### **Advantage Series**

**Power Distribution Unit** and **Inline Energy Meter** User Manual

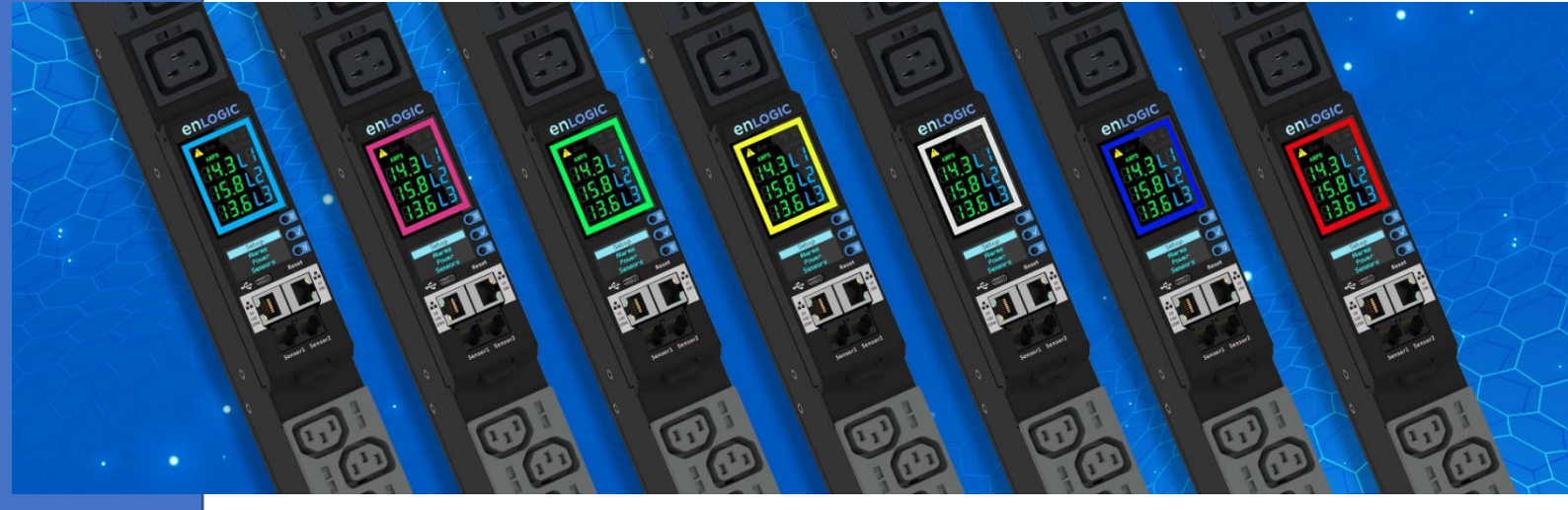

Version: 1.2

#### CONTENTS

| SAFETY INSTRUCTION                                           | 5         |
|--------------------------------------------------------------|-----------|
| General Safety Instructions                                  | 5         |
| Installation and Operation Safety Instructions               | 5         |
| Product Labels and Standards                                 | 6         |
| PRODUCT DESCRIPTION                                          | 9         |
| PRODUCT COMPONENTS                                           | 11        |
| Mounting PDU in Server Cabinet                               | 13        |
| Connecting to Power Source                                   | 13        |
| Connecting PDU to Network                                    | 14        |
| Connecting with Serial Connection                            | 14        |
| Creating Unique Pinout Connection                            | 15        |
| Connecting Sensors (Optional)                                | 17        |
| GETTING STARTED WITH THE PDU                                 | 18        |
| Seven Segment LED Display                                    | 18        |
| - Phase Level                                                | 18        |
| - CB Level                                                   |           |
| Indicators and Alarms shown on the Seven Segment LED display | 18        |
| OLED Display and Network Management Controller (NMC)         |           |
| OLED Navigation                                              | 19        |
| Main Menu Selections                                         | 20        |
| Setup Menu                                                   | 20        |
| Network Submenu                                              | 20        |
| Device Submenu                                               | 21        |
| Screen Submenu                                               | 21        |
| Language Submenu                                             | 22        |
| USB Submenu                                                  | 22        |
| Units Submenu                                                |           |
| Alarms Menu                                                  |           |
| Power Menu                                                   | <b>23</b> |
| Phase Submenu                                                | 25<br>24  |
| Breaker Submenu                                              |           |
| Outlet Submenu                                               |           |
| Sensors Menu                                                 |           |
| WEB USER INTERFACE (UI)                                      | 27        |

| Introduction to Web UI                 | . 27 |
|----------------------------------------|------|
| Navigating through the Web UI          | . 28 |
| Home Icon                              | . 29 |
| Logs icon                              | . 29 |
| Settings Icon                          | . 29 |
| Dashboard                              | . 31 |
| Identification                         | . 33 |
| Control and Manage                     | . 34 |
| View Logs                              | . 35 |
| View Data Logs                         | . 36 |
| Network Settings                       | . 37 |
| System Management                      | . 42 |
| SNMP Management                        | . 45 |
| Email Setup                            | . 49 |
| Event Notification                     | . 51 |
| Trap Receiver                          | . 52 |
| Defining Thresholds                    | . 53 |
| Power Thresholds                       | . 54 |
| Input Phases                           | . 54 |
| Circuit Breaker                        | . 56 |
| Control Management                     | . 57 |
| External Sensors                       | . 58 |
| Rack Access Control                    | . 60 |
| Handle and Compatible Cards Types      | . 61 |
| Smart Rack Control                     | . 62 |
| User Settings                          | . 66 |
| Add Users/Change Password              | . 67 |
| LDAP Server Settings                   | . 68 |
| Radius Configuration                   | . 70 |
| Roles                                  | . 70 |
| Session Management                     | . 72 |
| Password Policy                        | . 73 |
|                                        |      |
| SNMP                                   | 75   |
| Working with MIB Browser               | 75   |
| Leading the MID file                   | 75   |
|                                        | . 70 |
| REDFISH                                | 77   |
| Redfish URLs Supported with GET Method | . 79 |
| Event Service                          | 81   |
|                                        |      |
| THE COMMAND LINE INTERFACE (CLI)       | 82   |
| Logging in with HyperTerminal          | . 82 |

| CLI Commands and Prompts                                     | 82       |
|--------------------------------------------------------------|----------|
| CLI Options                                                  |          |
| CLI Commands Table                                           |          |
|                                                              |          |
| FTPS                                                         | 92       |
|                                                              |          |
|                                                              |          |
| SENSORS                                                      | 92       |
| Sansar Overview                                              | 02       |
| Selisor Overview                                             |          |
| Sensor Input Hub Installation Instructions EA0106            |          |
| Sensor Input Rub Installation Instructions EA9106            | 94<br>05 |
| Door Switch Sensor Installation Instructions EA9109          |          |
| TOP Door Mounting Option                                     |          |
| Deer Mounting Option                                         |          |
| Dry Contact Cable Installation Instructions EA0110           | 96       |
| Spot Eluid Look Sonsor Installation Instructions EA0111      |          |
| Pono Eluid Leak Sensor Installation Instructions EA0112      |          |
| Rope Fluid Leak Sensor Installation Instructions EA9112      |          |
| Configuring Concern                                          |          |
| Viewige and Managing Concerning and Managing Concerning      |          |
| Viewing and Managing Sensor Information                      |          |
| To view Connected Sensors                                    |          |
| Edit External Sensor Threshold                               | 100      |
|                                                              | 100      |
|                                                              |          |
| DAISY CHAIN AND RNA-REDUNDANT NETWORK ACCESS                 | 101      |
| Deiny Chain Functionality                                    | 101      |
| Daisy-chain Functionality                                    | 101      |
| Daisy-Chain Setun                                            | 101      |
|                                                              | 101      |
| RNA (Redundant Network Access) Functionality                 | 103      |
|                                                              |          |
| How it Works                                                 | 103      |
| DNA Codure                                                   | 100      |
|                                                              | 103      |
| To Connect PDUs for RNA Setup                                | 103      |
| To Configure RNA Mode in the CLI                             | 103      |
| Daisy Chain and RNA Commands in CLI                          | 104      |
|                                                              |          |
| APPENDIX A: ADVANTAGE SERIES BRACKET MOUNTING INFORMATION    | 105      |
|                                                              |          |
|                                                              | 107      |
| ALL LINDIA D. ADVANTAGE SENIES FRODUCT RAINGE FOR EIVIEA     | 107      |
|                                                              |          |
| APPENDIX C: ADVANTAGE SERIES PRODUCT RANGE FOR NORTH AMERICA | 109      |

| APPENDIX D: FIRMWARE UPDATE PROCEDURES   | 110 |
|------------------------------------------|-----|
| USB Method                               | 110 |
| Web Interface Method                     | 111 |
| FTPS Method                              | 111 |
| PCT Software Method                      | 112 |
| How to use PCT Software Tool?            |     |
| Firmware Flashing Tool                   |     |
| Home Page                                |     |
| New SKU Configuration File Creation      |     |
| Creating Configuration File              |     |
| Input Settings                           |     |
| Phase Voltage Settings                   |     |
| Phase Current Settings                   |     |
| Control Outlets                          |     |
| Circuit Breaker                          |     |
| Data log and Syslog Settings             |     |
| SNMP Settings                            |     |
| Trap Settings                            |     |
| Date/Time Settings                       |     |
| Email Setup                              |     |
| Network Settings                         |     |
| User Settings – User                     |     |
| User Settings – Roles                    |     |
| LDAP Settings                            |     |
| Sessions Settings                        |     |
| Password Policies                        | 123 |
| Radius Configuration                     | 123 |
| System Settings                          |     |
| Event Notification                       |     |
| Rack Access Control                      |     |
| Smart Rack access                        |     |
| Network Services                         |     |
| Saving Configuration File                |     |
| Uploading Configuration File Through PTC |     |
| Help Option                              |     |
| Additional Notes:                        |     |

### **Safety Instruction**

#### **General Safety Instructions**

- This Power Distribution Unit (PDU) unit is intended to provide power to the ITE equipment only. Do not connect the secondary power units to the outlets of the PDU.
- It is recommended not to operate the system with Internet from a public network, but with an internal network protected externally with firewalls.
- When remote accesses are deployed, select a secure access path, such as VPN (Virtual Private Network) or HTTPS.
- Ensure that the current Enlogic firmware is installed on all Enlogic PDU.
- Restrict access authorisations to networks and systems to only persons that need an authorisation and disable unused user accounts.
- This product generates, uses, and radiates radio frequency energy, that can cause harmful interference to radio communications if not installed and used in accordance with the instruction manual. Operation of this equipment in a residential area is likely to cause harmful interference in which case the user will be required to correct the interference at his own expense

#### **Installation and Operation Safety Instructions**

- Assembly and installation of the PDU may only be performed by experienced, trained, and authorised personal.
- Please observe the valid regulations for electrical installation in the country in which the PDU is installed and operated, and the national regulations for accident prevention. Please also observe any internal company regulations, such as work, operating and safety regulations.
- Operating the system in direct contact with water, aggressive materials or inflammable gases and vapours is prohibited.
- The PDU must not be opened. It does not contain any parts that need servicing.
- Internal parts of the PDU can get extremely hot during operation. Be cautious before handling.
- There is a risk of electrical shock from the ground conductor leakage. If the total leakage current exceeds 3.5 mA or if leakage current of the connected load is unknown, connect the ground terminal of the PDU to a dependable ground/earth connection.
- This equipment must be connected to an electrical supply with protected ground outlets and a branch circuit breaker with the same current rating as the equipment. Test all outlets for proper polarity and grounding. Failure to comply with this requirement can result in serious injury
- Use only original Enlogic accessories or products recommended by Enlogic along with the Enlogic PDU.

• Changes and modifications to this equipment can affect the warranty. Enlogic is not responsible for damage to this product, resulting from accident, disaster, or misuse.

#### **Product Labels and Standards**

This equipment has been tested and found to comply with the limits for a Class A digital device, pursuant to part 15 of the **FCC** Rules. These limits are designed to provide reasonable protection against harmful interference when the equipment is operated in a commercial environment.

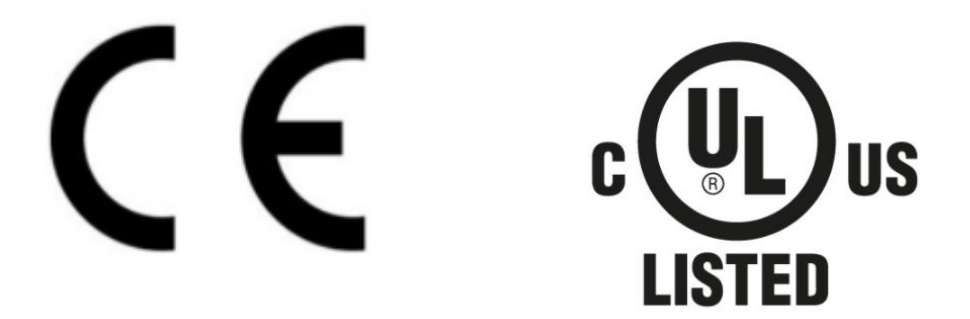

This product is CE compliant and UL tested. An appropriate declaration of conformity has been issued and can be supplied on request.

The Power Cable of this product must be used exclusively for the respective PDU only.

This unit is delivered in a cardboard box and contains:

- Quick Start Guide
- Safety Information Sheet
- Warranty Card

Check the unit for any damage that may have occurred during transport. Any damage and other faults, e.g. incomplete delivery, should be reported immediately, in writing, to the shipping company and to Enlogic Systems LLC.

Use the information provided in the enclosed warranty card to register your product online at <u>www.enLOGIC.com.</u>

| [                  | REGISTER THE PRODUCT                                                                                         |         |
|--------------------|----------------------------------------------------------------------------------------------------|---------|
| To register 1      | our Enlogic product under the standard 5 year warranty, submit the following informatic PRODUCT REGISTRATION | n below |
|                    | First Name Lati Name Enall SNU on Serial Number:                                                             |         |
|                    | ्रा<br>Submit                                                                                                |         |
| FOLLOW US ON : 👩 🕑 | ,                                                                                                    |         |

Follow all local and national codes, when installing the PDU. The PDU should be connected to a dedicated circuit protected by a branch circuit breaker matching the PDU input plug-type for your region:

#### Table 1: Input Plug Type for Region wise

| Regions               | PDU Input Plug Type                       | Input Rating     |
|-----------------------|-------------------------------------------|------------------|
|                       | IEC60320 C20 Inlet (Removable Power Cord) | 16A SINGLE PHASE |
|                       | CEE 7/4, CEE 7/5, CEE 7/7 Plugs           | 16A SINGLE PHASE |
|                       | IEC60309 316P6 or 316P6W                  | 16A SINGLE PHASE |
|                       | IEC60309 332P6 or 332P6W                  | 32A SINGLE PHASE |
|                       | IEC60309 363P6 or 363P6W                  | 32A SINGLE PHASE |
|                       | IEC60309 516P6 or 516P6W                  | 16A THREE PHASE  |
|                       | IEC60309 532P6 or 532P6W                  | 32A THREE PHASE  |
|                       | IEC60309 563P6 or 563P6W                  | 63A THREE PHASE  |
| Europe, International | 3-pin (2P+G)                              | 20A SINGLE PHASE |
|                       | 3-pin (2P+G)                              | 32A SINGLE PHASE |
|                       | 5-pin (3P+N+G)                            | 20A THREE PHASE  |
|                       | 5-pin (3P+N+G)                            | 32A THREE PHASE  |
|                       | IEC60320 C20 Inlet (Removable Power Cord) | 20A SINGLE PHASE |
|                       | NEMA 5-20P or NEMA L5-20P                 | 20A SINGLE PHASE |
|                       | NEMA 6-20P or NEMA L6-20P                 | 20A SINGLE PHASE |
|                       | NEMA 6-30P or NEMA L6-30P                 | 30A SINGLE PHASE |
| Australia             | NEMA 5-30P or NEMA L5-30P                 | 30A SINGLE PHASE |
|                       | IEC60309 330P9 or 330P9W                  | 30A SINGLE PHASE |
|                       | CS8265C                                   | 50A SINGLE PHASE |
|                       | NEMA L21-20P or NEMA L15-20P              | 20A THREE PHASE  |
|                       | NEMA L21-30P or NEMA L15-30P              | 30A THREE PHASE  |
|                       | CS8365C                                   | 50A THREE PHASE  |
|                       | IEC60309 460P9 or 460P9W                  | 60A THREE PHASE  |
|                       | IEC60309 520P6 or 520P6W                  | 20A THREE PHASE  |
| North America/Japan   | IEC60309 530P6 or 530P6W or NEMA L22-30P  | 30A THREE PHASE  |

### **Product description**

The Advantage Series PDU from Enlogic is a sleek and space saving unit with low profile circuit breakers,

color-coded receptacles and different type of power outlets which can be customised according to needs and IT requirements.

It is an efficient and reliable power distribution system that ensures flawless functioning of the ITE equipment by providing smart and intelligent features like:

- Full featured network management and alerting capabilities supporting HTTP, HTTPS, SSH, SNMP, and email.
- Strong encryption, passwords, and advanced authorization options including local permissions, LDAP/S, and

| F | Product Series | Inlet Power<br>Measurement<br>(Metered) | Outlet Power<br>Measurement | Switchable Outlet |
|---|----------------|-----------------------------------------|-----------------------------|-------------------|
| I | EN1000 Series  | $\bigcirc$                              |                             |                   |
|   | EN2000 Series  |                                         |                             |                   |
|   | EN5000 Series  |                                         |                             |                   |
| I | EN6000 Series  |                                         | $\bigcirc$                  |                   |
| I | EZ1000 Series  |                                         |                             |                   |

Active Directory

- Daisy Chain up to 32 Rack PDUs and supports a maximum of 10 environmental sensors each.
- Power Sharing feature that allows the data of the PDU to be recorded even during a Power Failure.

The power distribution systems offered by the Advantage Series from Enlogic

The Advantage Series provides PDU in both current options with unique features:

#### **Single-Phase Models**

All Single-Phase model support hydraulic magnetic breakers that are colour coded to the corresponding outlets.

#### **Three-Phase Models**

In standard 400V Three-Phase (Wye) configurations, the colour of each circuit breaker and outlet correspond to the appropriate input phase. The PDU is labelled to indicate the input-phase associated with each circuit breaker and outlets.

In North America 208 V Three-phase (delta) configurations, the colour of the circuit breaker corresponds to the line connections and includes a label of the two connected input-phases, (i.e., L1-L2, L2-L3, or L3-L1).

All Three-Phase model rated above 20 A and 16 A, will also use a colour coding scheme, using 3 colours rather than 2 colours, Black, Blue, and grey.

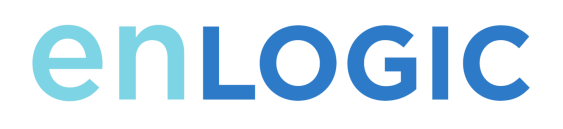

### **Product Components**

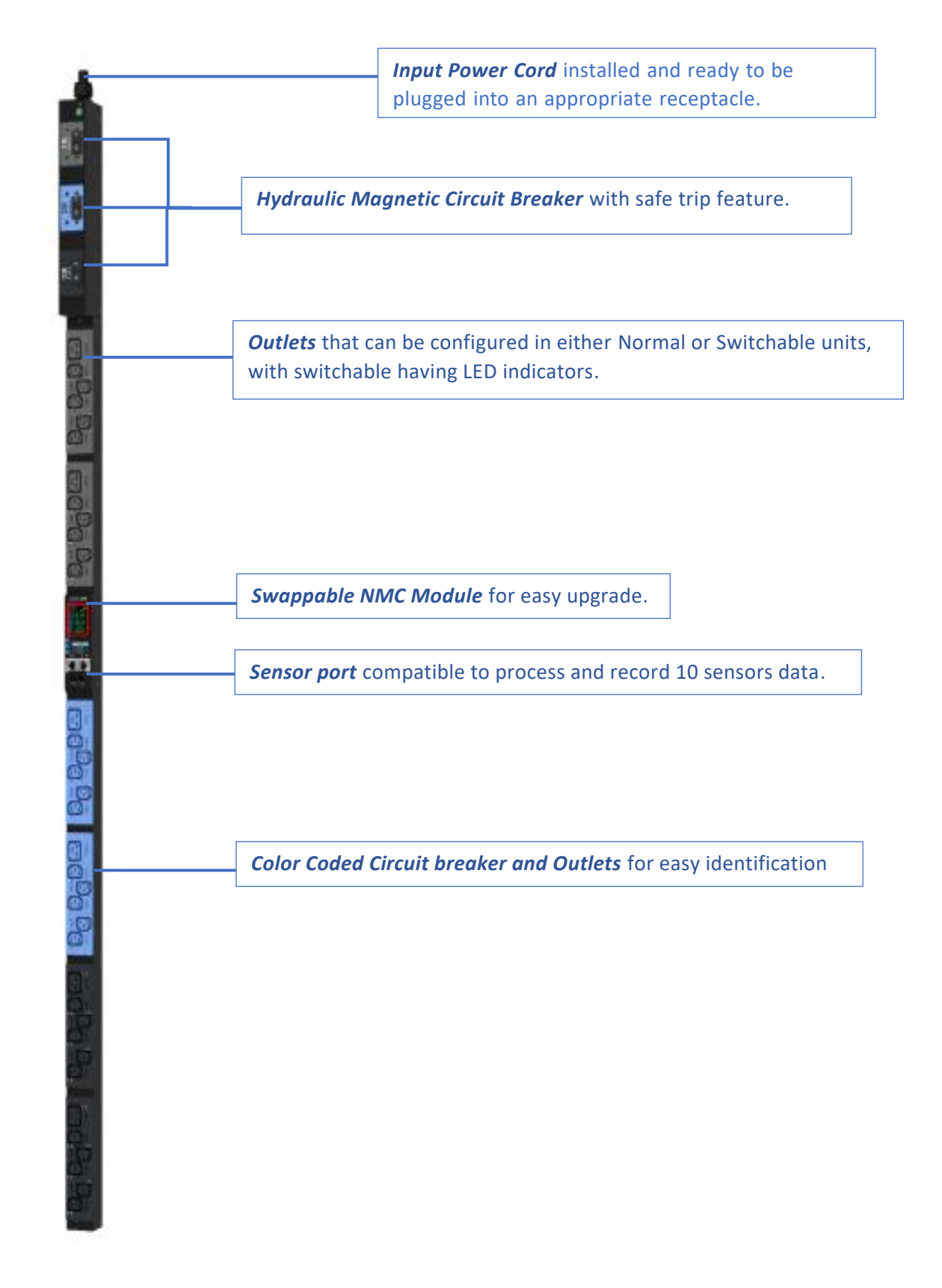

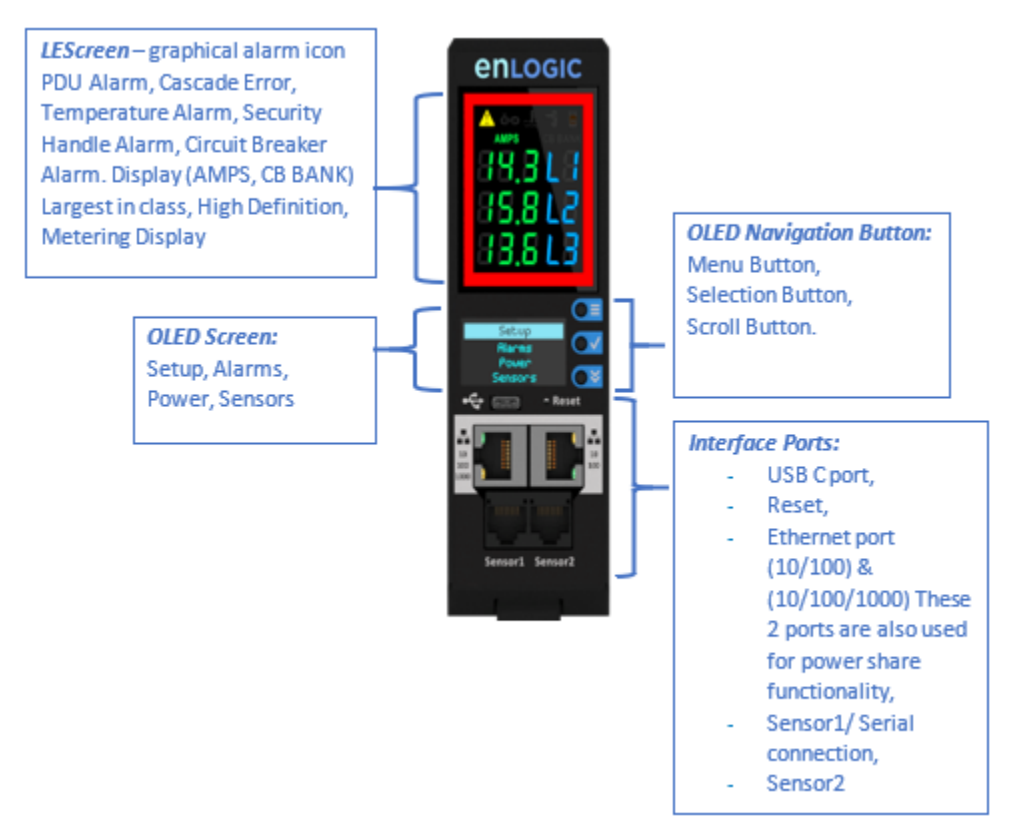

There are 2 displays/5 ports on all standard advantage series models, as shown below.

- LED Graphical Alarm Icons: PDU Alarm, Cascade Error Alarm, Temperature Alarm, Security Handle Alarm, and Circuit Breaker Alarm.
- Display (AMPS, CB BANK): Largest In-class HD Metering Display.
- OLED Settings: Set up, Alarms, Power, Sensors (click menu, select and scroll to operate). Interfaces:
  - USB-C: Fast Configuration, Fast upload of firmware and download log files.
  - Ethernet Port 1 (10/100/1000): Primary network port / Power Share.
  - Ethernet Port 2 (10/100): Daisy chain / Power Share / RNA / Network.
  - Sensor-1: Primary Sensor Port / Serial Port Supporting a total of 4 Sensors per sensor port, for example using our EA9103, which will support 3 x Temperature sensors and one Humidity sensor. Sensor 1 also acts as a serial port, it allows the Serial function which is a user interface that enables us to configure Features and update Firmware.
  - Sensor-2: Secondary Sensor Port Supporting a total of 4 Sensors per sensor port, for example using our EA9103, which will support 3 x Temperature sensors and one Humidity sensor.

The Advantage Series Reset Button features enables the user to:

- Press and hold the reset key button till 8 seconds which will trigger RST option in LED display and reset functionality will be initiated.
- Press and hold the reset key button till 20 seconds which will trigger DEF option in LED display and Default functionality will be initiated
- Press and hold the reset key button also press scroll button and hard reboot functionality will be initiated.

#### Mounting PDU in Server Cabinet

enLOGIC PDUs are built with tool-less mounting in most rack enclosure designs.

For a list of racks that require a mounting bracket for proper installation, refer **Appendix A: Advantage Series Bracket Mounting Information** for a list of compatibility rack manufacturers and installation requirements and *for specific mounting instructions for various rack manufacturers*.

(If the standard mounting pegs or mounting brackets, do not comply with your rack configuration, contact enLOGIC for assistance.) Installation of a bracket, can require a screwdriver.

- 1. The Advantage Series PDU comes with tool-less mounting pegs for ease and convenience.
- 2. Determine where the Advantage Series PDU will be mounted in the inside of the server cabinet.

**Note**: If your rack does not require mounting brackets, skip step 4 and 5. If required, attach the mounting brackets to the server cabinet. The standard enLOGIC mounting brackets are secured to the rack using a screwdriver.

- 3. Attach the enclosed mounting brackets to the server cabinet using the screws.
- 4. Insert the pegs into the server rack mounting holes or into the mounting brackets and tighten the mounting pegs into place.

Note: The distance between the mounting pegs varies depending on PDU models.

5. Pull the power cord through the cabinet and tighten the mounting pegs. Proceed with connecting to a power source.

#### **Connecting to Power Source**

Before begin the installation, check the Branch Circuit Rating in the **Safety Information** section of this manual. Always follow local and national codes, when installing the PDU. The PDU should be connected to a dedicated circuit protected by a branch circuit breaker that matching the PDU input-plug type.

**Note**: When connecting the enLOGIC PDU to a Power Source, make sure that you have enough length in the PDU power cord to reach the PDU power source.

- 1. Turn **Off** the feed circuit breaker.
- 2. Make sure that all circuit breakers on the enLOGIC PDU are set to  $\ensuremath{\text{ON}}$  .
- 3. Connect each enLOGIC PDU to an appropriately rated branch circuit.

**Note:** Refer to the label on the PDU for the input ratings.

4. Turn **ON** the feed circuit breaker.

The OLED screen will display a status bar, when the PDU operating system is loading. The LED code on the OLED screen will flash in light pink. After 3 seconds later, the Main Menu (Setup, Alarms, Power, Sensors) will display on the LED screen. Switched PDUs in the EN2000 series or EN6000 series show a light corresponding to each outlet as it is powered up.

#### Connecting PDU to Network

The enLOGIC EN2.0 range of PDUs are set to obtain an IP address via DHCP by default. Therefore, when an enLOGIC PDU is connected to a network for the first time, the PDU will automatically obtain an IP address. In case, the PDU is placed within a static network environment, users are able to configure the PDU to a Static IP via connecting to the PDU by serial cable or upload of a configuration file via USB. The PDU automatically obtains an IP address via DHCP, when connected to a network. Login to the Web UI to configure the PDU and assign a static IP address (if required).

- 1. Connect a standard Ethernet patch cable to Ethernet Port1/Port2 on the Advantage Series PDU.
- 2. Connect the other end of the Ethernet cable to the LAN.
- 3. Make sure that the Ethernet port on the PDU shows a solid green light on the left and a flashing yellow light on the right to indicate successful connectivity to the network. (Gigabit Router is used in this network connection.)
- Use the menu buttons to look up the IP address of the device on the OLED display by selecting Setup > Network > IPv4 or IPv6 as applicable.
- 5. In a standard web browser, type the PDU IP address and proceed to configure the PDU as shown in.

#### **Connecting with Serial Connection**

Alternatively, you can configure the network settings using the command line interface (CLI) with a serial connection. Users can either connect serially using the optional enLOGIC RJ45-DB9 Cable (SKU EA9119) or by creating a unique pinout as described below.

- 1. Connect the RJ45 end of the serial cable into the port sensor 1 on the PDU.
- 2. Connect the DB9 end of the cable into the communications (COM) port on your computer.

**Note**: You can need to use a DB9 serial to USB connection cable for this step to connect via USB, if a DB9 serial port is not available on your computer.

- 3. Open a communications program such as HyperTerminal or PUTTY. Select the COM port. Set the communications port as follows:
  - Bits per second: 115200
  - Data bits: 8
  - Parity: None
  - Stop bits: 1
  - Flow control: None

| 🕵 PuTTY Configuration                                                                      |                                                                                                    | ? ×                                  |
|--------------------------------------------------------------------------------------------|----------------------------------------------------------------------------------------------------|--------------------------------------|
| Category:<br>- Session<br>- Logging<br>- Terminal<br>- Keyboard<br>- Bell<br>- Features    | Options controllin<br>Select a serial line<br>Serial line to connect to<br>Configure the serial line | ig local serial lines                |
| - Window - Appearance - Behaviour - Translation - Colours - Connection - Connection - Data | Speed (baud)<br>Data bits<br>Stop bits<br>Parity<br>Flow control                                     | 115200<br>8<br>1<br>None ~<br>None ~ |
| Data     Proxy     Telnet     Rlogin     SSH     Serial                                    |                                                                                                    | Que Card                             |
| About Help                                                                                 |                                                                                                    | Open Cancel                          |

4. Use the default initial login indicated below. *Note:* Username and Password are both case sensitive.

- Username: admin
- Password: 12345678
- 5. The EN2.0> prompt appears after you have logged in.
- 6. To configure network settings, Type the appropriate net commands in Command prompt and press **Enter** button. All commands are case sensitive. You can type "?" to access the commands.
  - For the Net eth0 and eth1 IPv4 DHCP configuration, configure the below parameter.
  - net tcpip eth0dhcp
  - net tcpip eth1dhcp
  - Enter "Y" to validate and reboot the network management card.
  - For the static IPv4 configuration, configure the below parameters.
  - net tcpip eth0static x.x.x.x (ipaddress) x.x.x.x (netmask) x.x.x.x (gateway) Example: net tcpip eth0static 192.168.1.100 255.255.255.0 192.168.1.1
  - Enter "Y" to validate and reboot the network management card.

OR

• net tcpip eth1static x.x.x.x (ipaddress) x.x.x.x (netmask) x.x.x.x (gateway) Example net tcpip eth1static 192.168.1.100 255.255.255.0 192.168.1.1

#### **Creating Unique Pinout Connection**

enLOGIC recommends to purchase our serial cable (EA9119) for use with the Advantage Series iPDU. This ensures an accurate connection. However, to create your own pinout connection for the RJ45 to Serial cable, make the wired connections as shown:

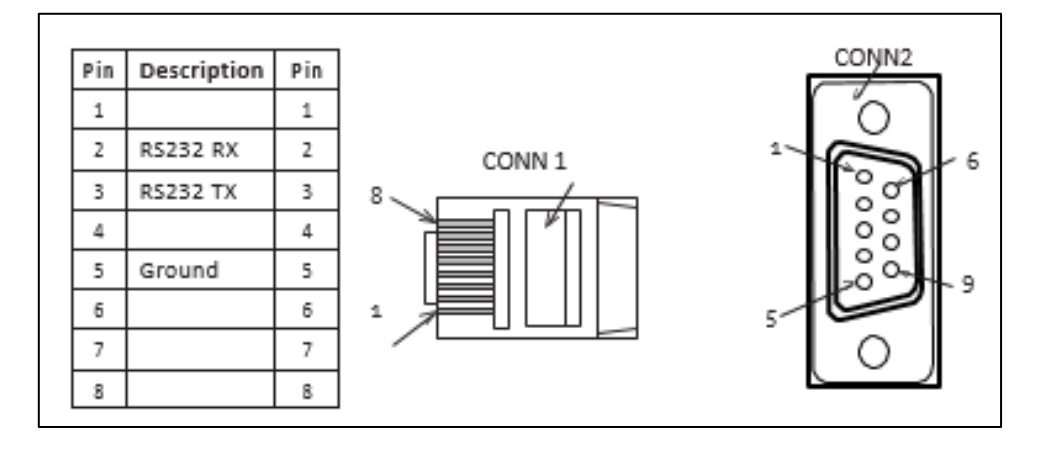

Refer to the **Web UI** section and **Command Line Interface** section for more information about managing the PDU.

#### Connecting Sensors (Optional)

To enable the Advantage Series device to detect enLOGIC conditions, connect one or more sensors to the PDU sensor port 1 or 2. The maximum distance for sensor cabling, which is plugged into the device sensor port should not exceed 100 feet (30 m). The maximum number of sensor detection points should not exceed 10.

Refer to the table below to determine how many sensor detection points for each sensor use. For example: If you using the 3 Temperature sensor + 1 Humidity sensor (EA9105), 4 sensor points are in use, so only 4 additional sensor points are available.

Table 2: Connecting Sensors

| Sensor Description                        | No of Sensor Points | enLOGIC SKU |
|-------------------------------------------|---------------------|-------------|
| Temperature Sensor                        | 1                   | EA9102      |
| Temperature and Humidity Sensor           | 2                   | EA9103      |
| (3) Temperature + (1) Humidity Sensor     | 4                   | EA9105      |
| Sensor Input Hub (3 sensor inputs)        | n/a                 | EA9106      |
| Door Switch Sensor                        | 1                   | EA9109      |
| Dry Contact Cable                         | 1                   | EA9110      |
| Spot Fluid Leak Sensor                    | 1                   | EA9111      |
| Rope Fluid Leak Sensor                    | 1                   | EA9112      |
| RJ45-DB9 CABLE                            | 1                   | EA9119      |
| E-Handle (RFID authentication)            | 2                   | EA9502      |
| E-Handle (RFID + User PIN authentication) | 4                   | EA9500      |

For more information about enLOGIC's sensors, refer to the Installation sheet included with each sensor.

### **Getting Started with the PDU**

### Seven Segment LED Display

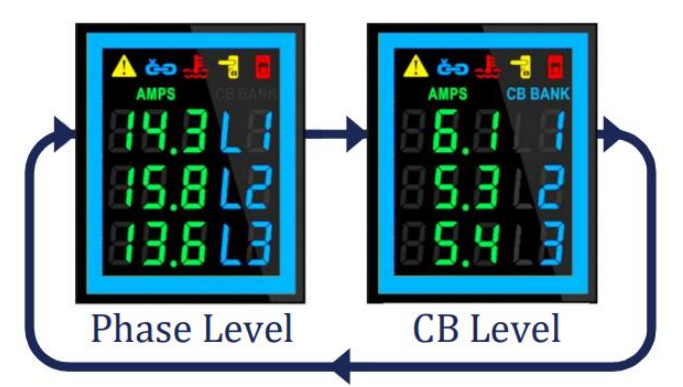

The Seven Segment LED display shows data in high visibility at Phase Level and CB Level.

- Phase Level
- In this level information about the Current Input at each respective line, L1, L2 and L3. *CB Level* 
  - In this level information about the Current Input at each respective Circuit breaker, 1, 2 and 3.

#### Indicators and Alarms shown on the Seven Segment LED display

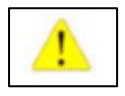

PDU Alarm- It shows the user when a Critical Alarms or Warning Alarms happens in a PDU.

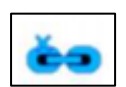

Daisy Chain Indicator- It shows the user if the Daisy Chain is connected or not.

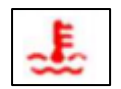

**Environmental Sensor Alarm-** It shows the user if there is an alarm related to the environmental sensors.

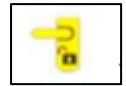

Security Sensor Alarm- It shows the user if there is an alarm related to the door sensors.

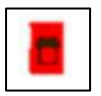

Circuit Breaker Alarm- It shows the user if there is an alarm related to the circuit breaker.

#### **OLED Display and Network Management Controller (NMC)**

The Onboard Display provides information about the PDU and connected devices. The Network Management Controller (NMC) of the PDU has a three-button. Use the buttons to change the screen display and retrieve specific data.

#### **OLED Navigation**

Press on the **menu** button to access the OLED **Main Menu** or previous **Submenu**. Press on the **scroll** button to navigate through the options. Press on the **select** whether the option.

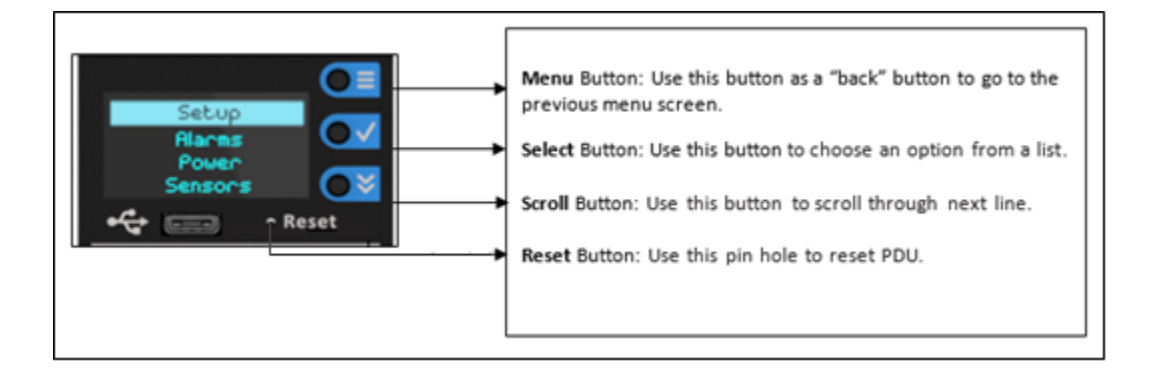

*Note:* The highlighted menu item is ready to be selected.

The Network Controller Display has three modes:

1. **Menu mode** (Network Controller Display main menu): When the PDU is powered up or when a button is pushed while in Standby Mode or Power Save mode.

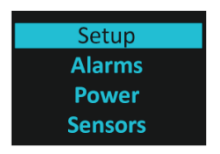

2. **Standby mode**: This happens when a PDU is idle (no buttons pushed) for 30 seconds while in Menu mode. The following screen savers with the respective data comes into view.

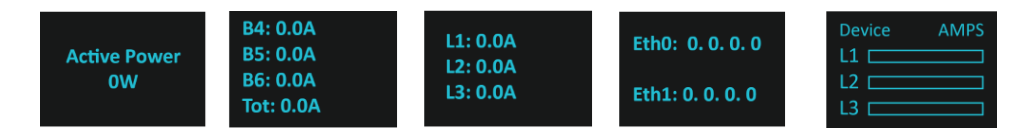

3. **Power Save mode**: The PDU enters Power Save mode when it has been in Standby mode for minute. The screen is switched off to save power. To exit Power Save mode, press any button on the display.

#### **Main Menu Selections**

The PDU menu selection hierarchy consists of Setup, Alarms, Power, and Sensors. On the main menu, scroll down to highlight Setup. Press Select. Scroll down to select a submenu and press Select to display the submenu options. Press Menu to return to the previous menu.

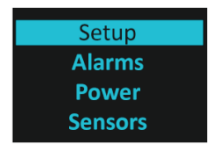

#### Setup Menu

The Setup menu provides user configuration options including Network, Device, Screen, Language, USB, and Units.

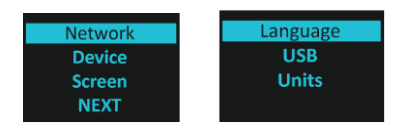

#### Network Submenu

The Network submenu allows you to view IP address IPv4 or IPv6. On the Setup menu, scroll down to Network. Press Select to enter the Network Submenu. Scroll down to highlight the selected option from the menu. Press Select to display the screens that display the IP address. Press Menu to return to the previous menu.

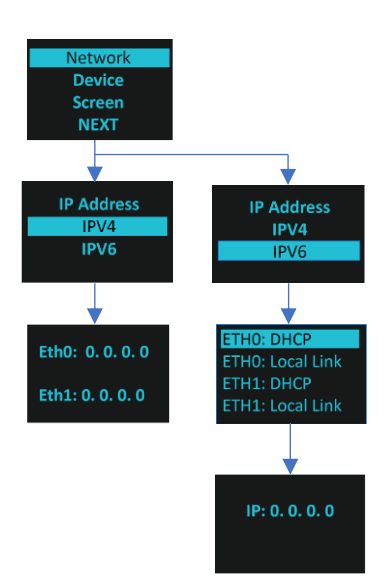

#### Device Submenu

The Device submenu provides the SKU number, Serial number, MAC address and Firmware version. On the Setup menu, scroll down to highlight Device submenu. Press Select to enter the Device Submenu. Scroll down to the item you wish to display, and press Select. Press Menu to return to the previous menu.

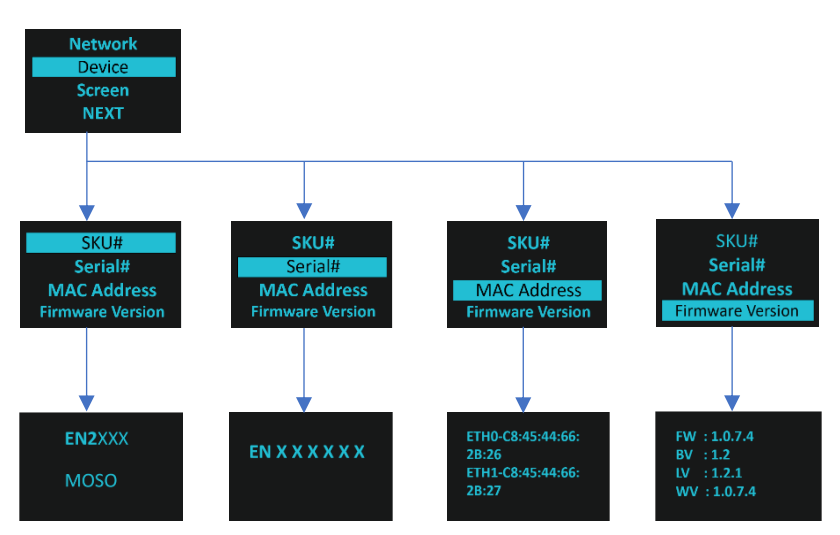

#### Screen Submenu

The Screen submenu allows you to customize settings for Contrast, Rotate, and Always on. In the Setup menu, scroll down to highlight Screen. Press Select to select the submenu. Press Menu to return to the previous menu.

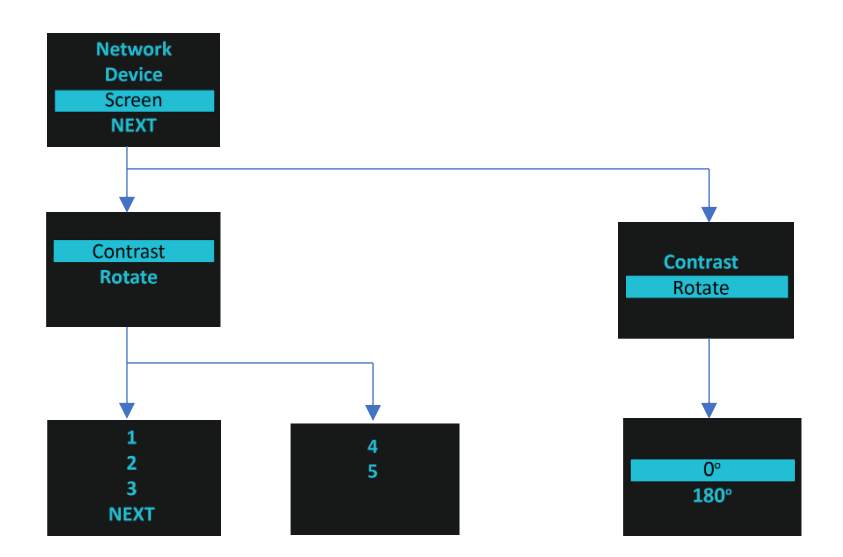

#### Language Submenu

The Language submenu allows you to select the language you need to use. On the Setup menu, scroll down to highlight Lang. Press Select to display the screens to select the submenu. After you select the values, press Select to set the values as displayed on the screen. Press Menu to return to the previous menu.

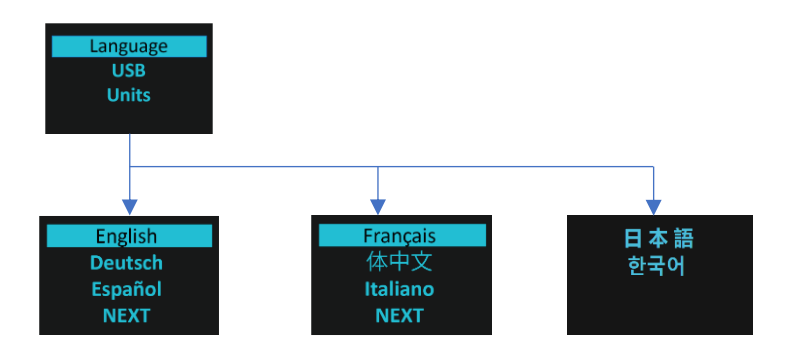

#### USB Submenu

The USB submenu allows you to upload firmware file and download event log or data log. On the Setup menu, scroll down to highlight USB. Press Select to enter the USB Submenu. The user will be asked to verify the want to the enter the USB operation and Configuration Mode. After you select Yes, the system will reboot into the USB operation and Configuration Mode.

**Note**: If a USB drive is not present in the USB slot the PDU will enter normal operation. **Note**: If you are in USB mode and you want to exit USB mode, you must remove the USB drive before existing USB mode. Otherwise, the PDU will reboot and re-enter USB mode.

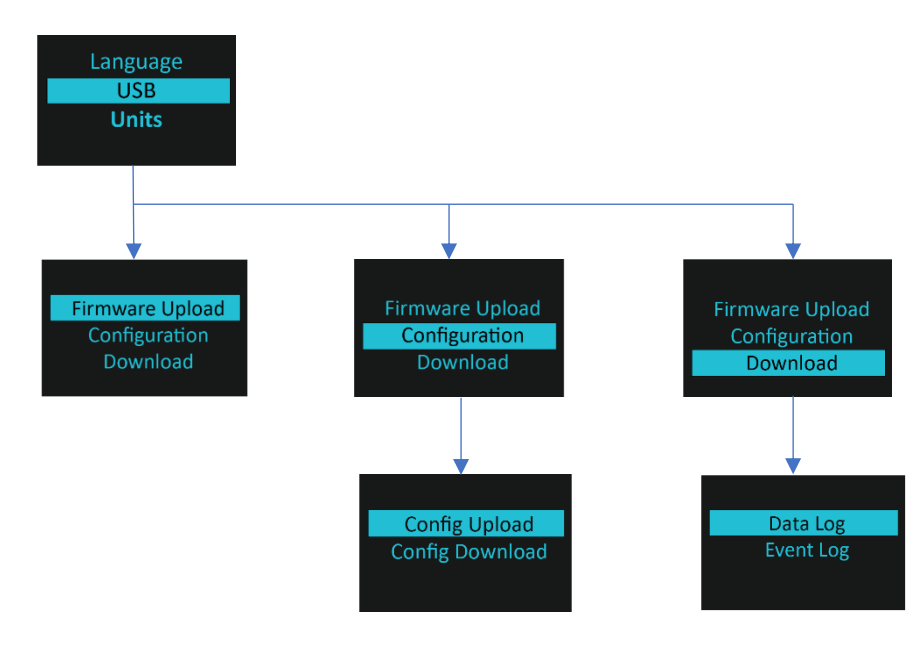

#### Units Submenu

The Units submenu displays the temperature units. On the Setup menu, scroll down to highlight Units. Press Select to enter the Units Submenu. After you select the values, press Select to set the values as displayed on the screen. Press Menu to return to the previous menu.

*Note*: This can only be done locally at the PDU.

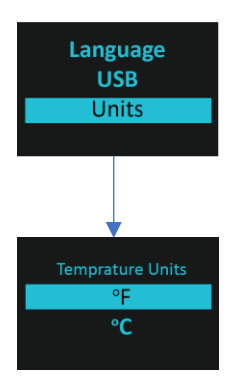

#### Alarms Menu

The Alarms menu displays active alarms for the PDU. On the Main Menu, scroll down to highlight Alarms. Press Select to display the Alarm Screen. When you finish your review, press Menu to return to the main menu.

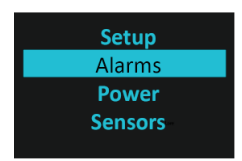

#### **Power Menu**

The Power menu manages device, phase, breaker and outlet. On the Main Menu, scroll down to highlight Power. Press Select. Scroll down to select a submenu and press Select to display the submenu options. Press Menu to return to the previous menu.

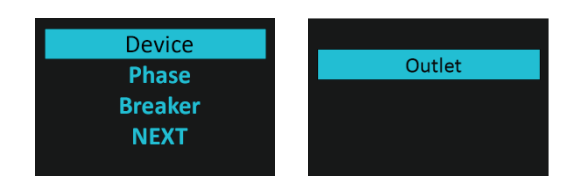

#### Device Submenu

The Device submenu is to display current, voltage and power. On the Power menu, scroll down to highlight Device. Press Select to display the power values for the entire PDU. Press Menu to return to the previous menu.

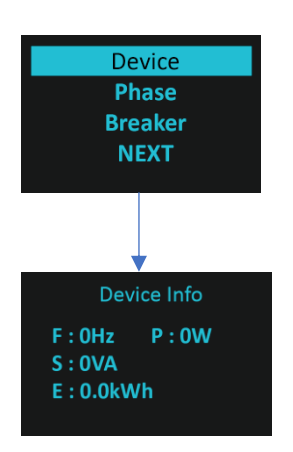

#### Phase Submenu

The Phase submenu is to display the status of 3-Phase. On the Power menu, scroll down to highlight Phase. Press Select to display the screens to set the values for the submenu. After you select the phase, press Select to display the values for that phase on the screen. Press Menu to return to the previous menu.

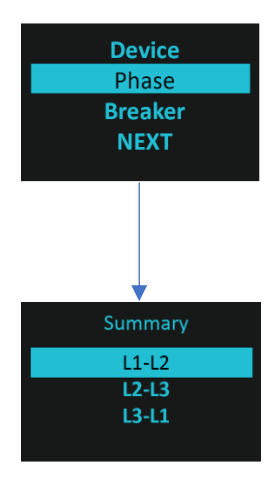

#### Breaker Submenu

The Breaker submenu is to display power values for the breakers. Press Select to display the values of the first breaker. To go to the next breaker, Select next. Press Menu to return to the previous menu.

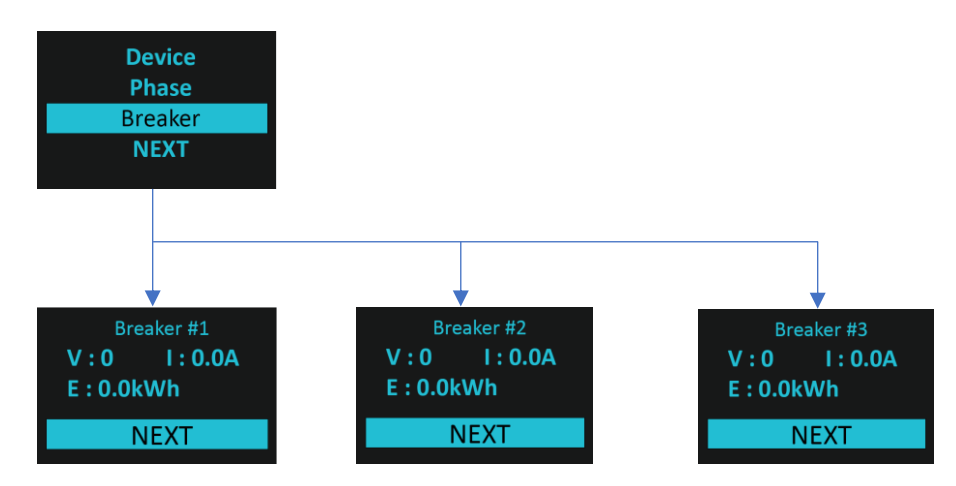

#### Outlet Submenu

The Outlet submenu is to display voltage, current and power from outlet number 1 to number n. On the Power menu, scroll down to highlight Outlet. Press Select to display values for the first outlet. To go to the next outlet, Select next. Press Menu to return to the previous menu.

**Note**: Custom outlet names noted in the WebGUI do not make changes to the local display. This is done to make it easier to map to outlet numbers which can locally be seen on the outlets themselves.

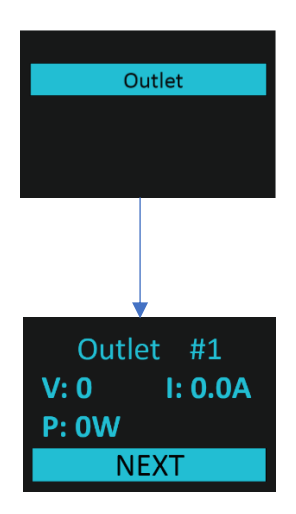

#### Sensors Menu

The Sensor menu is to display temperature, humidity, door switch, fluid leak etc. On the Main Menu, scroll down to highlight Sensor. Press Select. This will display the sensor data for the first sensor. To go to the next sensor, Select next. Press Menu to return to the previous menu.

*Note*: Maximum of 10 sensors are configured per PDU.

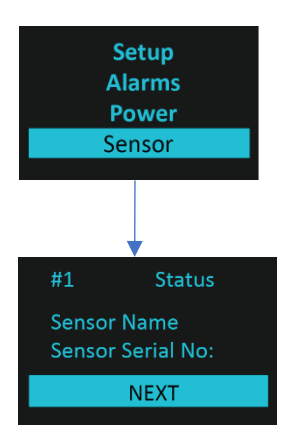

### Web User Interface (UI)

Ensure that the ethernet cable is connected and active which is indicated by a solid green light on the right and a flashing yellow light on the left. This indicates successful connectivity to the network.

Use the menu buttons to look up the IP address of the device on the OLED display by selecting **Setup > Network > IPv4 or IPv6 as applicable.** 

In a standard web browser, enter the PDU IP address ("https://IP ADDRESS") and proceed to configure the PDU as shown in the Web Configuration section.

The supported Web browsers are Google Chrome (mobile and desktop), Mozilla Firefox, and Microsoft Edge on mobile and desktop

If browser displays "can't reach this page" please double check that you are using the "https://" protocol not "http://"

#### **Introduction to Web UI**

When we login for the first time and in the case of a password expiry, the password must be entered on the login page.

On the login page:

- 1. A Change Default Password screen comes to view.
- 2. Type the Current Password, New Password and Confirmed New Password.

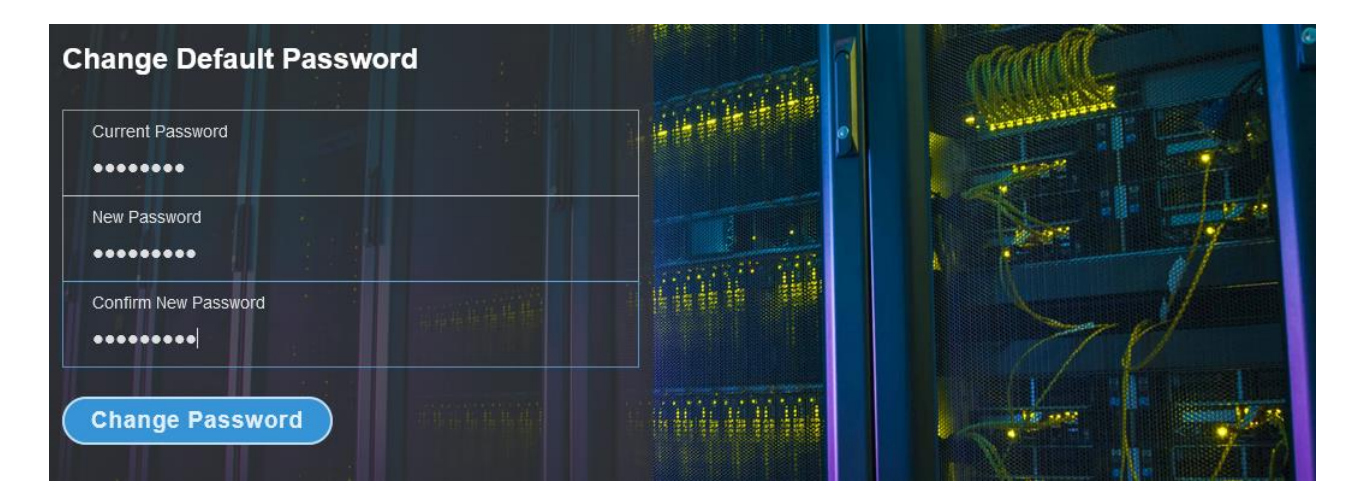

3. Click **Change Password** button to complete the process.

After the initial (First time) login, to change the password inside the web UI:

- 1. Click on the **User Settings** icon, the User Settings page comes to view.
- 2. In the **User** section, click the *let* icon next your **Username** and **Role** to edit/change the password

| Users    |       |            |
|----------|-------|------------|
| Username | Role  | Action     |
| admin    | admin | $\bigcirc$ |

3. Type the new password in the **Password** and **Confirm Password**.

| Edit             |
|------------------|
| ser              |
| Username         |
| admin            |
| Password         |
| •••••            |
| Confirm Password |
|                  |
|                  |

4. Click **Save** button to complete the setting.

### Navigating through the Web UI

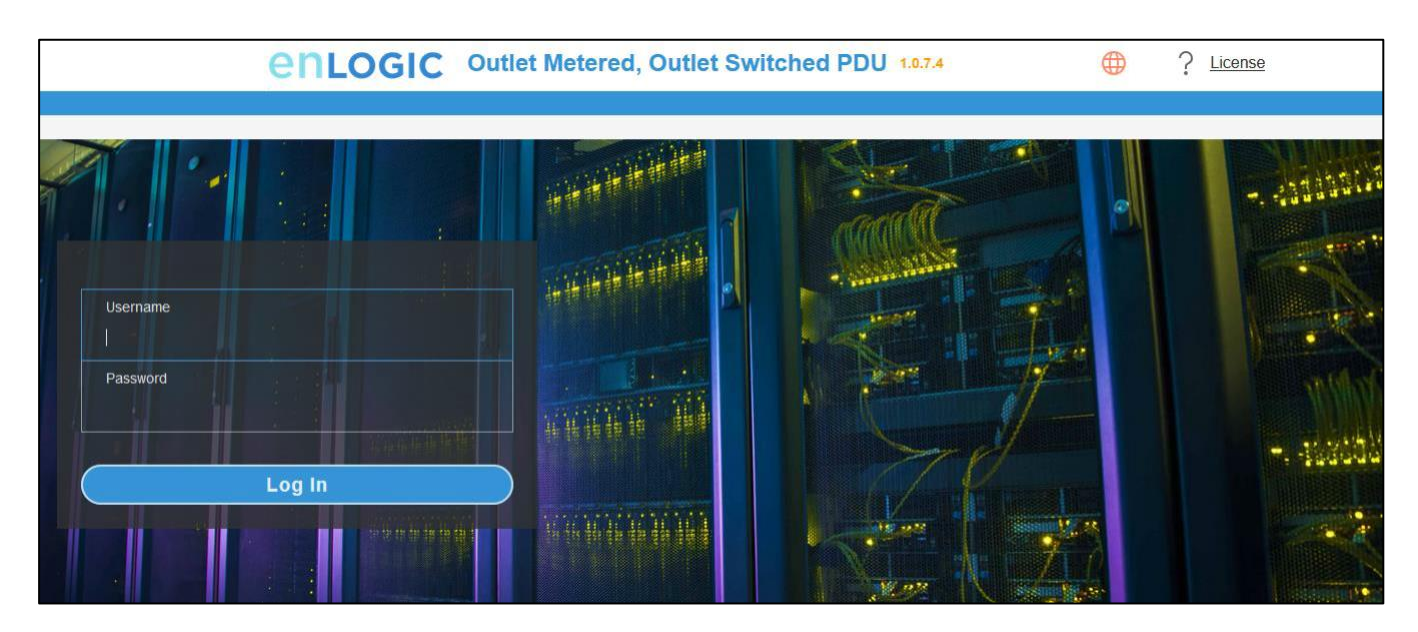

#### This is the landing page once you login.

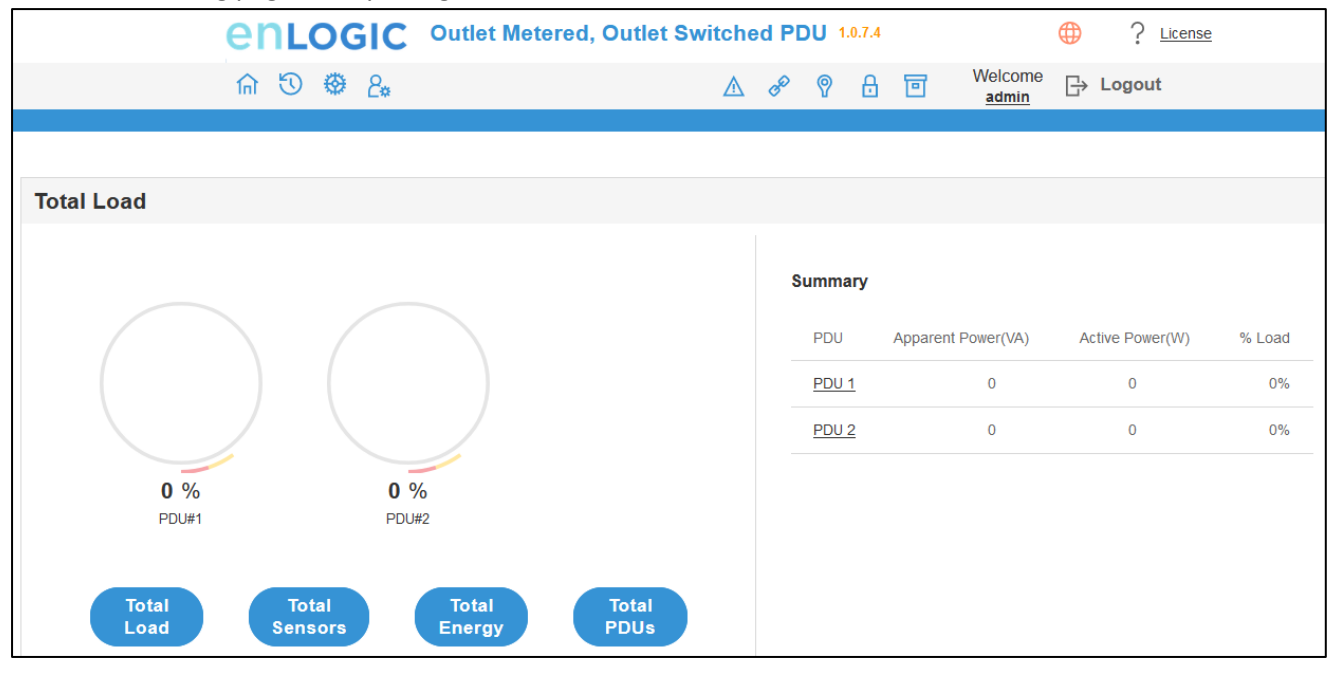

#### Table 3: Menu Icon Description

| lcon                    | Description                                                                                                    |
|-------------------------|----------------------------------------------------------------------------------------------------|
|                         | Home Icon<br>Click this Home icon to redirect/move to home page. Home page<br>provides an overview of the PDU with access to the Dashboard,<br>Identification, and Control & Manage.                                               |
| $\overline{\mathbb{S}}$ | Logs icon<br>Click this icon to view and download the logs and data logs of the PDU.                                                                                                    |
|                         | Settings Icon<br>This settings icon allows the user to setup the Network Settings, System<br>Management, SNMP Manager, Email Setup, Event Notifications, Trap<br>Receiver, Thresholds, Rack Access Control and Smart Rack Control. |
| 2*                      | User Settings Icon<br>Click this icon to view the logged-in user or admin or manager. Also the<br>user can change the account passwords and manage user accounts<br>through this page. Users and Roles can be added.               |

|            | Alarms                                                                                                    |
|------------|----------------------------------------------------------------------------------------------------|
|            | Click this Alarm icon to view the details of the active critical alarms and active warning alarms.                                                                                       |
|            | The Alarms are configured, based on different Thresholds which are set<br>by the user on different parameters like Power, Voltage, Input Phase,<br>Circuit Breaker and External Sensors. |
|            | Icon colors can be changed based on PDU alarm status. Critical Alarm always have high precedence over warnings.                                                                          |
|            | Red - Critical Alarms                                                                                                    |
|            | Yellow - Warnings                                                                                                    |
| B          | Link- This Icon indicates the daisy-chain connection status alarms.                                                                                                    |
|            | Sensor Warning                                                                                                    |
|            | This icon represents the sensor related alarms like:                                                                                                    |
| Ŷ          | Temp                                                                                                    |
|            | Humidity     Dry                                                                                                    |
|            |                                                                                                    |
| ₿          | This icon indicates the Door and HID sensor status alarms.                                                                                                    |
|            |                                                                                                    |
|            | This icon indicates the CB and Outlet status alarms.                                                                                                    |
|            | This icon allows the user to select a Language                                                                                                    |
|            | Currently seven languages are available to choose: English, French,                                                                                                    |
|            | Italian, Korean, German, Spanish, Japanese and Chinese.                                                                                                    |
| $\bigcirc$ | click this icon to find Information about the PDU.                                                                                                    |
| •          | Go to www.enLOGIC.com to get more information.                                                                                                    |
|            |                                                                                                    |

#### Dashboard

In this page, the user can view information of Total Load, Total Sensors, Total Energy and Total PDUs.

1. Click on the **Home** icon to dropdown the Home menu.

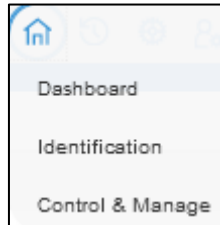

2. Select **Dashboard** to view information.

| Total Load |                       |            |                                                                |                                                                                         |                                                             |                                     |
|------------|-----------------------|------------|----------------------------------------------------------------|-----------------------------------------------------------------------------------------|-------------------------------------------------------------|-------------------------------------|
|            |                       |            | Summary                                                        |                                                                                         |                                                             |                                     |
| 100        | 0 /0 -1 0020          |            | PDU                                                            | Apparent Power                                                                          | Active Power                                                | % Load                              |
| 100        |                       |            | PDU 1                                                          | 0                                                                                       | 0                                                           | 0%                                  |
|            |                       |            | PDU 2                                                          | 0                                                                                       | 0                                                           | 0%                                  |
|            |                       |            | PDU 3                                                          | 0                                                                                       | 0                                                           | 0%                                  |
| 50         |                       |            | PDU 4                                                          | 0                                                                                       | 0                                                           | 0%                                  |
|            |                       |            | PDU 5                                                          | 0                                                                                       | 0                                                           | 0%                                  |
|            |                       |            | PDU 6                                                          | 0                                                                                       | 0                                                           | 0%                                  |
|            |                       |            | PDU 7                                                          | 0                                                                                       | 0                                                           | 0%                                  |
| PDU#1      |                       | PDU#32     | PDU 8                                                          | 0                                                                                       | 0                                                           | 0%                                  |
|            |                       |            | PDU 9                                                          | 0                                                                                       | 0                                                           | 0%                                  |
| Total Load | Total Sensors Total E | Total PDUs | PDU 10                                                         | 0                                                                                       | 0                                                           | 0%                                  |
|            |                       |            | < Prev                                                         | ious                                                                                    |                                                             | Next >                              |
|            |                       |            | NOTE<br>The Bar graph I<br>each bar graph<br>Please click on t | s displaying the total load<br>displays Load in percentar<br>the hyperlink in Summary t | per PDU in percentage<br>ge. To view detailed info<br>able. | . Mouse hover on<br>rmation of PDU, |
|            |                       |            | Summary table I                                                | s Tabular representation o                                                              | f Bar Graph.                                                |                                     |

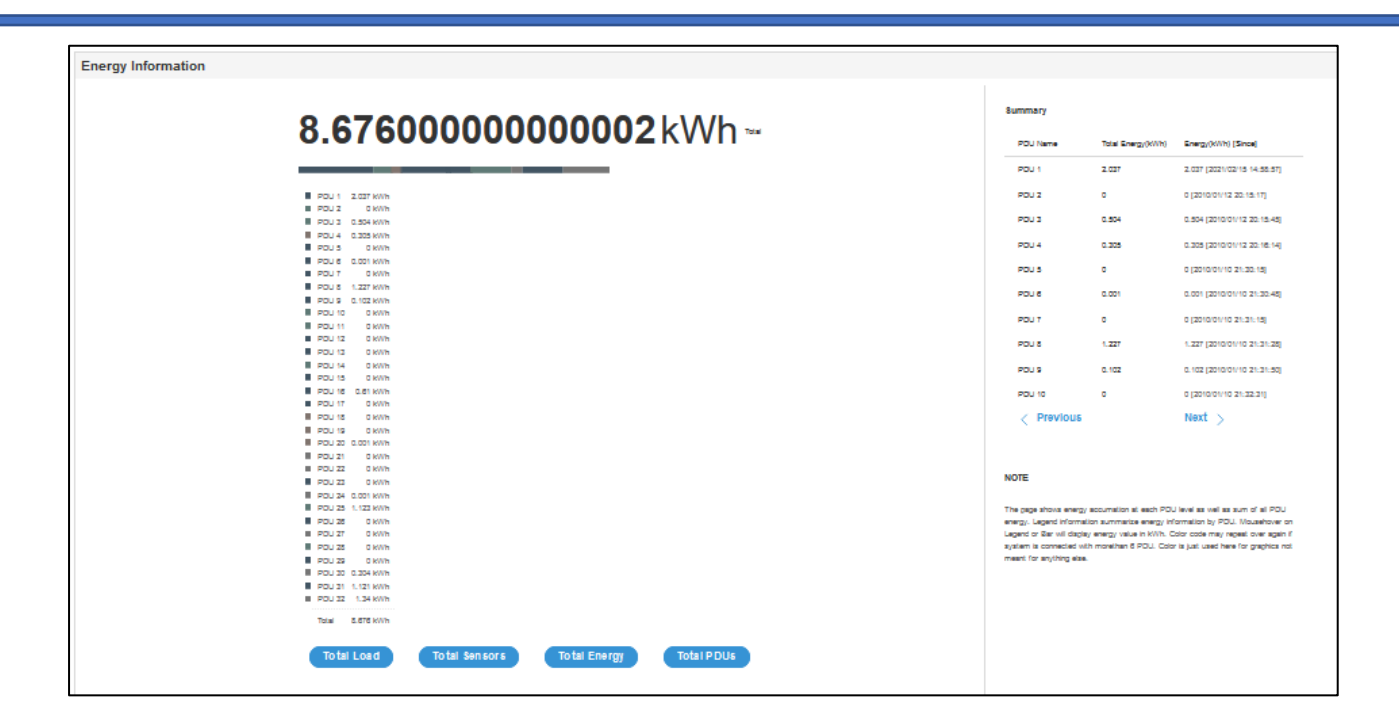

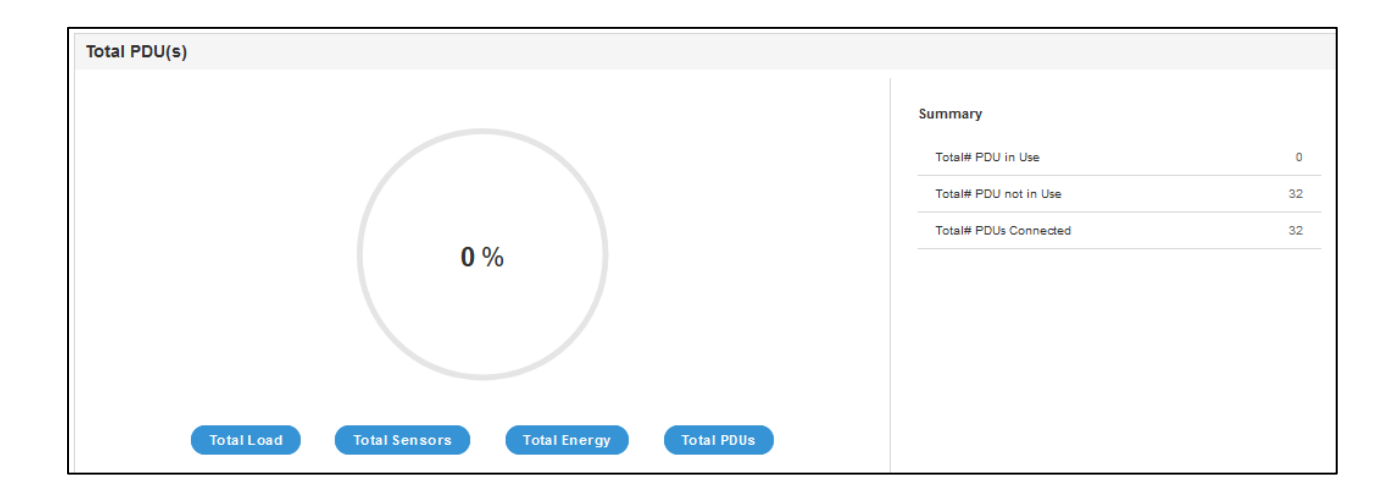

| External Sensors                                 |            |              |         |
|--------------------------------------------------|------------|--------------|---------|
| PDU 14 / T3                                      | Summary    |              |         |
|                                                  | PDU Name   | Sensor Name  | Reading |
|                                                  | PDU 1      | gingertea    | 25.0°C  |
|                                                  | PDU 1      | blacktea     | 43%     |
| H Door                                           | PDU 1      | DOOR         | Open    |
| Dry<br>Spot                                      | PDU 1      | lemontea     | 25.0°C  |
| Rope<br>Smoke                                    | PDU 1      | HID          | Look    |
| AIR<br>Bescon                                    | PDU 1      | Greentea     | 26.0°C  |
| HID<br>Handle                                    | PDU 2      | DOOR SWITCH  | Closed  |
| PDU                                              | PDU 2      | DOOR SWITCH1 | Open    |
|                                                  | PDU 3      | DOOR SWITCH  | Open    |
|                                                  | PDU 3      | hot or cold  | 26.0°C  |
|                                                  | < Previous |              | Next >  |
| Total Load Total Sensors Total Energy Total PDUs |            |              |         |

#### Identification

In this page, the user can view the System Information, and individual PDU Information.

- 1. Click on the Home icon to dropdown the Home menu
- 2. Select Identification to view the information.

| Identification      |                                 |                     |                                  |                     |                                 |                    |                                 |  |
|---------------------|---------------------------------|---------------------|----------------------------------|---------------------|---------------------------------|--------------------|---------------------------------|--|
|                     |                                 |                     |                                  |                     |                                 |                    |                                 |  |
| System Information  | n                               |                     |                                  |                     |                                 |                    |                                 |  |
| Name                | Value                           |                     |                                  | Name                |                                 | Value              |                                 |  |
| System Name         |                                 |                     |                                  | MAC Address         |                                 |                    |                                 |  |
| Contact Name        |                                 |                     |                                  | IPv4 Address        |                                 |                    |                                 |  |
| Contact Email       |                                 |                     |                                  | IPv6 Link Local A   | Address                         |                    |                                 |  |
| Contact Phone       |                                 |                     |                                  | IPv6 Auto Config    | gured Address                   |                    |                                 |  |
| Contact Location    |                                 |                     |                                  |                     |                                 |                    |                                 |  |
|                     |                                 |                     |                                  |                     |                                 |                    |                                 |  |
| PDU Information     |                                 |                     |                                  |                     |                                 |                    |                                 |  |
|                     |                                 | DDIIs 1.4           | DDIIe 5.8 DDIIe 9.12 DDIIe 13.16 |                     | 21.24 DD11e 25.28 DD11e 20.32   |                    |                                 |  |
|                     |                                 |                     | 100000 1000012 10001010          | 1000 11 20 1000     | 2121 10002020 10002002          |                    |                                 |  |
| 1                   |                                 | 2                   |                                  | 3                   |                                 | 4                  |                                 |  |
| Name                | Master PDU                      | Name                | pdu2                             | Name                | pdu3                            | Name               | pdu4                            |  |
| Core Location       | Front                           | Core Location       | Front                            | Core Location       | Front                           | Core Location      | Front                           |  |
| Core U Position     | 1                               | Core U Position     | 2                                | Core U Position     | 3                               | Core U Position    | 4                               |  |
| Model               | 346-415V, 32A, 22.0kVA, 50/60Hz | Model               | 346-415V, 32A, 22.0kVA, 50/60Hz  | Model               | 346-415V, 32A, 22.0kVA, 50/60Hz | Model              | 346-415V, 32A, 22.0kVA, 50/60Hz |  |
| Part Number         | EN6810                          | Part Number         | EN6810                           | Part Number         | EN6810                          | Part Number        | EN6810                          |  |
| Serial Number       | WAAL0170                        | Serial Number       | WAAL0161                         | Serial Number       | WAAL0204                        | Serial Number      | WAAL0046                        |  |
| Boot Version        | 1.2                             | Boot Version        | 1.2                              | Boot Version        | 1.2                             | Boot Version       | 1.2                             |  |
| Web Version         | 1.0.7.3                         | Web Version         | 1.0.7.3                          | Web Version         | 1.0.7.3                         | Web Version        | 1.0.7.3                         |  |
| Firmware Version    | 1.0.7.3                         | Firmware Version    | 1.0.7.3                          | Firmware Version    | 1.0.7.3                         | Firmware Version   | 1.0.7.3                         |  |
| Hardware Version    |                                 | Hardware Version    |                                  | Hardware Version    |                                 | Hardware Version   |                                 |  |
| PDU Power Rating (k | (VA)22                          | PDU Power Rating (  | (VA)22                           | PDU Power Rating (  | (kVA)22                         | PDU Power Rating ( | (VA)22                          |  |
| PDU Input Rating (A | ) 32                            | PDU Input Rating (A | ) 32                             | PDU Input Rating (A | PDU Input Rating (A) 32         |                    | PDU Input Rating (A) 32         |  |
| PDU Breaker Rating  | (A) 16                          | PDU Breaker Rating  | (A) 16                           | PDU Breaker Rating  | (A) 16                          | PDU Breaker Rating | (A) 16                          |  |
|                     |                                 | -                   |                                  | -                   |                                 | -                  |                                 |  |

#### **Control and Manage**

In this page, the user can view and control the **Power Outlet** of the PDU.

- 1. Click on the Home icon to dropdown the Home menu
- 2. Select **Control & Manage**.

| Control & Manage       |               |                   |                                     |                        |                        | Actions ~ |
|------------------------|---------------|-------------------|-------------------------------------|------------------------|------------------------|-----------|
| Outlet Control Enabled |               |                   |                                     |                        |                        |           |
|                        | 1 2 3         | 4 5 6 7 8 9 10 11 | 12 13 14 15 16 17 18 1              | 19 20 21 22 23 24 25 2 | 6 27 28 29 30 31 32    |           |
|                        | -             | Break             | ker 1 Breaker 2 Breaker 3 Breaker 4 | Breaker 5 Breaker 6 🤌  |                        |           |
| Outlet Name            | Power Control | On Delay(0~7200s) | Off Delay(0~7200s)                  | State on Startup       | Reboot Duration(5~80s) |           |
| OUTLET 1               | OFF           | 88                | 8                                   | Ċ                      | 58                     | Ø         |
| OUTLET 2               | DN ●          | O                 | 0                                   | Ċ                      | 5                      | Ø         |
| OUTLET 3               | OFF           | 0                 | 0                                   | Ċ                      | 5                      | Ø         |
| Outlet 4               | ON            | 7                 | 77                                  | Ċ                      | 55                     | Ø         |
| OUTLET 5               | <b>O</b> TF   | 0                 | 0                                   | Ċ                      | 5                      | Ø         |
| OUTLET 6               | DN ●          | 0                 | 0                                   | ወ                      | 5                      | Ø         |

- 3. Enable the **Outlet Control Enabled**.
- 4. Click the *left* icon to edit/change the Outlet information below,
  - **Outlet name** to identify the outlet.
  - On delay time (0-7200 seconds)
  - Off delay time (0-7200 seconds)
  - State on startup (On, Off, and last known can be selected)
  - Reboot duration (configure time between 5 to 60 seconds)

| Edit                         |  |
|------------------------------|--|
| Outlet Information           |  |
| Outlet Name<br>OUTLET 1      |  |
| On Delay(0~7200s)<br>88      |  |
| Off Delay(0~7200s)<br>8      |  |
| State on Startup<br>Off      |  |
| Reboot Duration(5~60s)<br>58 |  |
| Save                         |  |

On the top right side of the Control & Manage page there is an  $(Actions \rightarrow)$  icon, to **Reset PDU Energy** 

#### View Logs

In this page, the user can view, download, and clear the Actions performed by the PDU.

Some of the actions performed by the PDU are:

- Generating Event, Audit and Application logs,
- Recording Power Share details.
- 1. Click on the System Administration icon to dropdown the System Administration menu.

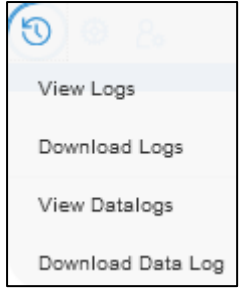

#### 2. Select the **View Logs** to view the information.

| View Logs   |                                                       | L Download Clear     |
|-------------|-------------------------------------------------------|----------------------|
| page   1/30 |                                                       | 1 2 3 4 5 >> 30      |
| Туре        | Description                                           | Date & Time          |
| Audit Log   | User admin of PDU 1 from host 10.106.111 logged out   | 2021/09/14, 09:39:59 |
| Audit Log   | User admin of PDU 1 from host 10.10.105.39 logged in  | 2021/09/14, 09:38:49 |
| Audit Log   | User admin of PDU 1 from host 10.10.105.39 logged out | 2021/09/14, 09:37:44 |
| Event Log   | External sensor HID of PDU 27 communication lost      | 2021/09/14, 09:37:40 |
| Event Log   | External sensor DOOR of PDU 27 communication lost     | 2021/09/14, 09:37:40 |
| Audit Log   | User admin of PDU 1 from host 10.10.105.194 logged in | 2021/09/14, 09:35:55 |
| Audit Log   | User admin of PDU 1 from host 10.10.105.95 time out   | 2021/09/14, 09:33:34 |
| Audit Log   | User admin of PDU 1 from host 10.10.105.39 logged in  | 2021/09/14, 09:30:39 |

On the top- right side of the view log page, Click the below options as required:

- Download Log: to download the logs
- Clear Log: to delete/clear the logs.

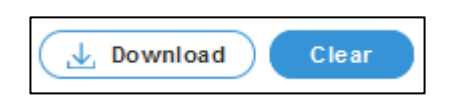
### View Data Logs

In this page, the user can view, configure, download, and clear the Data recorded by the PDU. The Data recorded by the PDU are:

- Energy information
- **Power** information
- Date and Time information
- 1. Click on the **System Administration** icon to dropdown the System Administration menu.
- 2. Select the View Data Logs to view the information.

|     |                | en             | LOC   | GIC            | Outlet M  | etered, O | utlet Swi  | tched P  | DU | 1.0. | 7.4      |       |                | <b>(</b>  | ? <u>Lice</u> | ense |          |       |     |
|-----|----------------|----------------|-------|----------------|-----------|-----------|------------|----------|----|------|----------|-------|----------------|-----------|---------------|------|----------|-------|-----|
|     |                | るの             | D 🕹   | <b>&amp;</b> * |           |           |            | A d      | >  | 9    | 8 🖻      | W     | elcom<br>admin | e 🕞 roð   | jout          |      |          |       |     |
| Dat | a Log          |                |       |                |           |           |            |          |    |      | Data     | a Log | Confi          | guration  |               | Dowr | lload    | Clea  | ar  |
|     | Date(DD/MM/YY) | Time(HH:MM:SS) | PDUID | Pwr.kW         | PwrMax.kW | PwrApp.kW | Energy.kWh | PH.VOL.1 | 2  | 3    | PH.CUR.1 | 2     | 3              | PH.PEAK.1 | 2             | 3    | PH.PWR.1 | 2     | 3   |
|     | 04/01/2010     | 20:31:17       | 2     | 0.000          | 0.000     | 0.000     | 0.0        | 0        | 0  | 0    | 0.00     | 0.00  | 0.00           | 0.00      | 0.00          | 0.00 | 0.000    | 0.000 | 0.0 |
|     | 04/01/2010     | 20:31:16       | 1     | 0.000          | 0.000     | 0.000     | 0.0        | 0        | 0  | 0    | 0.00     | 0.00  | 0.00           | 0.00      | 0.00          | 0.00 | 0.000    | 0.000 | 0.0 |
|     |                |                |       |                |           |           |            |          |    |      |          |       |                |           |               |      |          |       |     |
| <   |                |                |       |                |           |           |            |          |    |      |          |       |                |           |               |      |          |       | >   |

On the top- right side of the View Data Log page, Click the below options as required:

• Data Log Configuration

This button allows us to:

- Enable Data Log Configuration if data log is required.
- Log Interval time that need to be recorded

| ata Log Co        | onfiguration |  |
|-------------------|--------------|--|
| Enable            |              |  |
|                   |              |  |
| Log Interval(1-14 | 10 Minutes)  |  |
| 10                |              |  |

- Download Data Log: to download the logs
- **Clear** Data Log: to delete/clear the logs.

#### **Network Settings**

This page allows the management of IP Configuration, Web RESTapi Access Configuration, SSH/FTPs Configuration, Network Time Protocol (NTP), Date/Time Settings and Daylight-Savings Time.

This PDU supports IPv4 and IPV6 with full featured network management and alerting capabilities. After you select your Internet protocol option, you will be able to communicate via HTTP, HTTPS, SNMP, FTPS and Email for network communications.

- 1. Click on the **Settings** icon to dropdown the Settings menu.
- 2. Select the Network Settings to view the information.

| enLogic Outlet Metered, Outlet Switch |                                                                                                    |                              |                       |           | <b>)U</b> 1.0.7.4         | <b>(</b>           | 2 License   |                  |                      |                        |                      |
|---------------------------------------|----------------------------------------------------------------------------------------------------|------------------------------|-----------------------|-----------|---------------------------|--------------------|-------------|------------------|----------------------|------------------------|----------------------|
|                                       | <b>命 切</b>                                                                                             | 0 8                          |                       |           |                           | ▲ ở 🖗 🔒            | •           | Welcome<br>admin | B Logout             |                        |                      |
|                                       |                                                                                                    | Network Settings             |                       |           |                           |                    |             |                  |                      |                        |                      |
| Network Settings                      |                                                                                                    | System Management            |                       |           |                           |                    |             | se               | et Certificate Key   | Change Link Speed      | Syslog Configuration |
| Ethernet-1 IP Configur                | ration 🖉                                                                                               | SNMP Manager<br>Email Setup  | Ethernet-2 IP Configu | uration 🖉 |                           | Web/ RESTapi Acces | s Configura | ition 🤌          |                      | SSH/FTPs Configuration |                      |
| Boot Mode                             | DHCP                                                                                                   | Event Notifications          | Boot Mode             |           | DHCP                      | Web Access         | https       |                  |                      | SSH Access             | $\checkmark$         |
| IPv4 Address                          | 10.10.106.2                                                                                            | Trap Receiver                | IPv4 Address          |           | 192.168.2.2               | Web Port           | 443         |                  |                      | SSH Port               | 22                   |
| Network Mask                          | 255.255.252                                                                                            | Thresholds                   | Network Mask          |           | 255.255.255.248           | RESTapi Access     | $\times$    |                  |                      | FTPs Access            | $\checkmark$         |
| Default Gateway                       | 10.10.104.1                                                                                            | Parts Arrest Cantral         | Default Gateway       |           | 0.0.0.0                   | Certificate        | Vi          | iew Certifi      | cate                 | FTPs Port              | 21                   |
| IPv6 Access                           | $\checkmark$                                                                                           | Raok Access Control          | IPv6 Access           |           | $\checkmark$              |                    |             |                  |                      |                        |                      |
| IPv6 Link Local                       | fe80::5c7a:c0                                                                                          | Smart Rack Control           | IPv6 Link Local Add   | ress      | fe80::6492:45ff:fe3b:176f |                    |             |                  |                      |                        |                      |
| IPv6 Auto<br>Configured Address       | Agdress IPv6 Auto Configured Address IPv6 Auto Configured Address 2001:c0a8:aa01.0:5c7a:c0ff.fe1c:48ac |                              |                       |           |                           |                    |             |                  |                      |                        |                      |
| Network Time Protoco                  | <u>ol(NTP)</u>                                                                                         |                              |                       | Date/Time | Settings                  |                    |             |                  | Daylight Saving Time | Ø                      |                      |
| Enable                                | $\times$                                                                                               |                              |                       | Date      |                           | 2010/01/04         |             |                  | Enable               | ×                      |                      |
| Primary NTP Server                    | 0.0.                                                                                                   | 0.0                          |                       | Time      |                           | 20:38:59           |             |                  | Start Month          | 000                    | D:0]                 |
| Secondary NTP Serve                   | ver 0.0.0                                                                                              | 0.0                          |                       | Date For  | mat                       | YYYY/MM/DD         |             |                  | End Month            | 000                    | 0:0]                 |
| NTP GMT Offset                        | (UTC                                                                                                   | C) Dublin, Edinburgh, Lisbor | n, London             |           |                           |                    |             |                  | Time Offset          | 0 Minu                 | ites                 |
|                                       |                                                                                                    |                              |                       |           |                           |                    |             |                  |                      |                        |                      |

- 3. Click the icon to edit/change the **IP Configuration** information below,
  - Select **Static** to manually and Type the following information:
    - IPv4 address
    - Network Mask
    - Default Gateway.
  - Select **DHCP**, if you wish to auto-configure the PDU IP address.
  - Click **Save** button to complete setting.

| Edit                           |  |
|--------------------------------|--|
| IP Configuration               |  |
| Boot Mode<br>DHCP<br>Static    |  |
| IPv4 Address<br>10.10.106.128  |  |
| Network Mask<br>255.255.252.0  |  |
| Default Gateway<br>10.10.104.1 |  |
| IPv6 Accoss                    |  |
| Save                           |  |

4. By default, accessing the PDU uses HTTPS port setting.

Click the *local* icon to edit/change the **Web/RESTapi Access Configuration** information below,

- Web Access (HTTP or HTTPS)
- Web Port (Default 80 for HTTP, and 443 for HTTPS).
- Enable **RESTapi Access**. •
- To access the HTTPS settings, upload the SSL Certificate and SSL Certificate Key • provided by Enlogic.
- Click **Save** button to complete setting.

| Edit                                           |  |  |  |  |  |  |
|------------------------------------------------|--|--|--|--|--|--|
| Web/ RESTapi Access Configuration              |  |  |  |  |  |  |
| Web Access                                     |  |  |  |  |  |  |
| Https                                          |  |  |  |  |  |  |
| Web Port<br>Default 80 for Http, 443 for Https |  |  |  |  |  |  |
| 443                                            |  |  |  |  |  |  |
| RESTapi Access                                 |  |  |  |  |  |  |
| Enable                                         |  |  |  |  |  |  |
| SSL Certificate                                |  |  |  |  |  |  |
| SSL Certificate                                |  |  |  |  |  |  |
| Choose File No file chosen                     |  |  |  |  |  |  |
| SSL Certificate Key                            |  |  |  |  |  |  |
| Choose File No file chosen                     |  |  |  |  |  |  |
| Save                                           |  |  |  |  |  |  |

5. You can link the PDU to a **Network Time Protocol (NTP)** server and let it set the date and time.

Click the *licon* to edit/change the NTP Setting information below,

- Enable the NTP settings. •
- To synchronize the PDU time with a selected server, •
  - Type the valid **Primary** NTP server address
  - Type the valid **Secondary** NTP server address

- Select the desired NTP GMT offset time from the dropdown list.
- Click Test button to check if the network is valid or not.
- Click Save button to complete setting.

| etwork Ti      | me Proto                                | col(NTP)     |  |
|----------------|-----------------------------------------|--------------|--|
| Enable         |                                         |              |  |
| $\bigcirc$     |                                         |              |  |
| Primary NTP Se | rver                                    |              |  |
| 0.0.0.0        |                                         |              |  |
| Secondary NTP  | Server                                  |              |  |
| 0.0.0.0        |                                         |              |  |
| NTP GMT Offse  | t i i i i i i i i i i i i i i i i i i i |              |  |
| (UTC) Dublin,  | Edinburgh, Li                           | sbon, London |  |

- 6. You can manually set the internal clock on the PDU.
  - Click the *local* icon to edit/change the **Date/Time Setting** information below,
    - Type the **Date** in YYYY-MM-DD format or use the calendar icon.
    - Type the Time in HH: MM: SS format and time is measured in 24-hour format.
    - Click **Save** button to complete setting.

| Edit                             |   |  |  |  |  |  |
|----------------------------------|---|--|--|--|--|--|
| Date/Time Settings               |   |  |  |  |  |  |
| Date                             |   |  |  |  |  |  |
| 2021/01/28                       | 白 |  |  |  |  |  |
| Time                             |   |  |  |  |  |  |
| HH:MM:SS                         |   |  |  |  |  |  |
| 16:37:43                         | Ŀ |  |  |  |  |  |
| Date Format                      |   |  |  |  |  |  |
| Supported format is [YYYY/MM/DD] |   |  |  |  |  |  |

- 7. Click the *icon* to edit/change the **Daylight Saving Time** information below,
  - **Enable** the Daylight Saving Time.
  - Select the specifics of the **Start Month**:
    - Month
    - Week
    - Day
    - Time
  - Select the specifics of the End Month:
    - Month
    - Week
    - Day
    - Time
  - Assign the **Time Offset**.
  - Click Save button to complete setting.

| Edit                       |  |  |  |  |  |  |
|----------------------------|--|--|--|--|--|--|
| Daylight Saving Time       |  |  |  |  |  |  |
| Enable                     |  |  |  |  |  |  |
| Start Month                |  |  |  |  |  |  |
| Select                     |  |  |  |  |  |  |
| Select                     |  |  |  |  |  |  |
| Select                     |  |  |  |  |  |  |
| 0:0:199                    |  |  |  |  |  |  |
| End Month                  |  |  |  |  |  |  |
| End Month::Week::Day::Time |  |  |  |  |  |  |
| Select                     |  |  |  |  |  |  |
| Select                     |  |  |  |  |  |  |
| Select                     |  |  |  |  |  |  |
| 199:173:0                  |  |  |  |  |  |  |
| Time Offset                |  |  |  |  |  |  |
| Select                     |  |  |  |  |  |  |
| Save                       |  |  |  |  |  |  |

On the top- right side of the Network Settings page, Click the below options as required:

• Set Certificate Key

Below are the steps to edit SSL Certificate Key Length.

- Click Set Certificate Key button.
- Select bits (1024/2048) from dropdown menu.
- Click Save button to complete setting.

| Edit                                 |  |  |  |  |  |  |  |
|--------------------------------------|--|--|--|--|--|--|--|
| SSL Certificate Key Length           |  |  |  |  |  |  |  |
| SSL Certificate Key Length 2048 bits |  |  |  |  |  |  |  |
| Save                                 |  |  |  |  |  |  |  |
|                                      |  |  |  |  |  |  |  |

#### • Change Link Speed

Below are the steps to change the Ethernet link speed.

- Click Change Link Speed button.
- Select speed (as required below) from dropdown menu.
  - Auto Negotiation
  - 10/100 Mbps
  - 1 Gbps
- Click Save button to complete setting.

### Edit

| Link Speed       |  |
|------------------|--|
| Auto Negotiation |  |
| Auto Negotiation |  |
| 10/100 Mbps      |  |
| 1 Gbps           |  |

### • Syslog Configuration

Below are the steps to configure the Syslog.

- Click Syslog Configuration button.
- Enable the Enable Syslog Server Access.
- Type the Syslog Server Address.
- Select Syslog Server Port number.
- Click Save button to complete setting.

| system Log Configuration |                           |  |  |  |  |
|--------------------------|---------------------------|--|--|--|--|
| Ena                      | ible Syslog Server Access |  |  |  |  |
| Sys                      | ilog Server Address       |  |  |  |  |
| Sys                      | log Server Port           |  |  |  |  |
| 51                       | 4                         |  |  |  |  |

#### System Management

This page allows the user to perform functions like, **Uploading Firmware**, **Uploading Configuration**, **Downloading Configuration** and setting the PDU to its **Default Settings**. It also allows the user to **Restart** the PDU.

- 1. Click on the **Settings** icon to dropdown the Settings menu.
- 2. Select the System Management to view the information.

| enLogic Outlet Metered, Outlet Sv       | vitched PDU 1874 | 8019<br>Milianne                                               |
|-----------------------------------------|------------------|----------------------------------------------------------------|
| a () 2 a                                |                  | admin 🕒 Logout                                                 |
| System Management                       | Upload Firmware  | e Upload Configuration Download Configuration Default Settings |
| System Information 🖉 Rack Location 🧳    | LED Edge Color   | Select a PDU to Restart                                        |
| System Name Room Name                   | LED Color        | All                                                            |
| Contact Name Row Name                   |                  | Restart                                                        |
| Contact Email Row Position              |                  |                                                                |
| Contact Phone Rack Name                 |                  |                                                                |
| Contact Location Rack ID 0              |                  |                                                                |
| Rack Height 0                           |                  |                                                                |
|                                         |                  |                                                                |
|                                         | PDUs 1-2         |                                                                |
|                                         |                  |                                                                |
|                                         |                  |                                                                |
| 1 2                                     |                  |                                                                |
| Power Panel Name Power Panel Name       |                  |                                                                |
| Core Location Front Core Location Front |                  |                                                                |
| Core U Position Core U Position         |                  |                                                                |
|                                         |                  |                                                                |

- 3. Click the icon to edit/change the **System Information** below,
  - Enter the System Name of the PDU for identification.
  - Enter the **Contact Name** of the contact person.
  - Enter the **Contact Email** of the contact person.
  - Enter the Contact Phone of the contact person.
  - Enter the **Contact Location** of the contact person.
  - Click Save button to complete setting.

| Ξ   | dit             |
|-----|-----------------|
| sys | stem Management |
| S   | ystem Name      |
| h   | ai              |
| C   | ontact Name     |
| s   |                 |
| C   | ontact Email    |
| h   | allo@c.com      |
| C   | ontact Phone    |
| 8   | 8               |
| C   | ontact Location |
| b   |                 |

4. Click the icon to edit/change the **Rack Location** below,

- Enter the Room Name to identify the cabinet or room where the PDU is located.
- Enter the Row Name where the PDU is located on the rack.
- Enter the **Row Position** where the PDU is located on the rack.
- Enter the Rack Name where the PDU is located.
- Enter the **Rack ID** for identification of rack.
- Enter the Rack Height where the PDU is located on the rack.
- Click Save button to complete setting.

| Edit             |
|------------------|
| Rack Location    |
| Room Name        |
| Row Name         |
| Row Position     |
| Rack Name        |
| Rack ID<br>0     |
| Rack Height<br>0 |
| Save             |
| Save             |

5. The LED Edge Color can be configured into 7 different colours for the easy identification. The colours are red, blue, white, yellow, green, cyan, and pink.

Click the *led* icon to edit/change the **LED Edge Color** information below,

- Select the LED Color.
- Select PDU.
- Click Save button to complete setting.

| <mark>enL</mark><br>ଜ ଏ                 | OGIC       Outlet Metered, Outlet Switched PDU 1874 <ul> <li></li></ul>                                                     | tionse<br>▲ & ♥ A                   | ×<br>Edit<br>LED Edge Color |
|-----------------------------------------|----------------------------------------------------------------------------------------------------|-------------------------------------|-----------------------------|
| System Management                       |                                                                                                    | Upload Firmware Upload Configuratio | LED Color<br>Blue           |
| System Information                      | Rack Location       Room Name       Row Name       Row Position       Rack Name       Rack ID     0       Rack Height     0 | LED Color                           | Select PQU<br>All I         |
|                                         | <i>.</i>                                                                                                    | POUs 1-2                            |                             |
| 1 2                                     | <b>7</b><br>2                                                                                                    |                                     |                             |
| Power Panel Name<br>Core Location Front | Power Panel Name Core Location Front                                                                                        |                                     |                             |
| Core U Position                         | Core U Position                                                                                                    |                                     |                             |

6. Click the icon to edit/change the **Power Panel & Core Location** information below,

- Enter the **Power Panel Name** to identify the PDU.
- Select Core Location to identify which side the PDU is located Front or Back
- Enter **Core U Position** to identify the rack location.
- Click Save button to complete setting.

| Edit                        |  |  |  |  |
|-----------------------------|--|--|--|--|
| Power Panel & Core Location |  |  |  |  |
| Power Panel Name            |  |  |  |  |
| 1                           |  |  |  |  |
| Core Location               |  |  |  |  |
| Front                       |  |  |  |  |
| Core U Position             |  |  |  |  |
| 1                           |  |  |  |  |
|                             |  |  |  |  |
| Save                        |  |  |  |  |

### **SNMP Management**

This page allows the user to manage the transfer of data from the PDU to the MIB Browser.

Simple Network Management Protocol (SNMP) is used to manage the Advantage Series PDU(s) remotely.

SNMP allows the user to monitor and detect network faults and to even configure variable data in the PDU.

(Refer SNMP)

- 1. Click on the Settings icon to dropdown the Settings men.
- 2. Select the **SNMP Management** to view the information.
- 3. To access the PDU data inside a MIB Browser.

Click the *local* icon to edit/change the **SNMP General** below,

| SNMP General |              |
|--------------|--------------|
| Enable       | $\checkmark$ |
| SNMP Version | V1/2c&V3     |

- Enable the **SNMP General**.
- Click **Save** button to complete setting.

| SNMP General |  |
|--------------|--|
| Enable       |  |
| SNMP Version |  |
| V1/2c&V3     |  |
| Save         |  |

4. To secure the link between the PDU and the MIB Browser.Click the click the c

| SNMP Port      |     |
|----------------|-----|
| SNMP Port      | 161 |
| SNMP Trap Port | 162 |

• Enter the **SNMP Port** number.

- Enter the SNMP Trap Port number.
- Click Save button to complete setting.

| Edit                  |  |  |
|-----------------------|--|--|
| SNMP Port             |  |  |
| SNMP Port<br>161      |  |  |
| SNMP Trap Port<br>162 |  |  |

5. Configuring users for SNMP V1/V2c.

Click the click the click

| SNMP Management                                 |                |                                                  |              |   |
|-------------------------------------------------|----------------|--------------------------------------------------|--------------|---|
| SNMP General<br>Enable<br>SNMP Version V1/2c&V3 |                | SNMP Port<br>SNMP Port 161<br>SNMP Trap Port 162 |              |   |
| SNMP V1/2c Manager                              |                |                                                  |              |   |
| IP Address                                      | Read Community | Write Community                                  | Enable       |   |
| 10.10.107.135                                   | public         | private                                          | $\checkmark$ | Ø |
| 0.0.0.0                                         | public         | private                                          | ×            | Ø |
| 0.0.0.0                                         | public         | private                                          | ×            | Ø |
| 0.0.0.0                                         | public         | private                                          | ×            | Ø |
| 0.0.0.0                                         | public         | private                                          | ×            | Ø |

- Enter the **IP Address**.
- Define the security to **public** or **private** in the,
  - Read Community
  - Write Community
- Enable the SNMP V1/V2c.
- Click Save button to complete setting.

| Edit               |
|--------------------|
| SNMP V1/2c Manager |
| IP Address         |
| 10.10.107.135      |
| Read Community     |
| public             |
| Write Community    |
| private            |
| Enable             |
|                    |
|                    |
| Save               |

6. Configuring users for SNMP V3 to ensure higher security of data transfer, to the MIB browser.

| Click the 🖉 | icon to edit/change the SNM | <b>V3 Manager</b> below, |
|-------------|-----------------------------|--------------------------|
|-------------|-----------------------------|--------------------------|

| SNIMP VS Manager |                |                         |                          |             |                   |          |   |
|------------------|----------------|-------------------------|--------------------------|-------------|-------------------|----------|---|
| Username         | Security Level | Authentication Password | Authentication Algorithm | Privacy Key | Privacy Algorithm | Enable   |   |
|                  | NoAuthNoPriv   | *******                 | MD5                      | *****       | DES               | $\times$ | Ø |
|                  | NoAuthNoPriv   | ******                  | MD5                      | ******      | DES               | ×        | Ø |
|                  | NoAuthNoPriv   | ******                  | MD5                      | ***         | DES               | ×        | Ø |
|                  | NoAuthNoPriv   | ******                  | MD5                      | ***         | DES               | ×        | Ø |
|                  | NoAuthNoPriv   | *****                   | MD5                      | ******      | DES               | ×        | Ø |

• Enter the Username.

- Assign the **Security Level** from the dropdown menu.
  - NoAuthNoPriv: No authentication and no privacy. This is the default.
  - AuthNoPriv: Authentication and no privacy.
  - AuthPriv: Authentication and privacy.
- Type a new unique password as the Authentication Password.
- Select the Authentication Algorithm.
  - MD5
  - SHA
- Type a new unique password as the **Privacy Key**.
- Select the **Privacy Algorithm.** 
  - DES
  - AES-128
  - AES-192
    - AES-256
- Enable the SNMP V3.
- Click Save button to complete setting.

### Edit

SNMP V3 Manager

| Username                 |
|--------------------------|
| Security Level           |
| No Auth No Priv          |
| Authentication Password  |
| Authentication Algorithm |
| MD5                      |
| Privacy Key              |
| Privacy Algorithm        |
| DES                      |
| Enable                   |
| $\bigcirc$               |
| Save                     |
|                          |

### **Email Setup**

In this page, the user can configure the PDU to send alerts or event messages via email. To do this, the information about the Simple Mail Transfer Protocol (SMTP) server needs to be configured.

- 1. Click on the **Settings** icon to dropdown the Settings menu.
- 2. Select the SNMP Management to view the information.

| enLogic Outlet Metered, Outlet Switched PDU       | 0.7.4 |             | ① ? Licens    | e<br>e                |          |                 |
|---------------------------------------------------|-------|-------------|---------------|-----------------------|----------|-----------------|
| ଳ ଏ 🚳 ଌ                                           |       | ∆ ° §       | 0 8 1         | Welcome  admin Logout |          |                 |
| Email Setup                                       |       |             |               |                       |          | Send Test Email |
| SMTP Account Settings 🖉                           |       | Email Recip | ients         |                       |          |                 |
| Email Server Address                              |       | #           | Email Address | 5                     | Enable   |                 |
| Sender Address                                    |       | 1           |               |                       | $\times$ | Ø               |
| Username                                          |       |             |               |                       |          |                 |
| Password                                          |       | 2           |               |                       | ×        | Ø               |
| Port                                              | 25    | 3           |               |                       | $\times$ | Ø               |
| Number of Sending Retries                         | 3     |             |               |                       |          |                 |
| Time Interval Between Sending Retries(in Minutes) | 6     | 4           |               |                       | ×        | Ø               |
| Server Requires Authentication                    | ×     | 5           |               |                       | ×        | Ø               |
|                                                   |       |             |               |                       |          |                 |

3. To set the SMTP server settings to receive Emails and notifications.

Click the *local* icon to edit/change the **SMTP Account Settings** below,

- Enter the **Email Server Address**, which is the IP address of the SMTP for accepting messages.
- Enter the Sender Address, which is the email address that the email is sent to.
- Configure the **Port** number, which is the communication endpoint on the server. The default is **25**.
- Enter the **Username** for SMTP security.
- Enter the **Password** for SMTP security.
- Assign the **Number of Sending Retries**, which is the number of times the PDU will attempt to resend a message if the message fails. The default is **3**.
- Type the **Time Interval Between Sending Retries** (in minutes). The default is **6** minutes.
- Enable the Server Requires Authentication to password protect the SMTP.
- Click Save button to complete setting.

| Edit                                              |
|---------------------------------------------------|
| SMTP Account Settings                             |
| Email Server Address                              |
| Sender Address                                    |
| Port                                              |
| 25                                                |
| Username                                          |
| Password                                          |
| Number of Sending Retries                         |
| 3                                                 |
| Time Interval Between Sending Retries(in Minutes) |
| 6                                                 |
| Server Requires Authentication                    |
|                                                   |
| Save                                              |

On the top- right side of the Email Setup page, Click the below options as required:

### • Send Test Email

This button allows us to send a test mail to check if the feature is active or not.

- Enter the **Recipient Email Address**.
- Click the **Send** button to send the Email.

| Test Email Recipients   |
|-------------------------|
| Recipient Email Address |
| Send                    |

### **Event Notification**

In this page the user can assign the Event notifications from the PDU to the Syslog, SNMP Trap, and Email.

An event notification has two parts:

- Event: the situation where the PDU meets certain condition (i.e., temperature sensor exceeds the warning limit. Or circuit breaker status is changed).
- Action: the response to the event (i.e., send an SMTP message and SNMP trap.)
- 1. Click on the Settings icon to dropdown the Settings menu.
- 2. Select Event Notification to view information.
- 3. Enable the Email, SNMP Trap and Syslog to the respective Events to receive notification.

| Event Notifications                      |       |           |        |
|------------------------------------------|-------|-----------|--------|
| Events                                   | Email | SNMP Tran | Svslog |
| Circuit Persian Chevrond                 |       |           |        |
| Circuit breaker Status Changed           |       |           |        |
| User Activity                            |       |           |        |
| Smart Rack Access                        |       |           |        |
| Outlet Power Control Status Changed      |       |           |        |
| User Status Changed                      |       |           |        |
| Critical Alarm                           |       |           |        |
| Warning Alarm                            |       |           |        |
| Password/Settings Changed                |       |           |        |
| Network Card Reset/Start                 |       |           |        |
| External Sensor Status Changed           |       |           |        |
| PDU Configuration File Imported/Exported |       |           |        |
| User Role Status Changed                 |       |           |        |
| Firmware Update                          |       |           |        |
| Communication Status Changed             |       |           |        |
| Daisy Chain Status Changed               |       |           |        |
| Enter Bootloader Mode                    |       |           |        |
| LDAP/Radius Error                        |       |           |        |
| Power Sharing Status Changed             |       |           |        |
|                                          |       |           |        |

The Critical and Warning Alarms are enabled at the SNMP Trap, as default. The notifications for these default events enabled, can only be received after the configuration of **Traps Receiver**.

### **Trap Receiver**

This page allows us to configure the Trap receiver by typing in name, host, and community. Typically, the Read Community and Write Community are public.

- 1. Click on the **Settings** icon to dropdown the Settings menu.
- 2. Select Trap Receiver to view information.
- 3. Configuring users for SNMP V1 Trap Settings that allows the communication to the MIB browser.

| Tr | ap Receiver          |               |           |              |   |
|----|----------------------|---------------|-----------|--------------|---|
| -  | SNMPV1 Trap Receiver |               |           |              |   |
|    | Name                 | Host          | Community | Enable       |   |
|    | admin                | 10.10.105.95  | public    | $\checkmark$ | Ø |
|    | LOP1                 | 10.10.106.111 | public    | $\checkmark$ | Ø |
|    | donald 10            | 10.10.105.16  | public    | $\checkmark$ | Ø |
|    | donald 11            | 10.10.105.84  | public    | $\checkmark$ | Ø |
|    | admin1               | 10.10.105.18  | public    | $\checkmark$ | Ø |
|    |                      |               |           |              |   |

Click the *left* icon to edit/change the **SNMP V1 Trap Receiver** settings below,

- Enter the **Name**, which allows us to identify the different receivers.
- Enter the **Host** IP address to which the traps are sent.
- Assign the **Community** to **public** or **private** security.
- Enable the SNMP V3.
- Click Save button to complete setting.

| Edit                 |
|----------------------|
| SNMPV1 Trap Receiver |
| Name                 |
| admin                |
| Host                 |
| 10.10.107.135        |
| Community            |
| public               |
| Enable               |
|                      |
| Save                 |

4. Configuring users for SNMP V3 Trap Settings that allows for encrypted communication to the MIB browser.

Click the *left* icon to edit/change the **SNMP V3 Trap Receiver** settings below,

- Enter the **Name**, which allows us to identify the different receivers.
- Enter the **Host** IP address to which the traps are sent.
- Assign the **Security Level** from the dropdown menu.
  - NoAuthNoPriv: No authentication and no privacy. This is the default.
  - **AuthNoPriv**: Authentication and no privacy.

- AuthPriv: Authentication and privacy.
- Type a new unique password as the Authentication Password.
- Select the Authentication Algorithm.
  - MD5
  - SHA
- Type a new unique password as the **Privacy Key**.
- Select the Privacy Algorithm.
  - DES
  - AES-128
  - AES-192
  - AES-256
- Enable the SNMP V3.
- Click Save button to complete setting.

| Edit                     |
|--------------------------|
| SNMPv3 Trap Server       |
| Name                     |
| aks1                     |
| Host                     |
| 10.10.107.135            |
| Security Level           |
| Auth Priv                |
| Authentication Password  |
|                          |
| Authentication Algorithm |
| MD5                      |
| Privacy Key              |
|                          |
| Privacy Algorithm        |
| DES                      |
| Enable                   |
|                          |
|                          |
| Save                     |

On the top- right side of the Email Setup page, Click the below options as required:

• Send Test Trap

This button allows us to send a test Trap to check if the feature is active or not.

**Defining Thresholds** 

The Thresholds are limits, defined by the user over parameters like power, phase, circuit breaker and sensor to send alert notifications when the value crosses above or below the limit.

To access the PDU Thresholds page,

- 1. Click on the **Settings** icon to dropdown the Settings menu.
- 2. Select Thresholds to view information.

#### Power Thresholds

The PDU will send alert notifications when a power threshold wattage crosses above or below the settings you specify in the Power Threshold.

Below are the steps to change the Power Thresholds settings and alarm notifications,

- a) Choose Power Threshold tab in the PDU Threshold page.
- b) Click icon edit/change the Power Threshold Setting.
- c) In the PDU Power Threshold Setting dialog boxes, change the fields as needed:
  - Low Critical (W)
  - Low Warning (W)
  - High Warning (W)
  - High Critical (W)
  - Reset Threshold (W)
  - Alarm State Change Delay (samples)
- d) Click Save button to complete the setting.
- e) Repeat the steps for all PDUs.

| Device Detection | Threshold 🖉 |               |                    |                     |               |                             |         |
|------------------|-------------|---------------|--------------------|---------------------|---------------|-----------------------------|---------|
| Threshold(mA)    | 150         |               |                    |                     |               |                             |         |
|                  |             |               |                    |                     |               |                             |         |
|                  |             |               | Power Thresh       | old Input Phases Ci | rcuit Breaker | Control Management External | Sensors |
|                  |             |               | <b>DDU 4 4</b> DDU |                     | DU 42.40      |                             |         |
|                  |             |               | PDUs 1-4 PDU       | Js 5-8 PDUs 9-12 F  | 20Us 13-16    |                             |         |
| Ø                |             | Ø             |                    | Ø                   |               | Ø                           |         |
| 1 (Watts)        |             | 2 (Watts)     |                    | 3 (Watts)           |               | 4 (Watts)                   |         |
| High Critical    | 0           | High Critical | 0                  | High Critical       | 0             | High Critical 0             |         |
| High Warning     | 0           | High Warning  | 0                  | High Warning        | 0             | High Warning 0              |         |
| Low Warning      | 0           | Low Warning   | 0                  | Low Warning         | 0             | Low Warning 0               |         |
| Low Critical     | 0           | Low Critical  | 0                  | Low Critical        | 0             | Low Critical 0              |         |
|                  |             |               |                    |                     |               |                             |         |

#### Input Phases

The PDU will send alert notifications when a phase current and voltage alarm crosses above or below the settings you specify in the Input Phase Threshold.

Below are the steps to change the Input Phase Settings and alarm notifications,

- a) Choose the Input Phases tab in the PDU Threshold page.
- b) Click icon to edit/change the Phase Current Settings.
- c) In the Input Phase Current Alarm Setting dialog boxes, change the fields as needed:
  - Low Critical (A)

- Low Warning (A)
- High Warning (A)
- High Critical (A)
- Reset Threshold (A)
- Alarm State Change Delay (samples)

| Lau               |                         |    |
|-------------------|-------------------------|----|
| nput phas         | es current alarm settir | ıg |
| Low Critical (A)  |                         |    |
| 0                 |                         |    |
| Enable Low Cri    | itical                  |    |
| $\checkmark$      |                         |    |
| Low Warning (A    | ٩)                      |    |
| 0                 |                         |    |
| Enable Low Wa     | arning                  |    |
| $\checkmark$      |                         |    |
| High Warning (A   | A)                      |    |
| 0                 |                         |    |
| Enable High Wa    | arning                  |    |
| $\checkmark$      |                         |    |
| High Critical (A) | )                       |    |
| 0                 |                         |    |
| Enable High Cr    | itical                  |    |
| $\checkmark$      |                         |    |
| Reset Threshol    | ld (A)                  |    |
| 0                 |                         |    |
| Alarm State Ch    | ange Delay (Samples)    |    |
| 0                 |                         |    |

- d) Click Save button to complete the setting.
- e) Repeat steps 1 4 for all PDUs.
- f) Click clicon to edit/change the Phase Voltage Settings.

| Phase Current | Reading(A) | Low Critical | Low Warning | High Warning | High Critical |   |
|---------------|------------|--------------|-------------|--------------|---------------|---|
| Phase1        | 0.0        | 0.0          | 0.0         | 0.0          | 0.0           | Ø |
| Phase2        | 0.0        | 0.0          | 0.0         | 22.0         | 28.0          | Ø |
| Phase3        | 0.0        | 0.0          | ٥٥          | 22.0         | 28.0          | Ø |

- g) In the Input Phase Voltage Alarm Setting dialog boxes, change the fields as needed:
  - Low Critical (V)
  - Low Warning (V)
  - High Warning (V)
  - High Critical (V)
  - Reset Threshold (V)

Alarm State Change Delay (samples)

| out phases voltage alarm          | setting |
|-----------------------------------|---------|
| ow Critical (V)                   |         |
| 80                                |         |
| nable Low Critical                |         |
| $\checkmark$                      |         |
| ow Warning (V)                    |         |
| 90                                |         |
| nable Low Warning                 |         |
| $\checkmark$                      |         |
| ilgh Warning (V)                  |         |
| 50                                |         |
| nable High Warning                |         |
| $\checkmark$                      |         |
| ligh Critical (V)                 |         |
| 60                                |         |
| inable High Critical              |         |
| $\checkmark$                      |         |
| leset Threshold (V)               |         |
| 2                                 |         |
| larm State Change Delay (Samples) |         |
|                                   |         |

- h) Click Save button to complete the setting.
- i) Repeat the steps for all PDUs.

### Circuit Breaker

The PDU will send alert notifications when a circuit breaker amperage crosses above or below the settings you specify in the Circuit Breaker Threshold.

Below are the steps to change the Circuit Breaker Settings and alarm notifications,

a) Choose the **Circuit Breaker** tab in the PDU Threshold page.

|      |              | Power Threshold | Input Phases | Circuit Breaker Control | Management External Sensors |   |
|------|--------------|-----------------|--------------|-------------------------|-----------------------------|---|
|      |              | 1 2             | 3 4 5 6      | 7 8 9 10 11 12          | 2 13 14 15 16               |   |
| Bank | Low Critical | Low Warning     |              | High Warning            | High Critical               |   |
| 1    | 0.0          | 0.0             |              | 14.0                    | 16.0                        | Ø |
| 2    | 0.0          | 0.0             |              | 14.0                    | 16.0                        | Ø |
| 3    | 0.0          | 0.0             |              | 14.0                    | 16.0                        | Ø |
|      |              |                 |              |                         |                             |   |

b) Click icon to edit/change the Circuit Breaker Settings,

- Low Critical (A)
- Low Warning (A)
- High Warning (A)
- High Critical (A)
- Reset Threshold (A)
- Alarm State Change Delay (samples)
- c) Click Save button to complete the setting.

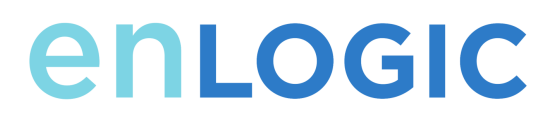

d) Repeat the steps for all PDUs.

|    | dit                                     |
|----|-----------------------------------------|
| 38 | ank                                     |
|    | Low Critical (A)<br>0                   |
|    | Enable Low Critical                     |
|    | Low Warning (A)<br>0                    |
|    | Enable Low Warning                      |
|    | High Warning (A)<br>14                  |
|    | Enable High Warning                     |
|    | High Critical (A)<br>16                 |
|    | Enable High Critical                    |
|    | Reset Threshold (A)<br>1                |
|    | Alarm State Change Delay (Samples)<br>0 |

#### Control Management

The PDU will send alert notifications when an outlet wattage crosses above or below the settings you specify in the Control Management Threshold.

- a) Choose the **Control Management** tab in the PDU Threshold page.
- b) Click icon to edit/change the Control Management Settings,
  - Low Critical (W)
  - Low Warning (W)
  - High Warning (W)
  - High Critical (W)
  - Reset Threshold (W)
  - Alarm State Change Delay (samples)
- c) Click **Save** button to complete the setting.
- d) Repeat the steps for all PDUs..

| (                                             | enLogic | Outlet Metered, Outlet Switched PI | DU 1.0.7.4                   | $\oplus$     | ? License   |                  |          |       |   |
|-----------------------------------------------|---------|------------------------------------|------------------------------|--------------|-------------|------------------|----------|-------|---|
|                                               | n 🖱 🛛 🖧 |                                    | ۸                            | 8            | 8 🗉         | Welcome<br>admin | - Bogout |       |   |
| PDU Thresholds                                |         |                                    |                              |              |             |                  |          |       |   |
| Device Detection Thresho<br>Threshold(mA) 150 | id 🖉    | Power Threshol                     | d InputPhases Circui⊁Breaker | Control Man  | agement Ext | ernal Senso      | rs       |       |   |
|                                               |         | Power filesion                     |                              | Control main | agement     | ennar Senso      | 15       |       |   |
|                                               |         |                                    | Bank#1 Bank#2 Bank#3 Bank    | #4 Bank#     | 5 Bank#6    |                  |          |       |   |
| Name                                          | ı       | Low Critical Low Wa                | rning                        | High Warnin  | 9           |                  | High Cri | tical |   |
| OUTLET 1                                      | c       | 0 0                                |                              | 0            |             |                  | 0        |       | Ø |
| OUTLET 2                                      | (       | 0 0                                |                              | 0            |             |                  | 0        |       | Ø |
| OUTLET 3                                      | c       | 0 0                                |                              | 0            |             |                  | 0        |       | Ø |
| OUTLET 4                                      | c       | 0 0                                |                              | 0            |             |                  | 0        |       | Ø |
| OUTLET 5                                      | c       | 0 0                                |                              | 0            |             |                  | 0        |       | Ø |
|                                               |         |                                    |                              |              |             |                  |          |       |   |

| u      | tlet Information                  |
|--------|-----------------------------------|
| L<br>1 | ow Critical (W)                   |
| s<br>( | et Lower Critical                 |
| L<br>2 | ow Warning (W)                    |
| s      | et Lower Warning                  |
| н<br>3 | igh Warning (W)                   |
| s<br>( | et High Warning                   |
| н<br>4 | igh Critical (W)                  |
| s      | et High Critical                  |
| R<br>1 | eset Threshold (W)                |
| A<br>2 | larm State Change Delay (Samples) |

### External Sensors

The PDU will communicate about the sensor location, alarms, notifications, and details. The External Sensors section displays the connected sensors on the PDU.Choose the External Sensors tab PDU Threshold page.

- a) Choose the External Sensors tab in the PDU Threshold page
- b) Click icon to edit/change the External Sensors Settings,
  - Low Critical
  - Low Warning
  - High Warning

### Advantage Series PDU

# enlogic

- High Critical
- c) Click **Save** button to complete the setting.
- d) Repeat the steps for all PDUs.

| Edit                  |
|-----------------------|
| External Sensors(1:1) |
| High Critical<br>31   |
| Enable High Onical    |
| High Warning<br>29    |
| Enable High Warning   |
| Low Warning<br>17     |
| Enable Low Warning    |
| Low Critical<br>15    |
| Ensteie Low Critical  |
| Save                  |

### **Rack Access Control**

This page allows you to configure the Rack Access functions to control and monitor the Racks.

- 1. Click on the **Settings** icon to dropdown the Settings menu.
- 2. Select Rack Access Control to view information.

|                  |          | letered, Outlet Switched | d PDU 1.0.6.11.0.7.4 | Cicense           |        |                  |
|------------------|----------|--------------------------|----------------------|-------------------|--------|------------------|
|                  | 俞 🕄 🤀 🖧  |                          | ∆ &                  | Welcome           |        |                  |
| Rack Access Cont | trol     |                          |                      |                   |        | Actions ~        |
|                  |          |                          |                      |                   |        | New              |
| PDU              | Card ID  | Aisle                    | User                 | Date/Time         | Action | Remote Control   |
| 1                | 12345678 | Cold Aisle               | Card1                | 1/5/2010 11:22:51 | ×      | AutoLock Setting |

On the top- right side of the Rack Access Control page, Click the below options as required:

- Actions
  - New

To assign new Rack access to the PDU

| New        |                    |
|------------|--------------------|
| Smart Rack |                    |
| PDU1       | $\bigtriangledown$ |
| Usemame    |                    |
| Card ID    |                    |
| Alsie      |                    |
| Hot Aisle  | $\bigtriangledown$ |
| Create     |                    |

### Remote Control

Used to perform Lock, Unlock and Close functions

| Edit               |                    |
|--------------------|--------------------|
| Remote Control     |                    |
| PDU1               | $\bigtriangledown$ |
| Alsie<br>Hot Aisle | $\bigtriangledown$ |
| Lock Unlock Close  |                    |

#### AutoLock Settings

To assign Automatic locking functions within a time limit to the PDU.

| Edit                   |                    |  |  |  |
|------------------------|--------------------|--|--|--|
| AutoLock Setting       |                    |  |  |  |
| PDU1                   | $\bigtriangledown$ |  |  |  |
| Alsie                  |                    |  |  |  |
| Hot Aisle              | $\bigtriangledown$ |  |  |  |
| Interval(1-30 Minutes) |                    |  |  |  |
| 10                     |                    |  |  |  |
|                        |                    |  |  |  |
| Save Cancel            |                    |  |  |  |

### Handle and Compatible Cards Types

Below are the card lists which are supported on the different swing handle,

- a) MYFARE<sup>®</sup> Classic 4K
- b) MYFARE® Plus 2K
- c) MYFARE® DESFire 4K
- d) HID® iCLASS

#### Smart Rack Control

This page allows you to configure the Smart Rack Access functions to control and monitor the Racks. It is used to set up the access control server door Handle (above 4 Handle and Compatible Cards) that has lot of options. So the user can use the editing option to modify the data as required.

A total of 200 cards are compatible with the smart rack control.

- 1. Click on the Settings icon to dropdown the Settings menu.
- 2. Select **Smart Rack Control** to view information.

|               | enLoc    | GIC Outlet N | Netered, Outlet Switch | hed PDU 1.0.7.4                          | <b>(</b>                  | ? License |
|---------------|----------|--------------|------------------------|------------------------------------------|---------------------------|-----------|
|               | 命 🕚      | ۵ 🕸          | <u>A</u> 8°            | ) () () () () () () () () () () () () () | Welcome<br><u>manager</u> | > Logout  |
| Rack Access ( | Control  |              |                        |                                          |                           | Actions ~ |
| Card Id       | Username | Card PIN     | Start Time             | Expiration 7                             | Time                      | Actions   |
| 12345678      | admin    | ****         | 8/3/2020, 4:00:00 PM   | 8/24/2020,                               | 4:00:00 PM                | ∅ 団       |
|               |          |              |                        |                                          |                           | 10        |

- 3. Click clicon to edit/change the Rack Access Control Settings
  - Enter the **Card ID** to ensure security and restrictive access.
  - Enter Username of the card holder.
  - Enter **PIN** (as set in card configuration page).
  - Enable or Disable **Temporary User** as per user status.
  - Click **Save** button to complete setting.

| Edit                                                                  |  |  |  |  |
|-----------------------------------------------------------------------|--|--|--|--|
| Card                                                                  |  |  |  |  |
| Card ID<br>1                                                          |  |  |  |  |
| Username<br>logic1                                                    |  |  |  |  |
| PIN<br>Please set PIN length in Keypad Settings. Default length is 0. |  |  |  |  |
| Temporary User                                                        |  |  |  |  |
| Save                                                                  |  |  |  |  |

On the top- right side of the Rack Access Control page, Click the below options as required:

Action

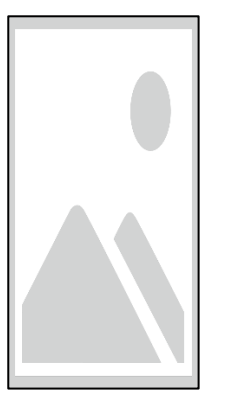

- To add card details, select Add Card.
  - Enter the Card ID.
  - Enter **Username** of the card holder.
  - Enter **PIN** (as set in card configuration page).
  - Enable or Disable **Temporary User** as per user status.
  - Click Save button to complete setting.

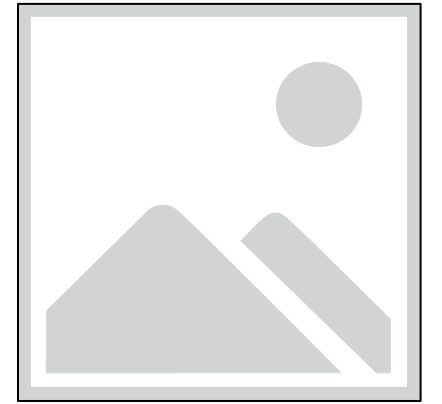

- To edit rack access details, select Rack Access Settings.
  - Select Aisle Control to Standalone or Combined as per rack.
  - Set Autolock Time.
  - Set Door Open Time.
  - Set Max Door Open Time.
  - Select the access type in **Work Mode**.
  - Click **Save** button to complete setting.

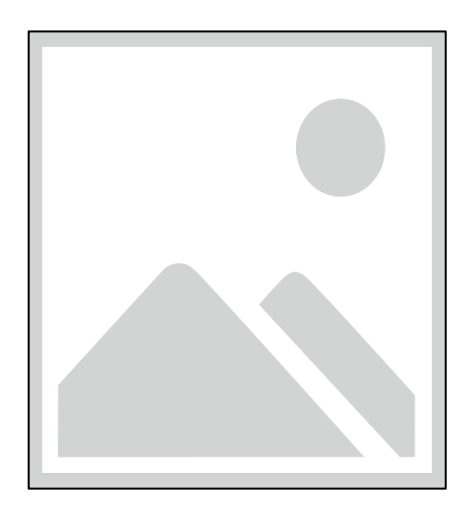

- To edit handle settings, select Rack Access Settings.
  - Enter Handle name for identification.
  - Enter ACU Name for identification.
  - The Firmware Version and Hardware Version are non-editable fields and are filled by default in their respective Versions.
  - Enter **Serial** number of the handle.
  - Click Save button to complete setting.

| Edit             |  |  |  |  |
|------------------|--|--|--|--|
| Handle Settings  |  |  |  |  |
| Handle           |  |  |  |  |
| ACU Name         |  |  |  |  |
| Firmware Version |  |  |  |  |
| Hardware Version |  |  |  |  |
| Serial           |  |  |  |  |
| Save             |  |  |  |  |

• Select Remote Control to perform Lock, Unlock and Close functions.

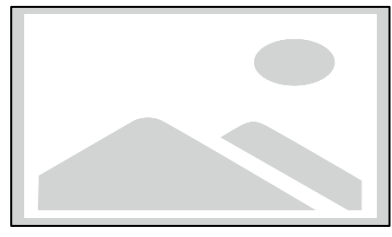

• Select **Beacon Settings** to **Enable Beacon** Lock and **Color**. Click **Save** button to complete setting.

### Advantage Series PDU

### enlogic

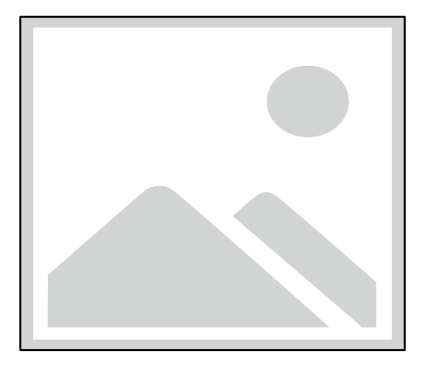

• Select **Status LED Settings** to configure **Function** and **Color** of the LED. Click **Save** button to complete setting.

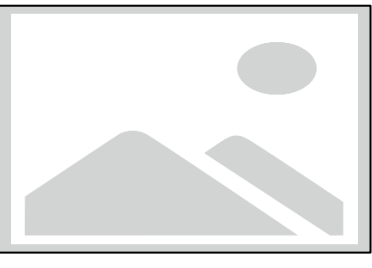

• Select **Sensor Harness Configuration** to configure the sensor harness. Click **Save** button to complete setting.

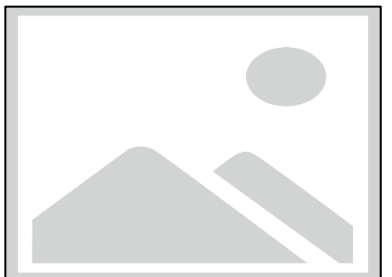

### **User Settings**

The Advantage Series PDU comes with a standard **Admin** profile and a standard **User** profile.

- The Admin profile is typically the system administrator and it has the "Admin Role" with full operating permissions.
- The default User profile includes the default "User Role" permissions. All other user privileges must be added by the Admin user. Users are defined by their unique login credentials and by their user role.

Before setting up the user profile, determine the roles required. Each user must be given a Role. These Roles define the permissions which are granted to the user.

1. Click on the User Settings icon to dropdown the User Settings menu.

#### Table 4: User Roles and Default Permission

| Role    | Default Permissions                                                                                            |
|---------|----------------------------------------------------------------------------------------------------|
| Admin   | Complete system permissions (that cannot be modified or deleted)                                               |
| User    | Limited permissions that can be modified or deleted.<br>By default, these permissions are: Change own Password |
| Manager | Complete system permissions (that cannot be modified or deleted)                                               |

|                                                                    | enLogic Outlet Metered, Outlet Switched PDU 10.7.4                                  |                                                                                                    |                                               |                  |                                                                                                    |                                    |          |         |
|--------------------------------------------------------------------|-------------------------------------------------------------------------------------|----------------------------------------------------------------------------------------------------|-----------------------------------------------|------------------|----------------------------------------------------------------------------------------------------|------------------------------------|----------|---------|
|                                                                    | ⋒ ७ ♥ 2₀                                                                            |                                                                                                    | ▲ 🖉 🖗 🖻 🖻                                     | Welcome<br>admin | B→ Logout                                                                                                    |                                    |          |         |
| User Settings                                                      | <b>J</b> S                                                                          |                                                                                                    |                                               |                  |                                                                                                    |                                    | Add Role | AddUser |
| Users Ro<br>Jeemanne Ro<br>admin ado<br>uter use<br>manager man    | Role Action<br>action I I I I I I I I I I I I I I I I I I I                         | LDAP Configuration P<br>Enable<br>LDAP Sener<br>Port<br>Type<br>Base Dn<br>Bind Password<br>Searon Lever DN<br>Login Name Attribute<br>User Entry Object Class | X<br>389<br>GperLDAP                          |                  | Radius Configuration of<br>Enable X<br>Sener<br>Port 1912<br>Secret                                                                                                    |                                    |          |         |
| Role Desc<br>Role Desc<br>admin admi<br>user user<br>manager redfi | eeoription Action<br>ann operation I X X<br>eer operation I X X<br>other user I X X | Session Management<br>Sign-In retries allowed<br>Number of Retries Allowed<br>Session Timeout Value<br>Lockout Time                                            | y<br>10 [bitrules of nactive]<br>3 [bitrules] |                  | Passeord Polity P<br>Passeord Aging Internal<br>Minimum Passeord Length<br>Maximum Passeord Length<br>Enforce at least one lover case orbander<br>Enforce at least one upper case orbander<br>Enforce at least one numeric character<br>Enforce at least one numeric character | 606<br>8<br>32<br>×<br>×<br>×<br>× |          |         |

On the top- right side of the Rack Access Control page, Click the below options as required

#### Add Users/Change Password.

To create a new user profile:

- 1. Click on the User Settings, the user settings page opens.
- 2. Click **on the** Add User icon, to create a new user profile.
- 3. The add user window opens, enter the information:
  - Username
  - Password
  - Confirm Password
- 4. In the add user window assign role to set admin, user or manager privileges.
- 5. Select "Save" to save the new user profile.

| Add              |
|------------------|
| User             |
| Username         |
| Password         |
| Confirm Password |
| Role             |
| O Administrator  |
| O User           |
| O Manager        |
| Save             |

Modify:

To edit the existing user profile,

- 1. In User Settings select the Edit next to the username to modify.
- 2. Make changes to the user profile and select "Save" to save the new user profile.

| Edit             |  |
|------------------|--|
| User             |  |
| Username         |  |
| user             |  |
| Password         |  |
| •••••            |  |
| Confirm Password |  |
| Role             |  |
| Administrator    |  |
| () User          |  |
| O Manager        |  |
|                  |  |
| Save             |  |
|                  |  |

#### Delete:

To delete the existing user profile,

- 1. Go to User Settings.
- 2. Go to the username.
- 3. Select the  $\times$  next to the username to delete.

### LDAP Server Settings

To setup LDAP to access the Active Directory (AD) and provide authentication when logging into the PDU via the Web Interface:

- 1. In User Setting, go to LDAP Configuration.
- 2. Select the LDAP Enable checkbox.
- 3. From the **Type** (Type of LDAP Server) drop down menu, select **Open LDAP**.
- 4. Type Port number.

Note: For Microsoft, this is typically 389.

- 5. Type Password in the Bind Password and Confirm Password fields.
- 6. In the Base DN field, type in the account. i.e. CN=myuser, CN=Users, DC=EMEA, DC=mydomain, DC=com
- 7. Type Password in the Bind Password and Confirm Password fields.
- 8. Search User DN.
- 9. Type SAMAccountName (typically) in the Login Name Attribute field.
- 10. Type Person Name in the User Entry Object Class field.

With these LDAP settings configured, the Bind is complete. (see below)

| LDAP Configuration      |          |
|-------------------------|----------|
| Enable                  | $\times$ |
| LDAP Server             |          |
| Port                    | 389      |
| Туре                    | OpenLDAP |
| Base DN                 | admin    |
| Bind Password           | ****     |
| Search User DN          |          |
| Login Name Attribute    |          |
| User Entry Object Class |          |
|                         |          |

| _ |   |   |   |
|---|---|---|---|
|   | 2 | i | t |
|   | u | I | L |
|   |   |   |   |

| Enable             |         |       |  |
|--------------------|---------|-------|--|
|                    |         |       |  |
| LDAP Server        |         |       |  |
| Port               |         |       |  |
| 389                |         |       |  |
| Туре               |         |       |  |
| OpenLDAP           |         |       |  |
| Base DN            |         |       |  |
| Bind Password      |         |       |  |
| Search User DN     |         |       |  |
| Login Name Attribu | te      |       |  |
| User Entry Object  | Jiass   |       |  |
| Test Name          | onfigur | ation |  |
| Test Password      |         |       |  |
|                    |         |       |  |

- Once the LDAP is configured, the PDU must understand for which group authentication occurs. A role must be created on the PDU to reference a group within Active Directory (AD).
  - a) Within the Web Interface, go to User Settings, click on the Add Role button
  - b) Type Role Name, which was created in AD *i.e. PDUAdmin*.
  - c) Administratior privileges must be enabled.

| Add                                          |
|----------------------------------------------|
| Role                                         |
| Role Name                                    |
| PDUAdmin                                     |
| Description                                  |
| PrMieges                                     |
| <ul> <li>Administrator Privileges</li> </ul> |
| Save                                         |

- d) Once LDAP authentication is ready to use.
  - To test this, click **save**, then click "LDAP Configuration" again and type Active Directory user name/password into the test box.
  - Click **Test LDAP Configuration**. If a box pops up with all green "SUCCEEDED" (no X's), the LDAP is successfully configured.

### Radius Configuration

- 1. In the User Settings go to Radius Configuration and click the edit pencil.
- 2. Select the Enable button.
  - Type Server IP address, Port number, and Secret in the corresponding field.
  - Click save button to complete the Radius authentication.

| Edit                 |
|----------------------|
| Radius Configuration |
| Enable               |
| Server               |
| Port                 |
| 1812                 |
| Secret               |
| Save                 |

### Roles

In the User Settings, go to Roles to change user roles, privileges and settings.

To create a new role:

- 1. Click Add Role button on the top right corner.
- 2. type the Role Name and Description.
- 3. In the Privileges tab, click Edit.
- 4. Select the privileges to add to that user role. Set parameters if necessary.
- 5. Click **OK**.
- 6. Click Save.

| Add                                    |  |
|----------------------------------------|--|
| Role                                   |  |
| Role Name                              |  |
| Description                            |  |
| Privileges<br>Administrator Privileges |  |
| Save                                   |  |

To modify a custom user role:

- 1. Select the role.
- 2. click Edit Button.
- 3. Edit the role name and privileges as needed. click **Save**.

| Edit      |                        |  |
|-----------|------------------------|--|
| Role      |                        |  |
| Role Na   | le                     |  |
| admin     |                        |  |
| Descript  | n                      |  |
| I .       |                        |  |
| Privilege |                        |  |
| 🕢 Ac      | ninistrator Privileges |  |

To delete a user role:

- 1. Select the role.
- 2. Click Delete Button.
- 3. click **Yes** to confirm the change.
| Roles              |                 |        |  |
|--------------------|-----------------|--------|--|
| Role               | Description     | Action |  |
| admin              | admin operation | Ø×     |  |
| user               | user operation  | Ø ×    |  |
| manager            | redfish user    | Ø ×    |  |
|                    |                 |        |  |
| Edit               |                 |        |  |
| Role               |                 |        |  |
| Role Name<br>admin |                 |        |  |

### Session Management

Description admin operation

Privileges

Save

Administrator Privileges

Session management supports the users to manage the Sign-In retries, number of retries allowed, session timeout value and lockout time.

• Click 🖉 to setup the parameters.

| Session Management 🖉      |                            |
|---------------------------|----------------------------|
| Sign-In retries allowed   | $\checkmark$               |
| Number of Retries Allowed | 3                          |
| Session Timeout Value     | 10 [Minutes of Inactivity] |
| Lockout Time              | 3 [Minutes]                |
|                           |                            |

| Edit                           |  |
|--------------------------------|--|
| Session Management             |  |
| Sign-In retries allowed        |  |
| Number of Retries Allowed<br>3 |  |
| Session Timeout Value 10 min   |  |
| Lockout Time<br>3 min          |  |
| Save                           |  |

#### Password Policy

You can set a requirement for users to change their password at set intervals using the Password Aging Interval policy. You can also specify criteria for passwords to ensure that your users enter strong passwords.

- 1. Go to User Setting -> Password Policy.
- 2. If desired, choose a password aging interval from the Password Interval dropdown menu.
- 3. If you wish to specify password criteria, enable the **Strong Password** radio button.
- 4. Set the Minimum Password Length and Maximum Password Length from the dropdown menus.

*Note*: Minimum password length cannot be below 8 characters and the maximum allowed up to 32.

- 5. Enable the **checkboxes** to force the users to use specific types of characters within the password.
- 6. Click **Save** button to complete the settings.

| Password Policy                           |              |
|-------------------------------------------|--------------|
| Password Aging Interval                   | 60d          |
| Minimum Password Length                   | 8            |
| Maximum Password Length                   | 32           |
| Enforce at least one lower case character | $\times$     |
| Enforce at least one upper case character | $\times$     |
| Enforce at least one numeric character    | $\checkmark$ |
| Enforce at least one special character    | $\times$     |

| Edit                                      |
|-------------------------------------------|
| Password Policy                           |
| Password Aging Interval<br>60d            |
| Minimum Password Length<br>8              |
| Maximum Password Length<br>32             |
| Enforce at least one lower case character |
| Enforce at least one upper case character |
| Enforce at least one numeric character    |
| Enforce at least one special character    |
| Save                                      |

### **SNMP**

Simple Network Management Protocol (SNMP) is used to manage the Advantage Series PDU(s) remotely. SNMP allows the user to monitor and detect network faults and to even configure variable data in the PDU.

Enable the SNMP in the Web UI (Refer SNMP Management)

| SNMP General |              |  |  |  |  |  |  |
|--------------|--------------|--|--|--|--|--|--|
| Enable       | $\checkmark$ |  |  |  |  |  |  |
| SNMP Version | V1/2c&V3     |  |  |  |  |  |  |

### Working with MIB Browser

Download the MIB browser and install it.

1. Open the **MIB browser**-> Type the IP address of the PDU.

|            |                  |           |      |          | İRe               | asoning MIB Browser |                                 |          |   | • | )  |
|------------|------------------|-----------|------|----------|-------------------|---------------------|---------------------------------|----------|---|---|----|
| File Edit  | Operations Tools | Bookmarks | Help |          |                   |                     |                                 |          |   |   |    |
| Address: • | 10.10.105.170    |           | -    | Advanced | OID: .1.3.6.1.4.1 |                     | <ul> <li>Operations:</li> </ul> | Get Next | • | 6 | Go |

2. Click the Advanced button-> The Advance Properties of SNMP Agent window opens.

| Adv                                      | anced Properties of SNMP Agent | 6 |
|------------------------------------------|--------------------------------|---|
| Address Port Read Community SNMP Version |                                |   |
|                                          | Ok Cancel                      |   |

- 3. In Advance Properties of SNMP Agent window-> Enter the respective Port, Read Community, Write Community.
- 4. Select the SNMP manager version- 1 / 2 / 3.

#### Loading the MIB file

Click on File -> select Load MIBs

|                    | Open                 | 6           |
|--------------------|----------------------|-------------|
| Look In: 🛅 r       | nibchanges           | - 🗈 🖄 🍱 🔡 🖿 |
| 🗀 mibbrowse        | r_proffesional       |             |
| Enlogic_2.         | 0_v1_1.2.mib         |             |
| Enlogic_2.         | 0_v1_1.mib           |             |
| Enlogic_2.         | 0_v1_3.mib           |             |
| File <u>N</u> ame: | Enlogic_2.0_v1_3.mib |             |
| Files of Type:     | All Files            | •           |
|                    |                      | Open Cancel |

The **Open** window comes to view:

- 1. Select the latest version of the mib file
- 2. Click **Open->** The **mib file** gets loaded.
- 3. The **MIB Tree** comes to view on the SNMP MIBs-> Expand the MIB Tree and select the **iso.org.dod.internet**

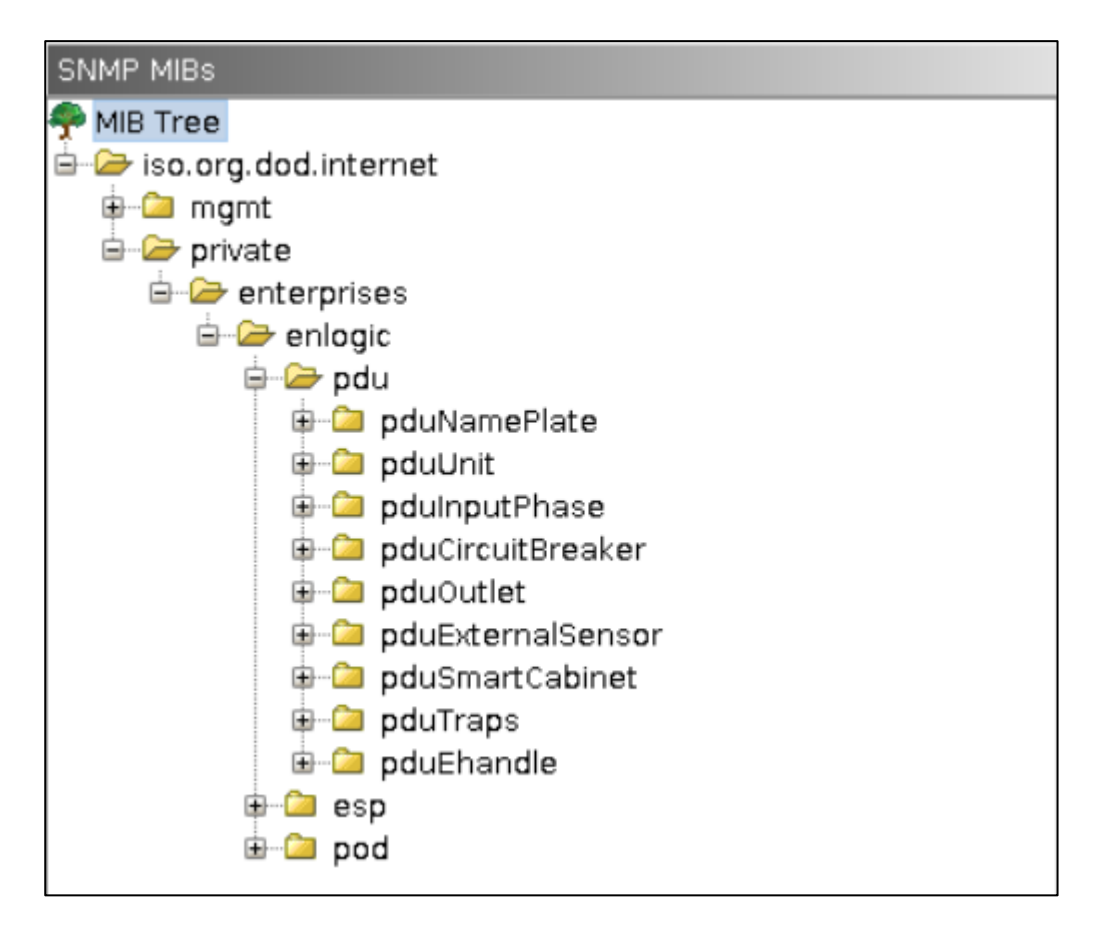

4. Right click on the **iso.org.dod.internet** and select **walk** to monitor the PDU data.

### Redfish

Redfish API is tested using POSTMAN, which is a Google Chrome extension app for GET, POST and DELETE method requests.

- 1. To setup the **Redfish access**, type the PDU IP in chrome and login to the PDU using the credentials.
- 2. Go to Network Settings and enable RESTapi Access Configuration.

| Network Settings                            |                                |                                         |                                                                   |                            | Set Certificate Ke        | Edit                                                       |
|---------------------------------------------|--------------------------------|-----------------------------------------|-------------------------------------------------------------------|----------------------------|---------------------------|------------------------------------------------------------|
| Ethernet-1 IP Configuration                 | 9                              | Ethernet-2 IP Configu                   | ration                                                            | Web/ RESTapi Acces         | s Configuration           | Web/ RESTapi Access Configuration                          |
| Boot Mode                                   | DHCP                           | Boot Mode                               | Static                                                            | Web Access                 | https                     | Web Access<br>Https                                        |
| IPv4 Address<br>Network Mask                | 192.168.2.3<br>255.255.255.248 | IPv4 Address<br>Network Mask            | 10.10.106.33<br>255.255.252.0                                     | Web Port<br>RESTapi Access | 443<br>✓                  | Web Port<br>Default 80 for Http, 443 for Https             |
| Default Gateway                             | 0.0.0.0                        | Default Gateway                         | 10.10.104.1                                                       | Certificate                | View Certificate          | RESTapi Access<br>Enable                                   |
| IPv6 Link Local Address                     | fe80::ca45:44ff:fef9:ff61      | IPv6 Link Local<br>Address<br>IPv6 Auto | fe80::ca45:44ff fef9:ffd2<br>2001:c0a6:aa01:0:ca45:44ff fef9:ffd2 |                            |                           | SSL Certificate SSL Certificate Choose File No file chosen |
|                                             |                                |                                         |                                                                   |                            |                           | SSL Certificate Key Choose File No file chosen             |
| <u>Network Time Protocol(NTP)</u><br>Enable | ×                              |                                         | Date/Time Settings                                                | 2021/01/29                 | <u>Daylight</u><br>Enable | Save                                                       |

- 3. Click Save, Confirm and apply changes. The PDU will reboot
- 4. Open **POSTMAN** app. Add the basic authentication header, which is required for all the query requests.
  - For **GET** request, type the URL request, basic authentication header with username and password and query the request.

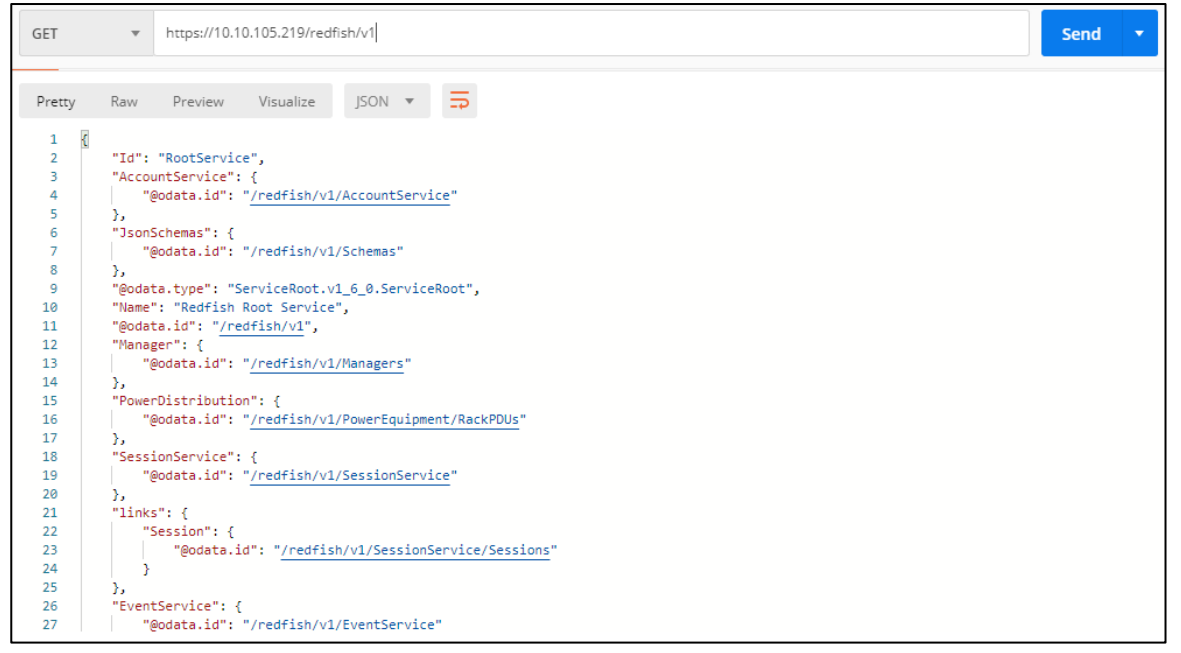

- For **POST** request, include the json object type along with the basic authentication header.
- Create a session using POST method:

POST query the URL http://{pdu\_ip}/redfish/v1/SessionService/Sessions along with the two headers (basic auth and json object type) and the body:

}

### { "username":"admin", "password":"123456789"

| POST V https://192.168.10.128/redfish/v1/SessionService/Sessions                   |  |  |  |  |  |  |  |
|------------------------------------------------------------------------------------|--|--|--|--|--|--|--|
| Authorization  Headers (2) Body  Pre-request Script Tests                          |  |  |  |  |  |  |  |
| ◎ form-data<br>x-www-form-urlencoded<br>raw<br>binary JSON (application/json)<br>Y |  |  |  |  |  |  |  |
| 1 * {<br>2 "username":"admin",<br>3 "password":"123456789"<br>4 }                  |  |  |  |  |  |  |  |
|                                                                                    |  |  |  |  |  |  |  |
| Body Cookies Headers (6) Test Results                                              |  |  |  |  |  |  |  |
| connection → keep-alive                                                            |  |  |  |  |  |  |  |
| content-length $\rightarrow 0$                                                     |  |  |  |  |  |  |  |
| content-type → application/json                                                    |  |  |  |  |  |  |  |
| Iocation → /redfish/v1/SessionService/Sessions/330574760                           |  |  |  |  |  |  |  |

• Use the **X-Auth Token** from the response body along with the other two headers and basic authentication for any POST requests.

|      | post 🗸     | https://192.168.10.128/redfish/v1/PowerDistribution/1/PowerControl/Loadsegment/1/OutletControl |        |                    |       |  |                  |  |
|------|------------|------------------------------------------------------------------------------------------------|--------|--------------------|-------|--|------------------|--|
| Auth | norization | Headers (2)                                                                                    | Body 🔵 | Pre-request Script | Tests |  |                  |  |
|      | Key        |                                                                                                |        |                    |       |  | Value            |  |
| >    | X-Auth-Tol | (en                                                                                            |        |                    |       |  | 330574760        |  |
| ~    | Content-Ty | /pe                                                                                            |        |                    |       |  | application/json |  |

• For **DELETE** request, type the URL for session or users want to delete along with the basic authentication and send (Refer Fig.5).

| 🥬 Postman<br>File Edit View Help                                                                             |                                                                                                    |                                    |               |                | -            | o ×          |
|----------------------------------------------------------------------------------------------------|----------------------------------------------------------------------------------------------------|------------------------------------|---------------|----------------|--------------|--------------|
| 🕂 New 🔻 Import R                                                                                             | lunner 📴 *                                                                                                    | 👪 My Workspace 🗸                   | < (⊂          | SYNC OFF 💽     | 5 A 4        | ) Sign In    |
| Q Filter                                                                                                    | http://192.168.1.126/r  http://192.168.1.126/r                                                                                              | + •••                              |               | No Environment | ~            | • • •        |
| History Collections                                                                                          | DELETE V http://192.168.1.126/redfish/v1/                                                                                                   | SessionService/Sessions/1105210873 |               | Params         | Send 🗸       | Save ~       |
| L+                                                                                                    | Authorization  Headers (1) Body Pre-                                                                                                    | request Script Tests               |               |                |              | Cookies Code |
| You haven't created any<br>collections yet. Postman<br>Collections let you group<br>related requests, making | TYPE<br>Basic Auth                                                                                                    | Username                           | admin         |                |              |              |
| Henrico response, intering<br>them easier to access and<br>run.                                              | The authorization header will be automatically<br>generated when you send the request. Learn<br>more about authorization<br>Preview Request | Password                           | Show Password |                |              |              |
|                                                                                                    | Body Cookies Headers (4) Test Results                                                                                                    |                                    |               | Status: 200 OK | Time: 316 ms | Size: 145 B  |
|                                                                                                    | Pretty Raw Preview J50N ∨ ⇒<br>3 × K<br>3 } "Session Deleted": 1105210873                                                                   |                                    |               |                |              | Ē Q          |

### **Redfish URLs Supported with GET Method**

#### Session Service

| S.No      | URL                                                  |
|-----------|------------------------------------------------------|
| 1         | https:// <ip_addr>/redfish/v1/</ip_addr>             |
| 2         | /redfish/v1/SessionService                           |
| 3         | /redfish/v1/SessionService/Sessions                  |
| 4         | /redfish/v1/SessionService/Sessions/{session_ids}    |
| Account S | ervice                                               |
| S.No      | URL                                                  |
| 1         | /redfish/v1/AccountService                           |
| 2         | /redfish/v1/AccountService/Accounts                  |
| 3         | /redfish/v1/AccountService/Accounts/{username}       |
| 4         | /redfish/v1/AccountService/Roles                     |
| 5         | /redfish/v1/AccountService/Roles/{rolename}          |
| Managers  |                                                      |
| S.No      | URL                                                  |
| 1         | /redfish/v1/Managers                                 |
| 2         | /redfish/v1/Managers/manager                         |
| 3         | /redfish/v1//Managers/manager/NetworkProtocol        |
| 4         | /redfish/v1//Managers/1/LogServices                  |
| 5         | /redfish/v1//Managers/1/LogServices/Log              |
| 6         | /redfish/v1//Managers/1/LogServices/Log/Entries      |
| Metrics   |                                                      |
| S.No      | URL                                                  |
| 1         | /redfish/v1/PowerEquipment/RackPDUs/{pdu_id}/Metrics |

#### **Power Equipment**

| S.No     | URL                                                                |
|----------|--------------------------------------------------------------------|
| 1        | /redfish/v1/PowerEquipment                                         |
| 2        | /redfish/v1/PowerEquipment/RackPDUs                                |
| 3        | /redfish/v1/PowerEquipment/RackPDUs/{pdu_id}                       |
| Branches |                                                                    |
| S.No     | URL                                                                |
| 1        | /redfish/v1/PowerEquipment/RackPDUs/{pdu_id}/Branches              |
| 2        | /redfish/v1/PowerEquipment/RackPDUs/{pdu_id} /Branches/#cbnumber   |
| Outlets  |                                                                    |
| S.No     | URL                                                                |
| 1        | /redfish/v1/PowerEquipment/RackPDUs/{pdu_id}/Outlets               |
| 2        | /redfish/v1/PowerEquipment/RackPDUs/{pdu_id}/Outlets/#outletnumber |
| Sensor   |                                                                    |
| S.No     | URL                                                                |
| 1        | /redfish/v1/PowerEquipment/RackPDUs/{pdu_id}/Sensors/Power{cbnum#} |

| 2          | /redfish/v1/PowerEquipment/RackPDUs/{pdu_id}/Sensors/Current{cbnum}          |  |  |
|------------|------------------------------------------------------------------------------|--|--|
| 3          | /redfish/v1/PowerEquipment/RackPDUs/{pdu_id}/Sensors/VoltageAL1N             |  |  |
| 4          | /redfish/v1/PowerEquipment/RackPDUs/{pdu_id}/Sensors/CurrentOUTLET#          |  |  |
| 5          | /redfish/v1/PowerEquipment/RackPDUs/{pdu_id}/Sensors/VoltageOUTLET#          |  |  |
| 6          | /redfish/v1/PowerEquipment/RackPDUs/{pdu_id}/Sensors/PowerOUTLET#            |  |  |
| 7          | /redfish/v1/PowerEquipment/RackPDUs/2/Sensors/EnergyOUTLET44                 |  |  |
| 8          | /redfish/v1/PowerEquipment/RackPDUs/2/Sensors/PowerMains1-6                  |  |  |
| 9          | /redfish/v1/PowerEquipment/RackPDUs/2/Sensors/CurrentMains1-3                |  |  |
| 10         | /redfish/v1/PowerEquipment/RackPDUs/2/Sensors/VoltageMains1-6                |  |  |
| 11         | /redfish/v1/PowerEquipment/RackPDUs/2/Sensors/FreqMains                      |  |  |
| 12         | /redfish/v1/PowerEquipment/RackPDUs/2/Sensors/PDUPower                       |  |  |
| Mains      |                                                                              |  |  |
| S.No       | URL                                                                          |  |  |
| 1          | /redfish/v1/PowerEquipment/RackPDUs/{pdu_id}/Mains                           |  |  |
| 2          | /redfish/v1/PowerEquipment/RackPDUs/{pdu_id}/Mains/AC1                       |  |  |
| Redfish UF | Redfish URLs Supported with POST Method                                      |  |  |
| S.No       | URL                                                                          |  |  |
| 1          | /redfish/v1/AccountService/Accounts                                          |  |  |
| 2          | /redfish/v1/PowerDistribution/{pdu_id}/PowerControl/Loadsegment/{loadseg_id} |  |  |
|            | /OutletControl                                                               |  |  |
| Redfish UF | RLs Supported with DELETE Method                                             |  |  |
| S.No       | URL                                                                          |  |  |
| 1          | /redfish/v1/AccountService/Accounts/test_user                                |  |  |
| 2          | /redfish/v1/SessionService/Sessions/ <sessionid></sessionid>                 |  |  |

### **Event Service**

Subscribe Event Service:

- 1. Using **POST** method, create a session and apply the generated X-auth-token to the headers.
- 2. Query the URL http://<pdu\_ip\_addr>/redfish/v1/EventService/Subscriptions using POST method with the following body:

{
 "destination":"http://<ip\_addr>/redfish/v1/events",
 "events":"Alert",
 "context":"web",
 "protocol":"redfish"

| }                                                                                                    |               |                 |              |
|----------------------------------------------------------------------------------------------------|---------------|-----------------|--------------|
| POST V https://10.20.90.238/redfish/v1/EventService/Subscriptions/                                                                                                    | Params        | Send 🗸          | Save 🗸       |
| Authorization   Headers (3) Body   Pre-request Script Tests                                                                                                    |               |                 | Cookies Code |
| ● form-data ● x-www-form-urlencoded ● raw ● binary JSON (application/json) ∨                                                                                                    |               |                 |              |
| 1 * [ 'destination':"http://10.20.90.229/redfish/vl/events",<br>"events":"http://10.20.90.229/redfish/vl/events",<br>"events":"http://10.20.90.200.200.200.200.200.200.200.200. |               |                 |              |
|                                                                                                    |               |                 |              |
|                                                                                                    |               |                 |              |
|                                                                                                    |               |                 |              |
|                                                                                                    |               |                 |              |
|                                                                                                    | Status: 200 C | V Time: 2076 mg | Cine: E70 D  |
| Body Cookies Headers (4) Test Results                                                                                                    | Status: 200 O | K Time: 2076 ms | SIZE: 576 D  |

3. To verify the subscriptions, query the URL using **GET** method to observe the result of subscription added

#### http://<pdu\_ip\_addr>/redfish/v1/EventService/Subscriptions/1.

| GET ✓ https://10.20.90.230/redfish/v1/EvemService/Subscriptions |                            |             | Params         | Send 🗸        | Save ~       |
|-----------------------------------------------------------------|----------------------------|-------------|----------------|---------------|--------------|
| Authorization  Headers (1) Body Pre-request Script Tests        |                            |             |                | c             | Cookies Code |
| Key                                                             | Value                      | Description |                | ••• Bulk Edit | Presets 🔻    |
| Authorization                                                   | Basic YWRtaW46MTIzNDU2Nzg= |             |                |               |              |
| New key                                                         |                            |             |                |               |              |
| Body Cookies Headers (4) Test Results                           |                            |             | Status: 200 OK | Time: 2066 ms | Size: 413 B  |
| Pretty Raw Preview JSON V =                                     |                            |             | D Q            |               |              |
| <pre>1 - { 2</pre>                                              |                            |             |                |               |              |

4. To Delete the Subscription, query the URL using **DELETE** method to observe the result of subscription deleted **http://<pdu\_ip\_addr>/redfish/v1/EventService/Subscriptions/1**.

### The Command Line Interface (CLI)

The Command Line Interface (CLI) is an alternate method used to manage and control the PDU status and parameters, as well as basic admin functions. Through the CLI a user can:

- Reset the PDU
- Display PDU and network properties
- Configure the PDU and network settings
- Switch outlets on/off
- View user information

The CLI can be accessed over a serial connection using a program such as HyperTerminal.

### Logging in with HyperTerminal

To login through HyperTerminal, set the COM settings to the following parameters:

- Bits per second: 115200
- Data bits: 8
- Parity: None
- Stop bits: 1
- Flow control: None

### **CLI Commands and Prompts**

#### **CLI Options**

To display a list of available options in the CLI, **type '?'** in the command prompt. This will display the 5 main categories of command options available: sys, net, usr, dev & pwr.

| EN2.0>? |                                           |  |  |
|---------|-------------------------------------------|--|--|
| Sys     | PDU system configure and setting          |  |  |
| Net     | PDU net application configure and setting |  |  |
| Usr     | PDU user operation                        |  |  |
| Dev     | PDU device setting                        |  |  |
| Pwr     | PDU nower setting                         |  |  |

To display a list of options available for one of the menus (sys, net, usr, dev or pwr), type the menu command and press enter.

**Note**: You can also type the menu command with '?' to show a list of commands.

For example, below shows the available system options:

```
EN2.0>sys
parameter Error
sys: system setting
usage:
        sys [date/time/ntp] [2012-09-11/14:16:20/133.100.11.8 133.100.11.9 (serv
erl server2)]
        sys [ver/def/rst]
        sys [ver/def/rst]
        sys upd [pduid] [conf/all]
        sys log [del|edit] [event|data] [on|off] [interval]
        sys ledcolor [pduid]/all] [dark/red/green/yellow/blue/pink/cyan/white]
        sys dualinput get
        sys dualinput set [NA/EMEA]
```

#### **CLI Commands Table**

The following is a list of commands available in the CLI to execute. The commands are divided into 5 main categories: System setting (sys), Network configuration (net), User setting (usr), Device setting (dev) and Power (pwr).

#### Table 5: Sys Commands

| Sys Commands                           | Description                                                                             | Example                                                                                                    |
|----------------------------------------|-----------------------------------------------------------------------------------------|----------------------------------------------------------------------------------------------------|
| sys date [yyyy-mm-dd]                  | Sets the user input date                                                                | EN2.0>sys date 2013-08-12<br>SUCCESS                                                                                                |
| sys date                               | Query on PDU date                                                                       | EN2.0>sys date<br>SUCCESS<br>Date:2013-08-12<br>Time:04:58:16                                                                       |
| sys time[hh:mm:ss]                     | Sets the user input time                                                                | EN2.0>sys time 09:20:50<br>SUCCESS                                                                                                  |
| sys time                               | Query on PDU time                                                                       | EN2.0>sys time<br>SUCCESS<br>Date:2013-08-12<br>Time:09:20:53                                                                       |
| sys ntp [primary_ip]<br>[secondary_ip] | Sets the NTP                                                                            | EN2.0>sys ntp 129.6.15.28<br>129.6.15.29<br>SUCCESS                                                                                 |
| sys ver                                | Query on the system<br>versions – firmware, web,<br>boot loader and language<br>version | EN2.0>sys ver<br>SUCCESS<br>Firmware Version: 1.0.6.1<br>Boot loader Version: 1.1<br>LANGUAGE Version: 1.01<br>Web Version: 1.0.5.8 |
| sys def                                | Set the PDU system to default settings                                                  | EN2.0>sys def<br>Reboot required for change to take<br>effort<br>System Reboot now, Are you<br>sure?(Y/N):                          |
| sys rst                                | Resets the PDU system                                                                   | EN2.0>sys rst<br>Reboot required for change to take<br>effort<br>System Reboot now, Are you<br>sure?(Y/N):                          |
| sys upd [pduid]<br>[conf/all]          | Updates the configuration file                                                          | EN2.0>sys upd conf<br>Reboot required for change to take<br>effort<br>System Reboot now, Are you<br>sure?(Y/N):                     |

| sys log [del edit]<br>[event data] [on off]<br>[interval]                            | Edits the data log<br>configuration interval | EN2.0>sys log edit data on 5<br>SUCCESS<br>EN2.0>sys log edit data off |
|--------------------------------------------------------------------------------------|----------------------------------------------|------------------------------------------------------------------------|
| sys ledcolor<br>[pduid]/all]<br>[dark/red/green/yello<br>w/blue/pink/cyan/whi<br>te] | Update color of LED                          | EN2.0>sys ledcolor pduid dark<br>SUCCESS                               |

Table 6: Net Commands

| Net Commands         | Description          | Example                            |  |  |
|----------------------|----------------------|------------------------------------|--|--|
|                      |                      | EN2.0>net ssh                      |  |  |
|                      |                      | SUCCESS                            |  |  |
| net ssh [on/off]     | Sets ssh on/off      | SSH Port: 22                       |  |  |
|                      |                      | SSH server is running              |  |  |
|                      |                      | EN2.0>net ftps                     |  |  |
|                      |                      | SUCCESS                            |  |  |
| net ftps [on/off]    | Sets ftps on/off     | FTPS Port: 21                      |  |  |
|                      |                      | Service is running                 |  |  |
|                      |                      | ls Ftp                             |  |  |
|                      |                      | EN2.0>net http                     |  |  |
|                      |                      | SUCCESS                            |  |  |
|                      |                      | HTTPS Port: 80                     |  |  |
|                      | Sets https on/off    | Status: ON                         |  |  |
|                      |                      | EN2.0>net https on                 |  |  |
| net http [on/off]    |                      | Reboot required for change to take |  |  |
|                      |                      | effort                             |  |  |
|                      |                      | WEB protocol is changed, reboot to |  |  |
|                      |                      | validate                           |  |  |
|                      |                      | System Reboot now, Are you         |  |  |
|                      |                      | sure?(Y/N):                        |  |  |
|                      |                      | EN2.0>net https                    |  |  |
|                      |                      | SUCCESS                            |  |  |
|                      |                      | HTTPS Port: 443                    |  |  |
|                      |                      | Status: OFF                        |  |  |
|                      |                      | EN2.0>net https on                 |  |  |
| net https [on/off]   | Sets https on/off    | Reboot required for change to take |  |  |
|                      |                      | effort                             |  |  |
|                      |                      | WEB protocol is changed, reboot to |  |  |
|                      |                      | validate                           |  |  |
|                      |                      | System Reboot now, Are you         |  |  |
|                      |                      | sure?(Y/N):                        |  |  |
|                      |                      | EN2.0>net redfish                  |  |  |
|                      |                      | SUCCESS                            |  |  |
| not radfich [an/off] | Sate radfich an /off | Status: ON                         |  |  |
|                      | Sets realish on/off  | EN2.0>net redfish off              |  |  |
|                      |                      | SUCCESS                            |  |  |
|                      |                      | Status: OFF                        |  |  |

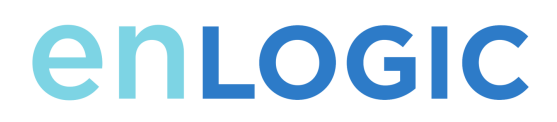

|                     |                           | EN2.0>net snmp                     |
|---------------------|---------------------------|------------------------------------|
|                     |                           | SUCCESS                            |
|                     |                           | v1v2c: ON                          |
| net [snmp]          |                           | v3: ON                             |
| [v1v2c/v3/trap]     |                           | trap: ON                           |
| [on/off]            |                           |                                    |
|                     |                           | EN2.0>net snmp v1v2c off           |
|                     |                           | SUCCESS                            |
| net [mac/tcpip]     | Displays the mac address, | EN2.0>net mac                      |
|                     | IPv4                      | SUCCESS                            |
|                     |                           | MAC Addr: C8-45-44-66-2B-65        |
|                     |                           | MAC Addr: C8-45-44-66-2B-67        |
|                     |                           |                                    |
|                     |                           | EN2.0>net tcpip                    |
|                     |                           | SUCCESS                            |
|                     |                           | eth0 IPv4 Addr: 10.10.105.37       |
|                     |                           | eth0 IPv6 Link Local Addr:         |
|                     |                           | fe80:ca45:44ff: fe66:2b65          |
|                     |                           | eth0 IPv6 DHCP Addr: 2001:c0a8:    |
|                     |                           | aa01:0:ca45:44ff: fe66:2b65        |
|                     |                           | eth1 IPv4 Addr: 192.168.2.2        |
| net tcpip           | Changes the network to    | EN2.0>net tcpip dhcp eth0dhcp      |
| [eth0dhcp/eth1dhcp/ | DHCP or Static mode       | Reboot required for change to take |
| in nm gwl           |                           | Network is reconfigured report to  |
| ib iiii 8w]         |                           | validate System Reboot now Are you |
|                     |                           | sure? (V/N)· V                     |
|                     |                           |                                    |
|                     |                           | FN2 0>net tonin eth1static         |
|                     |                           |                                    |
|                     |                           | 10 10 94 1>                        |
|                     |                           | Reboot required for change to take |
|                     |                           | effort                             |
|                     |                           | Network is reconfigured, reboot to |
|                     |                           | validate                           |
|                     |                           | System Reboot now. Are vou         |
|                     |                           | sure?(Y/N):Y                       |

| net ip [v4] [v4v6] | Sets ipv4                    | EN2.0>net ip                            |
|--------------------|------------------------------|-----------------------------------------|
|                    |                              | SUCCESS                                 |
|                    |                              | IPV4                                    |
|                    |                              |                                         |
|                    |                              | EN2.0>net ipv4                          |
|                    |                              | Reboot required for change to take      |
|                    |                              | effort                                  |
|                    |                              | IP protocol is changed, reboot to       |
|                    |                              | validate                                |
|                    |                              | System Reboot now, Are you              |
|                    |                              | sure?(Y/N):                             |
| net phy            | Set the link speed to auto   | EN2.0>net phy                           |
| [auto/10100mbps]   | negotiation/10100mbps        | SUCCESS                                 |
|                    |                              | link speed: auto negotiation            |
|                    |                              |                                         |
|                    |                              | EN2.0>net phy 10100mbps                 |
|                    |                              | Reboot required for change to take      |
|                    |                              | effort                                  |
|                    |                              | Phy speed is changed, reboot to         |
|                    |                              | validate                                |
|                    |                              | System Reboot now, Are you              |
|                    |                              | sure?(Y/N):                             |
| net cert [def]     | Updates the certificate file | EN2.0>net cert                          |
|                    |                              | SUCCESS                                 |
|                    |                              | Custom certificate key file active, in  |
|                    |                              | /cert/cert.key                          |
|                    |                              | Custom certificate cert file active, in |
|                    |                              | /cert/cert.crt                          |
|                    |                              |                                         |
|                    |                              | EN2.0>net cert def                      |
|                    |                              |                                         |
|                    |                              | Removing custom certificate key file,   |
|                    |                              | in /cert/cert.key                       |
|                    |                              | Pomoving custom cortificato filo in     |
|                    |                              | (cost /cost ort                         |
|                    |                              |                                         |
|                    |                              | Reboot required for change to take      |
|                    |                              | effect                                  |
|                    |                              | Certificate Setting changed report to   |
|                    |                              | validate                                |
|                    |                              | System Reboot now Are you               |
|                    |                              | sure?(V/N).                             |
|                    |                              | Sule: (T/N).                            |

#### Table 7: Usr Commands

| Usr Commands          | Description                 | Example                                 |  |  |
|-----------------------|-----------------------------|-----------------------------------------|--|--|
|                       |                             | EN2.0>usr list                          |  |  |
|                       |                             | SUCCESS                                 |  |  |
|                       |                             | Usr Role Privilege Role id              |  |  |
|                       |                             | ======================================= |  |  |
| usr list              | Lists out the PDU users     | ==========                              |  |  |
|                       |                             | admin admin Administrator 1             |  |  |
|                       |                             | user user User 2                        |  |  |
|                       |                             | manager manager Administrator           |  |  |
|                       |                             | 3                                       |  |  |
|                       |                             | EN2.0>usr login                         |  |  |
|                       | Displays the logged in user | SUCCESS                                 |  |  |
| usr login             | detaile                     | username: admin                         |  |  |
|                       | uetalis                     | ip address: 10.10.94.211                |  |  |
|                       |                             | client type: SSH                        |  |  |
| usr uplock [username] | Unlocks the blocked user    | EN2.0>usr unlock en_user                |  |  |
|                       | officers the blocked user   | SUCCESS                                 |  |  |

#### Table 8: Dev Commands

| Dev Commands          | Description                | Example                            |  |
|-----------------------|----------------------------|------------------------------------|--|
|                       |                            | EN2.0>dev daisy                    |  |
|                       |                            | SUCCESS                            |  |
|                       |                            | Daisy chain unit number: 1         |  |
|                       |                            | Daisy chain address list: 0 0 0    |  |
| dev daisy [rna/gna]   | Setting the PDU            | Daisy Mode: QNA                    |  |
| [init] [create]       | Daisychain to RNA or QNA   |                                    |  |
|                       | mode                       | EN2.0>dev daisy qna create         |  |
|                       |                            | Reboot required for change to take |  |
|                       |                            | effort                             |  |
|                       |                            | System Reboot now, Are you         |  |
|                       |                            | sure?(Y/N):                        |  |
|                       |                            | EN2.0>dev outlet 1 status          |  |
|                       |                            | SUCCESS                            |  |
|                       |                            | Relay Outlet Status                |  |
| dev outlet pdu ID     | Displays outlet status.    | Outlet# 1: Open Outlet# 2: Open    |  |
| [status/outlet index] | Turn on/off the outlet     | Outlet# 3: Open Outlet# 4: Open    |  |
| [on/off]              | power                      | Outlet# 5: Open Outlet# 6: Open    |  |
|                       |                            | Outlet# 7: Open Outlet# 8: Open    |  |
|                       |                            | EN2 0>dev outlet 1 1 op            |  |
|                       |                            |                                    |  |
|                       |                            | EN2 0>dev sensor                   |  |
|                       | Lists out the connected    | SUCCESS                            |  |
| dev [sensor/usb]      | sensors on PDU             |                                    |  |
| [on/off]              | Turn on/off the USB        | FN2.0>dev usb on                   |  |
|                       |                            | SUCCESS                            |  |
|                       |                            | EN2.0>dev hid 1                    |  |
|                       | Displays the PDU Rack      | SUCCESS                            |  |
| dev hid [cold/hot]    | Access details             |                                    |  |
| [lock/unlock]         | Locks/Unlocks the HID      | EN2.0>dev hid 1 hot unlock         |  |
|                       |                            | SUCCESS                            |  |
| dou lodotnia [on/off] | Turne on /off the ledetrie | EN2.0>dev ledstrip on              |  |
| dev ledstrip [on/on]  | rums on/on the leastrip    | SUCCESS                            |  |
|                       |                            | EN2.0>dev power share              |  |
|                       |                            | SUCCESS                            |  |
|                       |                            |                                    |  |
|                       | Displays the status of PDU | PDU 1:                             |  |
| dev nowershare        | nower share                | Downstream: 0                      |  |
|                       |                            | Upstream: 1                        |  |
|                       |                            | Mains: 1                           |  |
|                       |                            |                                    |  |
|                       |                            | PDU 2:                             |  |
|                       |                            | Downstream: 1                      |  |

|                     |                          | Upstream: 1            |
|---------------------|--------------------------|------------------------|
|                     |                          | Mains: 1               |
|                     |                          |                        |
|                     |                          | PDU 3:                 |
|                     |                          | Downstream: 1          |
|                     |                          | Upstream: 1            |
|                     |                          | Mains: 1               |
| dev ehandle [pduID] |                          | dev ehandle 1 hot lock |
| [cold/hot]          | Enables ehandle function |                        |
| [lock/unlock]       |                          |                        |

#### Table 9: Pwr Commands

| Pwr Commands                           | Description                    | Example                                                                                                    |
|----------------------------------------|--------------------------------|----------------------------------------------------------------------------------------------------|
| pwr<br>[unit/phase/cb/outlet]<br>[idx] | Displays the power<br>readings | EN2.0>pwr unit 1<br>SUCCESS<br>UNIT power Feature<br>voltage: 0V<br>current: 0.0A<br>active power: 0W<br>apparent power: 0W<br>power factor: 1.00<br>energy: 0.000kWh<br>EN2.0>pwr outlet 3<br>SUCCESS<br>OUTLET 3 power Feature<br>voltage: 0V<br>current: 0.0A<br>active power: 0W<br>apparent power: 0W |

### FTPS

File Transfer Protocol is used to transfer files from the PDU file system into the local drives under a secure network and vice-versa.

1. Enable the FTPS Access in the Web UI.

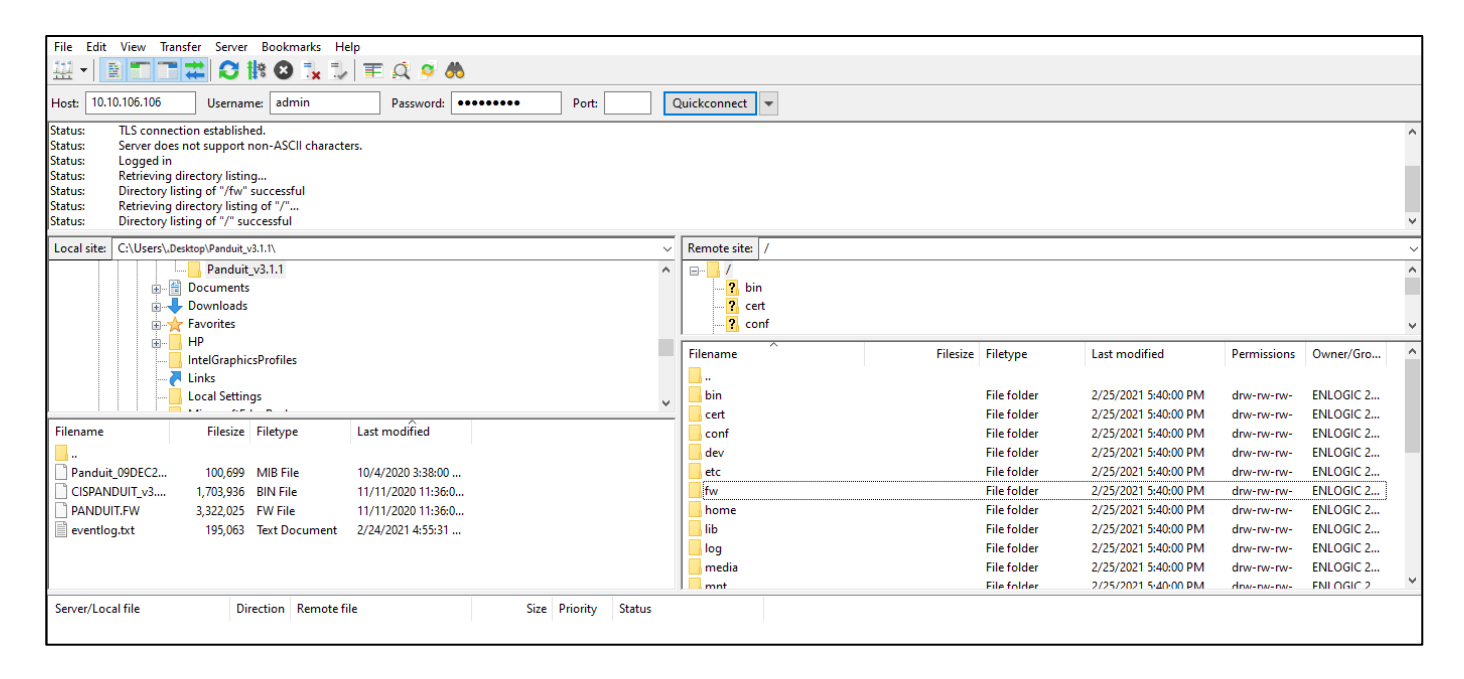

- 2. Enter the IP address of the PDU at the Host.
- 3. Enter the Username and Password of a person with the role having administrative privileges.
- 4. Enter the **Port** number set for the FTPS.
- 5. Click the Quickconnect button to connect the PDU and Local Drive through the FTPS Client.
- 6. The **Local Site** containing the local drives and **Remote Site** containing the PDU file system comes to view.
- 7. Using Drag and Drop we can transfer the files between Local and Remote site. We can also use right click and select the upload and download function to perform the file transfer.

### Sensors

The Advantage Series PDU can monitor conditions (environment and security) with enLOGIC's sensors. Sensors are connected to the Advantage Series PDU through the RJ45 connection or Sensor Input Hub, which can connect to three additional sensors. Following are the sensors available:

- Temperature Sensor
- Temperature and Humidity Sensor
- (3) Temperature + (1) Humidity Sensor
- Sensor Input Hub (3 sensor inputs)
- Door Switch Sensor
- Dry Contact Cable
- Spot Fluid Leak Sensor

- Rope Fluid Leak Sensor
- RJ45-DB9 Cable
- LED Light Strip Sensor
- Ext Modbus kit
- HID RACK Access kit
- ehandle

### **Sensor Overview**

For detailed specifications of each sensor, refer to Appendix C of this manual.

enLOGIC sensors allow the users and administrators to monitor, report, and alarm specific conditions in and around a PDU, Inline Meter, and server rack. Conditions such as temperature, humidity, leak, and switches are vital aspects of maintaining an efficient-working data center atmosphere.

enLOGIC PDUs and Inline Meters are designed to collect a maximum of 6 sensor measurements each. For example, the 3 Temperature and 1 Humidity sensors (model EA9105) collect 4 sensor measurements. The 1 Temperature and 1 Humidity sensors (model EA9103) collect 2 sensor measurements. All other enLOGIC sensors collect 1 sensor measurement each.

**Note**: The 3 Temperature and 1 Humidity sensors (model EA9105) can only be plugged directly into the Sensor 1 or Sensor 2 port on the PDU or Inline Meter. It is <u>not</u> recommended to plug EA9105 directly into the Sensor Hub (model EA9106).

1. Plug the sensor into the PDU through the RJ45 connection or Sensor Input Hub. **Note**: It can take 1-3 minutes (depending on model and configuration) for PDU to recognize the sensor.

- 2. Log in to the enLOGIC Web UI. (The sensors are identified and displayed, after login).
- 3. Identify each sensor through the serial number in the External Sensors section of the enLOGIC Web UI.
- 4. Make sure that the Advantage Series PDU begins to automatically manage sensors. If the sensors are not automanaged, refer to the **Viewing and Managing Sensor Information** section.
- 5. Click **Setup** button to configure the sensor name, description, location, and alarm setup. Refer to the **Viewing and Managing Sensor Information** section for more information.

#### Temperature and Humidity Sensor Installation Instructions EA9102, EA9103, and EA9105

1. Secure the sensor box to the perforated rack enclosure door by threading a cable tie through the recessed channel in the sensor box and door.

**Note**: There are two recessed channels on the back of the sensor box, which is included with a magnet to secure the sensor.

- 2. Secure the RJ45 cable along with the desired path to the PDU using the remaining cable ties.
- 3. For the 3 Temperature and 1 Humidity sensors (model EA9105) only: Secure the two additional temperature probes near the top and the bottom of the perforated rack enclosure door using the cable ties.
- 4. Use the RJ45 Quick Disconnect Coupler and Ethernet Cable to extend the length of the sensor input cable and/or to serve as an easy disconnect point for rack door removal. Refer to the Advantage Series User Manual for instructions on, how to create custom cord lengths using the RJ45 Quick Disconnect Coupler.

**Note**: Use either the 1.8m Ethernet cable included with the enLOGIC sensor or any other CAT5 or CAT6 Ethernet cable with a standard RJ45 plug.

5. Plug the sensor cable (or connected Ethernet cable) into the Sensor 1 or Sensor 2 port on the PDU/Inline Energy Meter or the Sensor Hub (model EA9106).

#### Note:

- It can take 1-3 minutes (depending on model and configuration) for PDU to recognize the sensor.
- Only plug the 3 Temperature and 1 Humidity sensors (model EA9105) directly into the Sensor 1 or Sensor 2 port. It is not recommended to plug this sensor into the Sensor Hub (model EA9106).
- 6. The enLOGIC sensor is installed and ready for use.

#### Sensor Input Hub Installation Instructions EA9106

1. Secure the sensor box to the perforated rack enclosure door by threading a cable tie through the recessed channel in the sensor box and door.

**Note**: There are two recessed channels on back of the sensor box, which includes the magnet to secure the sensor.

- 2. Secure the RJ45 cable along the desired path to the PDU using the remaining cable ties.
- 3. For the 3 Temperature and 1 Humidity sensors (model EA9105) only: Secure the two additional temperature probes near the top and the bottom of the perforated rack enclosure door using the cable ties.
- 4. Use the RJ45 Quick Disconnect Coupler and an Ethernet cable to extend the length of the sensor input cable and/or to serve as an easy disconnect point for rack door removal. Refer to the Advantage Series User Manual for instructions on how to create custom cord lengths using the RJ45 Quick Disconnect Coupler.

**Note**: Use either the 1.8m Ethernet cable included with the enLOGIC sensor or any other CAT5 or CAT6 Ethernet cable with a standard RJ45 plug.

5. Plug the sensor cable (or the connected Ethernet cable) into the Sensor 1 or Sensor 2 port on the PDU/Inline Energy Meter or the Sensor Hub (model EA9106).

**Note**: Only plug the 3 Temperature and 1 Humidity sensors (model EA9105) directly into the Sensor 1 or Sensor 2 port. It is not recommended to plug this sensor into the Sensor Hub (model EA9106).

#### Door Switch Sensor Installation Instructions EA9109

#### **Top Door Mounting Option**

- 1. Attach the door switch assembly to the top of the rack using the Adhesive backed mount and cable ties.
- 2. Attach the Switch Sensor to the top corner of the rack (on the side that the rack door will close) using double-sided tape. Secure the cable to the top of the rack using cable ties.
- 3. Attach the Magnetic Sensor to the rack door using double-sided tape.
- 4. Thread the sensor connection cable through the rack. Secure the cable with cable ties. Plug the cable into a sensor port on the PDU.
- 5. Log into the Web Interface, or Serial to manage the door sensor alarm and notification settings. The sensor is designed to alarm, if the door is opened more than 10 mm.

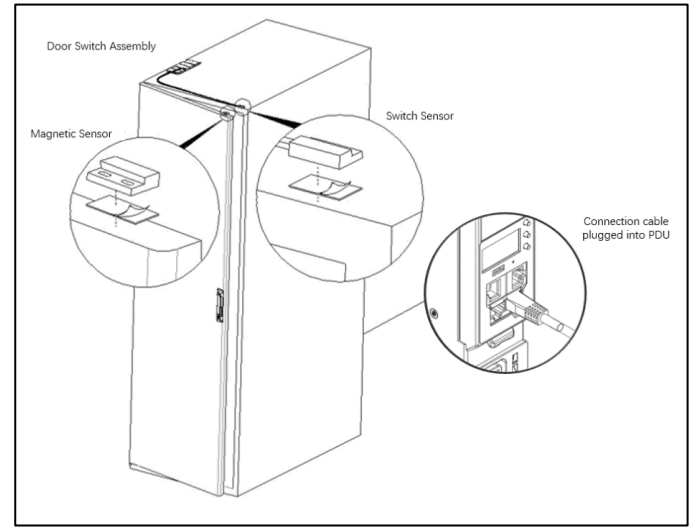

#### **Inside Door Mounting Option**

- 1. Attach the Door Switch assembly to the top of the rack using the Adhesive backed mount and cable ties.
- 2. Attach the Switch Sensor to the inside of the rack (on the side that the rack door will close) using 4 screws (FS00041). Secure the cable to the top of the rack using cable ties.
- 3. Attach the Magnetic Sensor to the rack door using screws.
- 4. Thread the sensor connection cable through the rack. Secure the cable with cable ties. Plug the cable into a sensor port on the PDU.
- 5. Log into the Web Interface, or Serial to manage the door sensor alarm and notification settings. The sensor is designed to alarm, if the door is opened more than 10 mm.

#### **Door Mounting Option**

- 1. Attach the Door Switch assembly to the top of a door jamb using the Adhesive backed mount and cable ties.
- 2. Attach the Switch Sensor to the door (on the side that the rack do0g500000000vv0or will close) using the 4 screws (FS00041). Secure the cable to the top of the rack using cable ties.
- 3. Attach the Magnetic Sensor to the rack door using screws. (See below.)

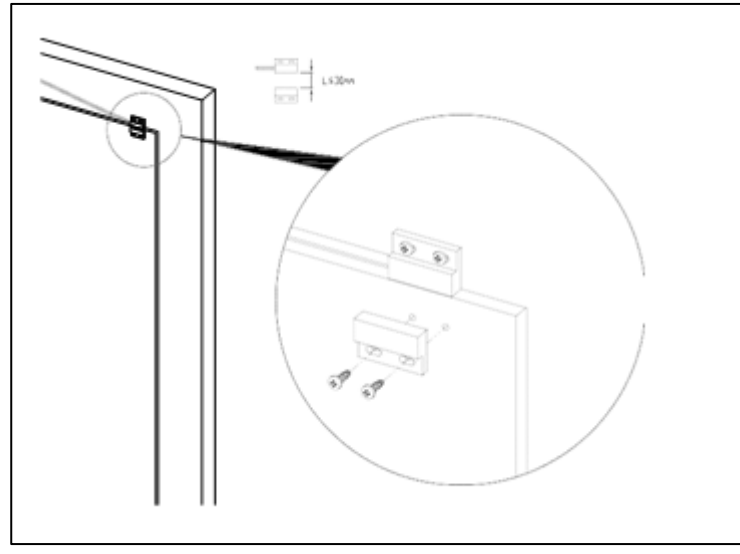

- 4. Thread the sensor connection cable through the rack. Secure the cable with cable ties. Plug the cable into a sensor port on the PDU.
- 5. Log into the Web Interface, or Serial to manage the Door Sensor alarm and notification settings. The sensor is designed to alarm, if the door is opened more than 10mm.

#### Dry Contact Cable Installation Instructions EA9110

- 1. Attach the open wire leads on the dry contact cable to a dry contact sensor. *Refer to instructions for the dry contact sensor for this step.*
- 2. Connect the RJ-45 jack of the enLOGIC Dry Contact Cable to a sensor port on the PDU, Inline Energy Meter, or Sensor Hub (model EA9106).
- 3. Go to the enLOGIC Web UI to setup specific conditions to monitor and alarm for this sensor.

#### Spot Fluid Leak Sensor Installation Instructions EA9111

1. Place the fluid sensor on the surface to be monitored. Secure the cable using cable ties and/or adhesive mounts.

**Note**: The Spot Fluid Leak Sensor uses electronic circuits to detect the presence of liquid. Certain materials, such as metal surfaces or cement floor, can activate a false leak signal. To avoid this occurrence, place the sensor on the installation pad, (provided). The installation pad is best to install on a clean, dry surface.

- 2. Plug the RJ-45 cable into a sensor port on the enLOGIC PDU, Inline Energy Meter, or Sensor Hub (model EA9106)
- 3. Go to the enLOGIC Web UI to setup specific conditions to monitor and alarm for this sensor.

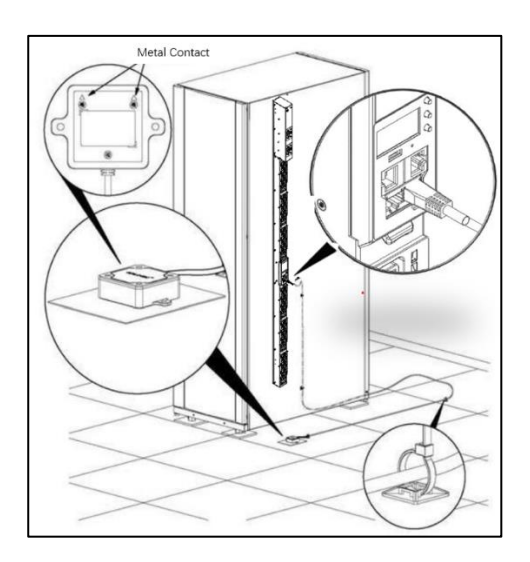

#### Rope Fluid Leak Sensor Installation Instructions EA9112

- 1. Connect the RJ-45 jack on the Rope Fluid Leak Sensor assembly to a sensor port on the enLOGIC PDU, Inline Energy Meter, or Sensor Hub (model EA9106).
- 2. Thread the Rope Fluid Leak Sensor cable (EW00253) through the rack and along the desired path of detection.

*Note*: Up to 5 Rope Fluid Leak Sensor Cables can be connected to lengthen the detection zone. These can be purchased through enLOGIC.

3. Secure the Rope Fluid Leak Sensor cable to the rack and ground using the cable ties and/or adhesive mounting strips provided.

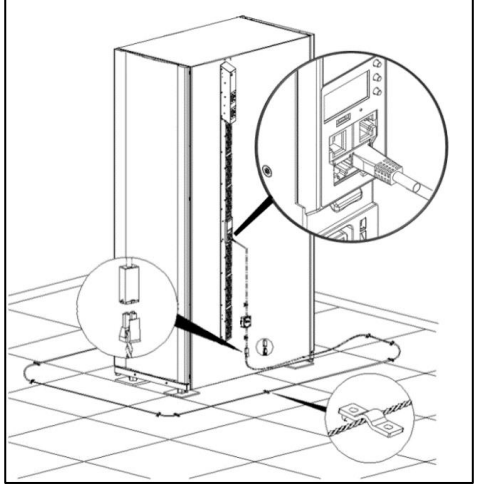

Note:

- The wire mount (shown here) is for installation on the floor or ground surface. This must be used in the detectionarea.
- If mounting to a cabinet or wall, use the adhesive-backed mount (provided). The adhesivebacked is mounted in the detection area to prevent and notify delay leakage.

#### **Detecting Sensors**

The sensor serial number is listed in the enLOGIC Web UI, when the sensor is detected. To identify each detected sensor:

- 1. Go to Overview/Dashboard.
- 2. Select Total Sensors to view all connected sensors.

| enLogic Outlet Metered, Outlet      | Switched PDU 1.0.6.4 | <b>(</b>   | ? License          |               |
|-------------------------------------|----------------------|------------|--------------------|---------------|
| ሰ 🖱 🏶 &                             | 1.0.7.4              | ▲ 🖋 🖗 🔒 🖻  | Welcome<br>admin ⊡ | Logout        |
|                                     |                      |            |                    |               |
| External Sensors                    |                      |            |                    |               |
|                                     |                      |            |                    |               |
| PDU 1 / door                        |                      | Summary    |                    |               |
|                                     |                      | PDU Name   | Sensor Name        | Reading       |
|                                     |                      | PDU 1      | door               | Off           |
|                                     | T                    | PDU 2      | Balcony            | No-Leak       |
|                                     | H<br>Door            | PDU 4      | т                  | 25.0°C        |
|                                     | Dry<br>Spot          | PDU 4      | RH                 | 50%           |
|                                     | Rope<br>Smoke        | PDU 5      | т                  | 24.0°C        |
|                                     | AIR<br>Beacon        | PDU 5      | RH                 | 52%           |
|                                     | HID<br>PDU           | PDU 6      | DOOR SWITCH        | Open          |
|                                     |                      | PDU 8      | abcdefghijklmnop   | 24.0°C        |
|                                     |                      | PDUS       | numicity           | 34%<br>26.0°C |
|                                     |                      | < Previous | iomperatures       | Next S        |
|                                     |                      |            |                    |               |
| Total Total Total PDUs Load Sensors | Total<br>Energy      | NOTE       |                    |               |

#### **Configuring Sensors**

To configure the sensor name, location, alarms, notifications, and details, open up the Web UI:

- 1. Go to **Dashboard** to view all connected external sensors.
- 2. Select Total Sensors to view the External Sensors page.
- 3. Go to Settings -> Threshold -> External Sensors to configure.
- 4. In the **Edit** dialog box, type new data in the following fields, (for example in the 3 Temperature and 1 Humidity sensor):
  - High Critical
  - High Warning
  - Low Warning
  - Low Critical
- 5. Click Save to complete the sensor setup. Repeat this process for additional sensors.

#### Viewing and Managing Sensor Information

Readings of the sensors are available in the enLOGIC Web UI, when they are connected properly. The main Dashboard page and External Sensors page show the connected sensors information.

#### **To View Connected Sensors**

- 1. Open the **Dashboard**.
- 2. View the External Sensors section on the Dashboard page to see:
  - A list of sensors, which can be connected.
  - Information of each managed sensor: Sensor Name, Location, and Measurement.
- 3. Go to Overview/Identification (bottom of the page shows all connected sensors).
- 4. Below information is displayed for each connected sensor:
  - Type
  - Name
  - Serial number
  - ID
  - PDU name
  - Location

| External Sensors       |             |               |           |       |          |
|------------------------|-------------|---------------|-----------|-------|----------|
| External Sensors, Type | Sensor Name | Serial Number | Sensor ID | PDU   | Location |
| Temperature            | T1          | 07080002      | 1         | PDU#1 |          |
| Temperature            | Τ2          | 07080002      | 2         | PDU#1 |          |
| Temperature            | ТЗ          | 07080002      | 3         | PDU#1 |          |
| Humidity               | RH          | 07080002      | 4         | PDU#1 |          |
|                        |             |               |           |       |          |

#### Edit External Sensor Threshold

- 1. Go to Settings/PDU thresholds to view all connected external sensors.
- 2. In the **External Sensor** section, select the sensor to edit.
- 3. Click Edit icon in the Action field.
- 4. Type new data in the following fields, for example in the 3 Temperature & 1 Humidity sensor:
  - High Critical
  - High Warning
  - Low Warning
  - Low Critical
- 5. Click Save to proceed further.

|                                            | enLogic Outlet Me           | tered, Outlet Switched PDU 1A7.31. | 0.7.4                      | ? License             |          |
|--------------------------------------------|-----------------------------|------------------------------------|----------------------------|-----------------------|----------|
|                                            | n 🖱 🙂 🖧                     |                                    | 🛆 🛷 🖗 🔒 1                  | ■ Welcome G→ Logout   |          |
| PDU Thresholds                             |                             |                                    |                            |                       |          |
| Device Detection Thre<br>Threshold(mA) -95 | <u>eshold</u> 🖉<br>56301139 | Power Threshold Input Phases Circ  | uit Breaker Control Manage | ment External Sensors |          |
| External Senso                             | vrs(1·1)                    | External Sensors(1:2)              |                            | External Sensors/1:3) |          |
| Name                                       | DOOR SWITCH 1               | Name                               | т                          | Name                  | RH       |
| Туре                                       | Door                        | Туре                               | Temperature                | Туре                  | Humidity |
| Value                                      | Off                         | Low Critical                       | 17                         | Low Critical          | 18       |
|                                            |                             | Low Warning                        | 18                         | Low Warning           | 19       |
|                                            |                             | High Warning                       | 19                         | High Warning          | 21       |
|                                            |                             | High Critical                      | 20                         | High Critical         | 23       |
|                                            |                             |                                    |                            |                       |          |

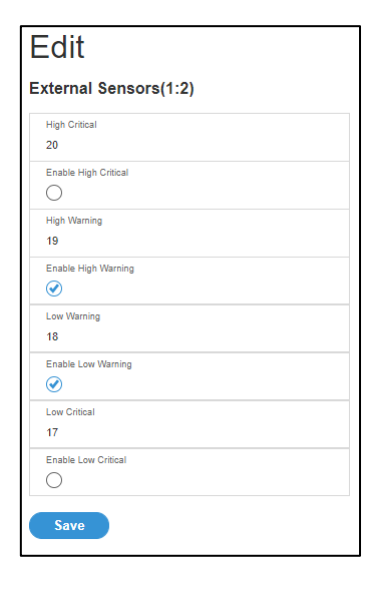

#### Monitoring the External Sensor

You can view the sensor details including name, location, value, etc.

From the Dashboard in the Web Interface, go to the **External Sensors** section or **Settings/PDU thresholds** to view all connected external sensors to view details.

### Daisy Chain and RNA–Redundant Network Access

### **Daisy-Chain Functionality**

In daisy chain mode, up to **64** PDUs can be connected via one (1) IP address. This allows user to gather information and data of all daisy chained PDUs from the master PDU.

The daisy chain functionality reduces the network services cost for PDUs. For example, a standard network switch is used in a data center can contain 24 ports. Without using the daisy chain function, each port supplies network services to one (1) PDU. However, if using the daisy chain features of enLOGIC, a typical network switch with 24 ports can supply network services for up to **1536** PDUs.

### **Daisy-Chain Setup**

Follow below steps to setup the connection up to 64 PDUs of the same SKU via single IP address:

- 1. Configure the PDU, which is first in line on the Daisy Chain.
- Note: Refer to the

Network Settings section for more information.

- 2. After the initial PDU is configured, connect the Ethernet cord from the 10/100 port (on the configured PDU) to the 10/100/1000 port (on the second PDU) in the daisy chain line.
- 3. Repeat **step 2**, connecting PDUs from the 10/100 port to the 10/100/1000 port for up to **64** PDUs.

Note: The length of the Ethernet cords connecting the PDUs must be less than 6 m (20 ft.).

4. By default, the Daisy Chain command is enabled in the PDU configuration file and default mode of the PDU is QNA. Go to the **web interface** (or management software) to manage and control the PDUs in the Daisy Chain.

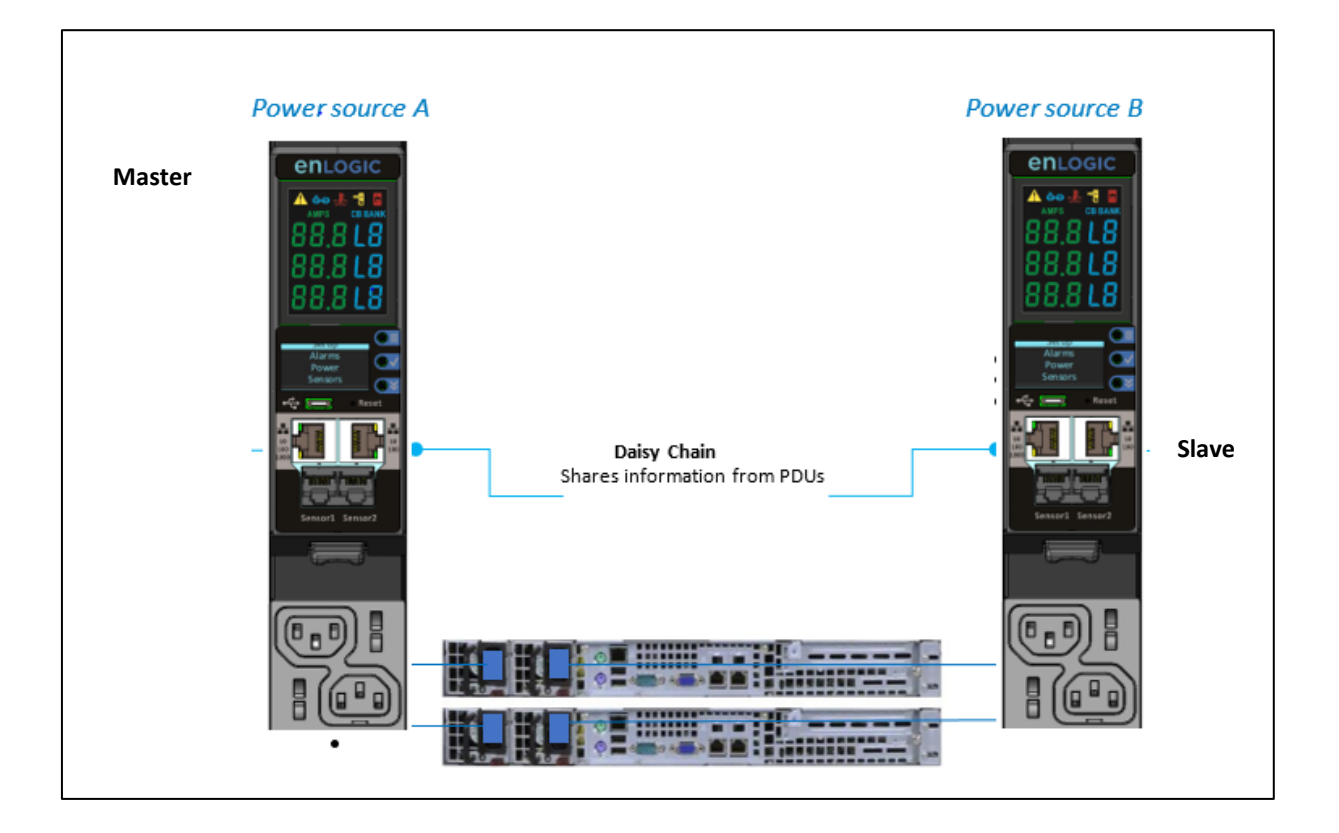

### **RNA (Redundant Network Access) Functionality**

enLOGIC RNA allows to secure the access of PDU data and statistics on 2 separate private networks. RNA is used with a redundant power delivery design including two rack PDUs for each IT rack. PDUs are used in RNA applications that must be the same SKU.

### **How it Works**

- Using enLOGIC RNA, the landlord and tenant maintain two separate private networks that do not overlap.
- enLOGIC RNA works using a redundant power delivery design (i.e., two rack PDUs for each IT rack).
- Each PDU is separately connected to the Tenant or Landlord's private communications network.
- The two PDUs are connected with the data communications bus to allow PDUs to share user-defined information.
- Each PDU acts like a master PDU to report PDU data to both networks.

### **RNA Setup**

To setup RNA mode on Daisy chain setup the user must,

- 1. Configure the PDU for RNA Mode (*using CLI*).
- 2. Connect the LAN Network cords and Ethernet cords between PDUs.

#### To Connect PDUs for RNA Setup

After the PDUs are configured for RNA:

- 1. Connect the LAN network cable from network switch to the PDU1 Port1.
- 2. Connect another LAN NETWORK cable to Port 2 of last PDU in the daisy chain setup.
- 3. Connect the Ethernet cable from the Landlord PDU port 2 to Tenant PDU port 1 (to establish daisy chain connection).
- 4. Next step is to configure RNA mode to establish RNA connection.

#### To Configure RNA Mode in the CLI

- 1. Login to the CLI and type the command 'dev daisy rna' on the last PDU of daisy chain setup.
- 2. The following message will appear:

#### SUCCESS

System Reboot now, Are you sure? (Y/N)

- 3. Type **Y** to confirm reboot.
- 4. After reboot, the PDU will be setup to RNA Mode.

Note: RNA mode enabled PDU's shouldn't be placed in between the daisy chain system.

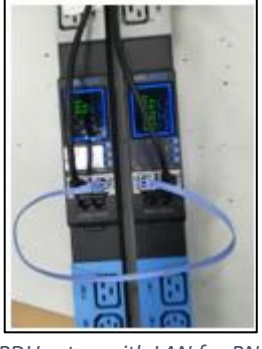

PDU setup with LAN for RNA

#### Daisy Chain and RNA Commands in CLI

The following is a list of executable commands available in the CLI for enLOGIC RNA use only.

#### Table 10: RNA Commands

| Command       | Description                          | Example                                                         |
|---------------|--------------------------------------|-----------------------------------------------------------------|
| dev daisy rna | Changes mode from daisy chain to RNA | EN2.0> dev daisy rna<br>System Reboot now, Are you sure?(Y/ N): |
| dev daisy qna | Changes mode from RNA to daisy chain | EN2.0> dev daisy qna<br>System Reboot now, Are you sure?(Y/ N): |

### **Appendix A: Advantage Series Bracket Mounting** Information

Whenever you mounting the Advantage Series PDU, refer to the table below for specific mounting requirements and verify whether the separate bracket kit is required for proper mounting. *Table 11: Advantage Series Bracket Mounting Information* 

| Manufacturer | Models          | Separate<br>Bracket Kit<br>Required? | Note                                                                                                    |
|--------------|-----------------|--------------------------------------|----------------------------------------------------------------------------------------------------|
| APC          | Net shelter SX  | No                                   | Mount enLOGIC PDU directly in rack.                                                                                               |
| Chatsworth   | Terra frame     | Yes                                  | Mount using Chatsworth Power Strip Lashing<br>Bracket, part number 35086-C02 for 42U rack or<br>35086-Cxx for others.             |
| Chatsworth   | Global frame    | Yes                                  | Mount using L-shape PDU brackets that are included with rack. Note: mount up to 2 rack PDUs.                                      |
| Cisco        | <b>R-Series</b> | No                                   | Mount enLOGIC PDU directly in rack.                                                                                               |
| Cooper       | Delta3          | Yes                                  | Mount using Cooper part number PDUMTGBRKT.                                                                                        |
| Dell         | PowerEdge       | No                                   | Mount enLOGIC PDU directly in rack.                                                                                               |
| Eaton        | Paramount       | Yes                                  | Mount using Eaton part number PDUBRCKT.                                                                                           |
| Eaton        | Vantage S2      | No                                   | Mount enLOGIC PDU directly in rack.                                                                                               |
| Emerson      | DCF Rack        | No                                   | Mount enLOGIC PDU directly in rack.                                                                                               |
| Emerson      | DCM Rack        | No*                                  | Bracket kit not required, but more advanced<br>mounting options are available with Emerson full-<br>height PDU mounting brackets. |
| HP           | G2 Series       | Yes                                  | Mount using enLOGIC part number EA9120.                                                                                           |
| НР           | 100 Series      | Yes                                  | Mount using enLOGIC part number EA9120.                                                                                           |

| НР         | Intelligent Series<br>Rack | Yes | Mount using enLOGIC part number EA9120.                                                                                             |
|------------|----------------------------|-----|----------------------------------------------------------------------------------------------------|
| Knürr      | Miracel®                   | Yes | Mount using PDU mounting brackets included with Miracle rack.                                                                       |
| Knürr      | DCM                        | Yes | Mount using small bracket included with rack; more<br>advanced mounting options with Emerson full-<br>height PDU mounting brackets. |
| Panduit    | Net-Serv Cabinets          | Yes | Mount with Panduit part number SVPDUB.                                                                                              |
| Rittal     | TS8                        | Yes | Mount with enLOGIC part number EA9120.                                                                                              |
| Schroff    | Varistar                   | Yes | Contact Schroff for mounting bracket options.                                                                                       |
| Wrightline | Paramount                  | Yes | Mount enLOGIC PDU using Eaton part number<br>PDUBRCKT.                                                                              |
| Wrightline | Vantage S2                 | No  | Mount enLOGIC PDU directly in rack.                                                                                                 |
| Wrightline | Vantage                    | Yes | Mount with Eaton part number 4PRPWRBRKT.                                                                                            |

### **Appendix B: Advantage Series Product Range for EMEA**

Table 12: EN2000, EN5000 and EN6000 Series for EMA

| EN2000, EN5000, and EN6000 Series |                                                                              |                                                                                                  |                                                                              |                                                                                                    |                                                                                                    |                                                                                                    |                                                                                     |                                                                                     |
|-----------------------------------|------------------------------------------------------------------------------|--------------------------------------------------------------------------------------------------|------------------------------------------------------------------------------|----------------------------------------------------------------------------------------------------|----------------------------------------------------------------------------------------------------|----------------------------------------------------------------------------------------------------|-------------------------------------------------------------------------------------|-------------------------------------------------------------------------------------|
| Phase                             | Input<br>Circuit                                                             | Max<br>Power                                                                                     | Total<br>Outlets                                                             | Outlet configuration                                                                                                    | Chassis Depth/<br>(L x W x <u>D)mm</u>                                                                                                    | Max Chassis<br>Depth at<br>breaker/mm                                                                         | Max<br>Chassis<br>Depth at<br>NMC/mm                                                | SKU                                                                                 |
|                                   | 16                                                                           | 3.68 kVA                                                                                         | 24                                                                           | (20)C13, (4)C19                                                                                                    | 1490 x 52 x 53                                                                                                    | 53                                                                                                    | 63                                                                                  | EN2326                                                                              |
|                                   | 32                                                                           | 7.4 kVA                                                                                          | 24                                                                           | (20)C13, (4)C19                                                                                                    | 1750 x 52 x 53                                                                                                    | 53                                                                                                    | 63                                                                                  | EN2325                                                                              |
|                                   | 32                                                                           | 7.4 kVA                                                                                          | 32                                                                           | (24)C13, (8)C19                                                                                                    | 1750 x 52 x 53                                                                                                    | 75                                                                                                    | 63                                                                                  | EN2329                                                                              |
| Single                            | 32                                                                           | 7.4 kVA                                                                                          | 24                                                                           | (20)C13, (4)C19                                                                                                    | 1750 x 52 x 53                                                                                                    | 53                                                                                                    | 63                                                                                  | EN5325                                                                              |
|                                   | 32                                                                           | 7.4 kVA                                                                                          | 32                                                                           | (24)C13, (8)C19                                                                                                    | 1750 x 52 x 53                                                                                                    | 75                                                                                                    | 63                                                                                  | EN5329                                                                              |
|                                   | 32                                                                           | 7.4 kVA                                                                                          | 24                                                                           | (20)C13, (4)C19                                                                                                    | 1750 x 52 x 53                                                                                                    | 53                                                                                                    | 63                                                                                  | EN6325                                                                              |
|                                   | 32                                                                           | 7.4 kVA                                                                                          | 32                                                                           | (24)C13, (8)C19                                                                                                    | 1750 x 52 x 53                                                                                                    | 75                                                                                                    | 63                                                                                  | EN6329                                                                              |
|                                   |                                                                              |                                                                                                  |                                                                              |                                                                                                    |                                                                                                    | May Chassis                                                                                                   | Max                                                                                 |                                                                                     |
| Phase                             | Input<br>Circuit                                                             | Max<br>Power                                                                                     | Total<br>Outlets                                                             | Outlet configuration                                                                                                    | Chassis Depth/<br>(L x W x <u>D)mm</u>                                                                                                    | Depth at<br>breaker/mm                                                                                        | Chassis<br>Depth at<br>NMC/mm                                                       | SKU                                                                                 |
| Phase                             | Input<br>Circuit<br>16                                                       | Max<br>Power<br>11.0 kVA                                                                         | Total<br>Outlets<br>24                                                       | Outlet configuration<br>(18)C13, (6)C19                                                                                                    | Chassis Depth/<br>(L x W x <u>D)mm</u><br>1750 x 52 x 53                                                                                                    | Depth at<br>breaker/mm                                                                                        | Chassis<br>Depth at<br>NMC/mm<br>63                                                 | SKU<br>EN2402                                                                       |
| Phase                             | Input<br>Circuit<br>16<br>32                                                 | Max<br>Power<br>11.0 kVA<br>22.0 kVA                                                             | Total<br>Outlets<br>24<br>24                                                 | Outlet configuration<br>(18)C13, (6)C19<br>(12)C13, (12)C19                                                                                                    | Chassis Depth/<br>(L x W x D)mm<br>1750 x 52 x 53<br>1750 x 52 x 53                                                                                                    | Depth at<br>breaker/mm<br>75<br>75                                                                            | Chassis<br>Depth at<br>NMC/mm<br>63<br>63                                           | SKU<br>EN2402<br>EN2808                                                             |
| Phase                             | Input<br>Circuit<br>16<br>32<br>32                                           | Max<br>Power<br>11.0 kVA<br>22.0 kVA<br>22.0 kVA                                                 | Total<br>Outlets<br>24<br>24<br>36                                           | Outlet configuration<br>(18)C13, (6)C19<br>(12)C13, (12)C19<br>(24)C13, (12)C19                                                                                                    | Chassis Depth/<br>(L x W x D)mm<br>1750 x 52 x 53<br>1750 x 52 x 53<br>1750 x 85 x 53                                                                                           | Depth at<br>breaker/mm<br>75<br>75<br>53                                                                      | Chassis<br>Depth at<br>NMC/mm<br>63<br>63<br>63                                     | SKU<br>EN2402<br>EN2808<br>EN2810                                                   |
| Phase                             | Input<br>Circuit<br>16<br>32<br>32<br>16                                     | Max<br>Power<br>11.0 kVA<br>22.0 kVA<br>22.0 kVA<br>11.0 kVA                                     | Total<br>Outlets<br>24<br>24<br>36<br>24                                     | Outlet configuration<br>(18)C13, (6)C19<br>(12)C13, (12)C19<br>(24)C13, (12)C19<br>(18)C13, (6)C19                                                                                                   | Chassis Depth/<br>(L x W x D)mm<br>1750 x 52 x 53<br>1750 x 52 x 53<br>1750 x 85 x 53<br>1750 x 52 x 53                                                                         | Depth at<br>breaker/mm<br>75<br>75<br>53<br>53                                                                | Chassis<br>Depth at<br>NMC/mm<br>63<br>63<br>63<br>63                               | SKU<br>EN2402<br>EN2808<br>EN2810<br>EN5402                                         |
| Phase                             | Input<br>Circuit<br>16<br>32<br>32<br>16<br>32                               | Max<br>Power<br>11.0 kVA<br>22.0 kVA<br>22.0 kVA<br>11.0 kVA<br>22.0 kVA                         | Total<br>Outlets<br>24<br>24<br>36<br>24<br>24<br>24                         | Outlet configuration<br>(18)C13, (6)C19<br>(12)C13, (12)C19<br>(24)C13, (12)C19<br>(18)C13, (6)C19<br>(12)C13, (12)C19                                                                               | Chassis Depth/<br>(L x W x D)mm<br>1750 x 52 x 53<br>1750 x 52 x 53<br>1750 x 85 x 53<br>1750 x 52 x 53<br>1750 x 52 x 53                                                       | Depth at<br>breaker/mm<br>75<br>75<br>53<br>53<br>53<br>75                                                    | Chassis<br>Depth at<br>NMC/mm<br>63<br>63<br>63<br>63<br>63                         | SKU<br>EN2402<br>EN2808<br>EN2810<br>EN5402<br>EN5808                               |
| Phase                             | Input<br>Circuit<br>16<br>32<br>32<br>16<br>32<br>32<br>32                   | Max<br>Power<br>11.0 kVA<br>22.0 kVA<br>22.0 kVA<br>11.0 kVA<br>22.0 kVA<br>22.0 kVA             | Total<br>Outlets<br>24<br>24<br>36<br>24<br>24<br>24<br>24<br>36             | Outlet configuration<br>(18)C13, (6)C19<br>(12)C13, (12)C19<br>(24)C13, (12)C19<br>(18)C13, (6)C19<br>(12)C13, (12)C19<br>(24)C13, (12)C19                                                           | Chassis Depth/<br>(L x W x D)mm<br>1750 x 52 x 53<br>1750 x 52 x 53<br>1750 x 52 x 53<br>1750 x 52 x 53<br>1750 x 52 x 53<br>1750 x 52 x 53                                     | Depth at<br>breaker/mm<br>75<br>75<br>53<br>53<br>53<br>75<br>53<br>53                                        | Chassis<br>Depth at<br>NMC/mm<br>63<br>63<br>63<br>63<br>63<br>63                   | SKU<br>EN2402<br>EN2808<br>EN2810<br>EN5402<br>EN5808<br>EN5810                     |
| Phase                             | Input<br>Circuit<br>16<br>32<br>32<br>16<br>32<br>32<br>32<br>16             | Max<br>Power<br>11.0 kVA<br>22.0 kVA<br>22.0 kVA<br>11.0 kVA<br>22.0 kVA<br>22.0 kVA<br>11.0 kVA | Total<br>Outlets<br>24<br>24<br>36<br>24<br>24<br>36<br>24<br>36<br>24       | Outlet configuration<br>(18)C13, (6)C19<br>(12)C13, (12)C19<br>(24)C13, (12)C19<br>(18)C13, (6)C19<br>(12)C13, (12)C19<br>(24)C13, (12)C19<br>(24)C13, (12)C19<br>(18)C13, (6)C19                    | Chassis Depth/<br>(L x W x D)mm<br>1750 x 52 x 53<br>1750 x 52 x 53<br>1750 x 85 x 53<br>1750 x 52 x 53<br>1750 x 52 x 53<br>1750 x 85 x 53<br>1750 x 85 x 53                   | Max Crassis<br>Depth at<br>breaker/mm<br>75<br>75<br>53<br>53<br>75<br>53<br>75<br>53<br>53<br>53             | Chassis<br>Depth at<br>NMC/mm<br>63<br>63<br>63<br>63<br>63<br>63<br>63<br>63       | SKU<br>EN2402<br>EN2808<br>EN2810<br>EN5402<br>EN5808<br>EN5810<br>EN6402           |
| Phase                             | Input<br>Circuit<br>16<br>32<br>32<br>16<br>32<br>32<br>32<br>16<br>32<br>32 | Max<br>Power<br>11.0 kVA<br>22.0 kVA<br>22.0 kVA<br>11.0 kVA<br>22.0 kVA<br>11.0 kVA<br>22.0 kVA | Total<br>Outlets<br>24<br>24<br>36<br>24<br>24<br>24<br>36<br>24<br>24<br>24 | Outlet configuration<br>(18)C13, (6)C19<br>(12)C13, (12)C19<br>(24)C13, (12)C19<br>(18)C13, (6)C19<br>(12)C13, (12)C19<br>(24)C13, (12)C19<br>(18)C13, (6)C19<br>(18)C13, (6)C19<br>(12)C13, (12)C19 | Chassis Depth/<br>(L x W x D)mm<br>1750 x 52 x 53<br>1750 x 52 x 53<br>1750 x 52 x 53<br>1750 x 52 x 53<br>1750 x 52 x 53<br>1750 x 52 x 53<br>1750 x 52 x 53<br>1750 x 52 x 53 | Max Crassis<br>Depth at<br>breaker/mm<br>75<br>75<br>53<br>53<br>75<br>53<br>53<br>53<br>53<br>75<br>53<br>75 | Chassis<br>Depth at<br>NMC/mm<br>63<br>63<br>63<br>63<br>63<br>63<br>63<br>63<br>63 | SKU<br>EN2402<br>EN2808<br>EN2810<br>EN5402<br>EN5808<br>EN5810<br>EN6402<br>EN6808 |
|        |                  |              |                  | EN1000 Ser                    | ries                                   |                                           |                                          |        |
|--------|------------------|--------------|------------------|-------------------------------|----------------------------------------|-------------------------------------------|------------------------------------------|--------|
| Phase  | Input<br>Circuit | Max<br>Power | Total<br>Outlets | Outlet configuration          | Chassis Depth/<br>(L x W x <u>D)mm</u> | Max Chassis<br>Depth at<br>breaker/<br>mm | Max<br>Chassis<br>Depth at<br>NMC/<br>mm | SKU    |
|        | 16               | 3.68 kVA     | 24               | (20)C13, (4)C19               | 1490 x52 x53                           | 53                                        | 63                                       | EN1326 |
| Single | 32               | 7.4 kVA      | 42               | (36)C13, (6)C19               | 1750 x 52 x 53                         | 53                                        | 63                                       | EN1337 |
|        | 30               | 5.0 kVA      | 42               | (36)C13, (6)C19               | 1750 x 52 x 53                         | 95                                        | 63                                       | EN1315 |
| Phase  | Input<br>Circuit | Max<br>Power | Total<br>Outlets | Outlet configuration          | Chassis Depth/<br>(L x W x <u>D)mm</u> | Max Chassis<br>Depth at<br>breaker/<br>mm | Max<br>Chassis<br>Depth at<br>NMC/<br>mm | SKU    |
|        | 16               | 11.0 kVA     | 42               | (36)C13, (6)C19               | 1750 x 52 x 53                         | 53                                        | 63                                       | EN1403 |
|        | 32               | 22.0 kVA     | 42               | (30)C13, (12)C19              | 1750 x 55 x 53                         | 75                                        | 63                                       | EN1811 |
| Three  | 30               | 8.6 kVA      | 42               | (36)C13, (6)C19               | 1750 x 52 x 53                         | 95                                        | 63                                       | EN1805 |
|        | 30               | 8.6 KVA      | 38               | (30)C13, (6)C19, (5)5-<br>20R | 1750 x 52 x 53                         | 75                                        | 63                                       | EN1806 |

Table 13: EN1000 Series for EMA

### **Appendix C: Advantage Series Product Range for North America**

|        |                  |              | EN2              | 000, EN5000, ar         | nd EN6000 Ser                          | ies                                   |                                      |          |
|--------|------------------|--------------|------------------|-------------------------|----------------------------------------|---------------------------------------|--------------------------------------|----------|
| Phase  | Input<br>Circuit | Max<br>Power | Total<br>Outlets | Outlet<br>configuration | Chassis Depth/<br>(L x W x <u>D)mm</u> | Max Chassis<br>Depth at<br>breaker/mm | Max<br>Chassis<br>Depth at<br>NMC/mm | SKU      |
|        | 20               | 3.3 kVA      | 16               | (12)C13, (4)C19         | 917 x 52 x 53                          | 53                                    | 63                                   | EN2316-E |
|        | 30               | 5.0 kVA      | 24               | (20)C13, (4)C19         | 1750 x 52 x 53                         | 75                                    | 63                                   | EN2324   |
| Single | 30               | 5.0 kVA      | 36               | (30)C13, (6)C19         | 1750 x 52 x 53                         | 75                                    | 63                                   | EN2333   |
|        | 30               | 5.0 kVA      | 24               | (20)C13, (4)C19         | 1750 x 52 x 53                         | 75                                    | 63                                   | EN6324   |
|        | 30               | 5.0 kVA      | 36               | (30)C13, (6)C19         | 1750 x 52 x 53                         | 75                                    | 63                                   | EN6333   |
| Phase  | Input<br>Circuit | Max<br>Power | Total<br>Outlets | Outlet<br>configuration | Chassis Depth/<br>(L x W x <u>D)mm</u> | Max Chassis<br>Depth at<br>breaker/mm | Max<br>Chassis<br>Depth at<br>NMC/mm | SKU      |
|        | 30               | 8.6 kVA      | 36               | (30)C13, (6)C19         | 1750 x 52 x 53                         | 95                                    | 63                                   | EN2804   |
|        | 30               | 8.6 kVA      | 36               | (30)C13, (6)C19         | 1750 x 52 x 53                         | 95                                    | 63                                   | EN2804-S |
| Three  | 60               | 17.3 kVA     | 24               | (12)C13, (12)C19        | 1750 x 52 x 53                         | 75                                    | 63                                   | EN2902   |
| Inree  | 30               | 8.6 kVA      | 36               | (30)C13, (6)C19         | 1750 x 52 x 53                         | 95                                    | 63                                   | EN6804   |
|        | 30               | 8.6 kVA      | 36               | (30)C13, (6)C19         | 1750 x 52 x 53                         | 95                                    | 63                                   | EN6804-S |
|        | 60               | 17.3 kVA     | 24               | (12)C13, (12)C19        | 1750 x 52 x 53                         | 75                                    | 63                                   | EN6902   |

Table 14: EN2000, EN5000 and EN6000 Series for North America

### **Firmware Update Procedures**

enLOGIC PDUs and Inline Meters can be updated to support the most recent firmware by enLOGIC in a variety of ways.

#### **USB Method**

- 1. Go to www.enLOGIC.com and download the most recent Firmware version, 'enlogic.tar'.
- 2. Extract the 'enlogic.tar' and copy its contents to a folder named update
- 3. Copy the update folder to the USB drive

| 6    |   | ~                         |                  |          |           |
|------|---|---------------------------|------------------|----------|-----------|
|      |   | Name                      | Date modified    | Туре     | Size      |
| 255  |   | 🧾 at91bootstrap           | 14-04-2020 16:58 | BIN File | 11 KB     |
|      | R | at91-sama5d3_xplained.dtb | 28-09-2020 03:52 | DTB File | 29 KB     |
| ds   | A | 📄 rootfs.ubi              | 05-02-2021 12:26 | UBI File | 33,664 KB |
| bace | A | 🗐 u-boot                  | 02-11-2020 10:10 | BIN File | 597 KB    |
| nts  | * | 📄 zlmage                  | 14-04-2020 16:58 | File     | 3,567 KB  |
|      | * |                           |                  |          |           |

- 4. Insert the USB drive into the USB port of the PDU.
- 5. Go to **Setup-> USB menu** on the OLED.
- 6. Select Firmware Upload and click Yes to confirm.

**Note**: The OLED will show the Firmware update progress. It also shows the process of updating. When the update is complete, the PDU will automatically reboot.

- 7. Remove the USB.
- Go to Setup -> Device -> Firmware to confirm that the Firmware uploaded successfully.

#### Web Interface Method

- 1. Go to www.enLOGIC.com and download the most recent Firmware version, 'EnLOGIC.tar'. Save this file into a folder location.
- 2. Go to System management page and select the Upload Firmware option.
- 3. Select the PDU you want to upload firmware, and upload the enLOGIC.tar file.

|                                       | enlogic<br>a 🔊 🛭 🖧 | Outlet Metered, Ou       | tlet Switched PD | <b>U</b> 1.0.6.4                  |                      | ? <u>License</u><br>Welcome<br><u>admin</u> |                                                                                                    |
|---------------------------------------|--------------------|--------------------------|------------------|-----------------------------------|----------------------|---------------------------------------------|----------------------------------------------------------------------------------------------------|
| System Manageme                       | nt                 |                          |                  | Upload Firmwa                     | are Upload Configura | ation Downloa                               |                                                                                                    |
| System Information                    |                    | Rack Location            | >                | LED<br>LEI                        | Edge Color Ø         |                                             | Upload Firmware                                                                                                    |
| Contact Name<br>Contact Email         |                    | Row Name<br>Row Position |                  |                                   |                      |                                             | You must keep your browser window open for the duration of the<br>upload. PDU will reboot once the firmware is Upgraded. |
| Contact Phone<br>Contact Location     |                    | Rack Name<br>Rack ID (   |                  |                                   |                      |                                             | Choose PDU<br>PDU 1                                                                                                    |
|                                       |                    | Rack Height              | PDUs 1           | -4 PDUs 5-8                       | PDUs 9-12 PDUs 13-16 |                                             | P001<br>P002<br>P003<br>P004<br>P005<br>P006<br>P006                                                                     |
| 0                                     | 2                  | Ø<br>3                   | 6                | Ø                                 |                      |                                             | PDU 8<br>PDU 9<br>PDU 10<br>PDU 11<br>PDU 12                                                                             |
| Power Panel Name<br>Core Location Fro | Power Panel Nan    | e Power Pai              | iel Name         | Power Panel Name<br>Core Location | Front                |                                             | PDU 13<br>PDU 14<br>PDU 15<br>PDU 16                                                                                     |
| Core U Position                       | Core U Position    | Core U Po                | sition           | Core U Position                   |                      |                                             |                                                                                                    |

#### Note: PDU will reboot and Firmware upgrade will complete.

#### **FTPS Method**

- To access the PDU using an FTPS program, FTPS must be enabled through the PDU Web Interface or through CLI or through SSH.
  - 8. In the Web Interface, go to Network Settings -> FTPS.
  - 9. Select the check box to enable FTPS Access.
  - 10. Login to an FTP program with a role with administration privileges.
  - 11. Transfer the firmware file enlogic.tar to /fw folder.
  - 12. Connect to the PDU via SSH using a program such as HyperTerm or PUTTY.
  - 13. Login using a role with administration privileges.
  - 14. Type the command sys upd <pduid> all.

After reboot message indication in console, Issue sys upd <pduid> rst (In Daisy chain for slaves). **Note:** For Master PDU / Standalone configuration, type the command sys upd <pduid> all and (Y/N) prompt will be appeared for PDU reboot, type Y. When the upload is finished, the system will reboot automatically.

### **PCT Software Method**

#### How to use PCT Software Tool?

1. Installing PCT Tool Double click on the PCT\_Setup.msi that is shared

| _   🛃 🚽   2.0                                                                                                    | 5.0                                 |                                  |                                                       |                                        |                                   |     | - 0            |
|----------------------------------------------------------------------------------------------------|-------------------------------------|----------------------------------|-------------------------------------------------------|----------------------------------------|-----------------------------------|-----|----------------|
| File Home                                                                                                    | Share View                          |                                  |                                                       |                                        |                                   |     |                |
| Pin to Quick Copy<br>access                                                                                                    | Paste A Cut<br>Paste Paste shortcut | Move Copy<br>to v to v           | New item •                                            | Properties                             | Select all<br>Select none         |     |                |
| c                                                                                                    | lipboard                            | Organize                         | New                                                   | Open                                   | Select                            |     |                |
| $\leftarrow \ \rightarrow \ \checkmark \ \uparrow$                                                                                                    | → Enlogic_PCT → 2.6.0               | )                                |                                                       |                                        |                                   | ٽ ~ | , Search 2.6.0 |
| Quick access Control Control | * * *                               | lame ^<br>₽ PCT_Setup<br>≹ setup | Date modified<br>1/13/2021 9:50 A<br>1/12/2021 8:25 P | Type<br>Windows Inst.<br>M Application | Size<br>Iller 64,935 KB<br>531 KB |     |                |

- 2. Click on the Next option to proceed and the tool will be installed
- 3. Click on the CIS-PCT-2.0 icon to open the tool

| CIS_PCT-2. |  |
|------------|--|

#### **Firmware Flashing Tool**

Before working on the PCT tool make sure of the following:

- The SNMP with IP 0.0.0.0 or the system IP (on which the tool is installed) should be enabled. Putting the PDU to default will enable the IP(0.0.0.0)
- Enable SSH with default port 22
- Enable FTPS with default port 21
- Go to Tools in the PCT home page to upload the Firmware

**Scan** - Give the IP range and scan for the IPs in the network. It will list out all the IPs int the network The format of the scan range should be **192.168.0.1-255** (No spaces between the -)

#### Scan Type - In the Scan Type, select PDU Only to scan only the Enlogic PDUs

| 10.10.107.1-255 |        |            | PDU Only |          | Sca                | n                  | Save IP Address   |
|-----------------|--------|------------|----------|----------|--------------------|--------------------|-------------------|
|                 |        |            |          |          | Browse Firmware or | Configuration file | Import IP Address |
|                 |        |            |          | 100      | %                  |                    |                   |
|                 |        |            |          |          |                    |                    |                   |
|                 | IP A   | kddress    | Username | Password | Device Info        | Upload Status      |                   |
|                 | 1 10.1 | 10.107.7   | admin    | ******   | Enlogic PDU        |                    |                   |
|                 | 2 10.1 | 10.107.26  | admin    | ******   | Enlogic PDU        |                    |                   |
|                 | 3 10.1 | 10.107.30  | admin    | ******   | Enlogic PDU        |                    |                   |
|                 | 4 10.1 | 10.107.32  | admin    | *******  | Enlogic PDU        |                    |                   |
|                 | 5 10.1 | 10.107.31  | admin    | ******   | Enlogic PDU        |                    |                   |
|                 | 6 10.1 | 10.107.57  | admin    | *******  | Enlogic PDU        |                    |                   |
|                 | 7 10.1 | 10.107.152 | admin    | *******  | Enlogic PDU        |                    |                   |
|                 | 0 10   | 10.107.153 | admin    |          | Enlogic PDU        |                    |                   |
|                 | 8 10.  |            |          |          |                    |                    |                   |
|                 | S 10.  |            |          |          |                    |                    |                   |

After scan, it will list out only the Enlogic PDU IPs in the network with the default username and default password

The default username and password displayed will be 'admin' and '12345678'

You can change it to any valid username of 'admin' privilege to upload the firmware/ configuration file Enter the current password of the PDU in the **Password** field

**Clear Result - The** Clear Result option will clear all the IP entries. Clicking on the button will ask for Confirmation.

Click on the **Yes** button to confirm and delete all the entries.

#### Select All Pingable IPs to scan all the IPs in the network

| 10.107.1-255 |                   | All Pinga | ble IP(s) 👻 🗍 | Scar               | n                  | Save IP Address   |
|--------------|-------------------|-----------|---------------|--------------------|--------------------|-------------------|
|              |                   |           |               | Browse Firmware or | Configuration file | Import IP Address |
|              |                   |           | 1009          | 6                  |                    |                   |
|              |                   |           |               |                    |                    |                   |
| #            | IP Address        | Username  | Password      | Device Info        | Upload Status      |                   |
|              | 1 10.10.107.7     | admin     | ******        |                    |                    |                   |
|              | 2 10, 10, 107, 21 | admin     | ******        |                    |                    |                   |
|              | 3 10.10.107.26    | admin     |               |                    |                    |                   |
|              | 4 10.10.107.30    | admin     |               |                    |                    |                   |
|              | 5 10.10.107.31    | admin     | *****         |                    |                    |                   |
|              | 6 10.10.107.32    | admin     |               |                    |                    |                   |
|              | 7 10.10.107.51    | admin     | *******       |                    |                    |                   |
|              | 8 10.10.107.52    | admin     | *****         |                    |                    |                   |
|              | 9 10.10.107.57    | admin     | *****         |                    |                    |                   |
|              | 10 10.10.107.60   | admin     | *******       |                    |                    |                   |
|              | 11 10.10.107.61   | admin     | ******        |                    |                    |                   |
|              | 12 10.10.107.62   | admin     | *******       |                    |                    |                   |
|              | 13 10.10.107.169  | admin     | *****         |                    |                    |                   |
|              | 14 10.10.107.174  | admin     | *****         |                    |                    |                   |
|              | 15 10.10.107.200  | admin     | ******        |                    |                    |                   |
|              | 16 10.10.107.255  | admin     |               |                    |                    |                   |
|              | 17 10.10.107.72   | admin     | *****         |                    |                    |                   |
|              | 18 10.10.107.87   | admin     | *****         |                    |                    |                   |
|              | 19 10.10.107.98   | admin     | *******       |                    |                    |                   |
|              | 20 10.10.107.153  | admin     | ******        |                    |                    |                   |
|              | 21 10.10.107.152  | admin     |               |                    |                    |                   |

### Advantage Series PDU

#### Save IP Address - You can save the IP addresses. It will save in a excel sheet in the selected location

|                |                 |          | Browse File Location |    |        |                    |                   |
|----------------|-----------------|----------|----------------------|----|--------|--------------------|-------------------|
| 0.10.107.1-255 |                 |          |                      |    |        | <u>_</u> ]         | Save IP Address   |
|                |                 |          |                      |    |        | Configuration file | Import IP Address |
|                |                 |          | V Enlogic_PCT        |    |        |                    |                   |
|                |                 |          | > 2.2.0              |    |        |                    |                   |
|                | IP Address      | Username | 2.2.2                |    |        | Upload Status      |                   |
|                | 10.10.107.7     | admin    | 2.3.0                |    |        |                    |                   |
|                | 10, 10, 107, 21 | admin    | 2.3.0 Final          |    |        |                    |                   |
|                | 10, 10, 107, 26 | admin    | 2.3.0_latest         |    |        |                    |                   |
|                | 10.10.107.30    | admin    | 2.3.0-1              |    |        |                    |                   |
|                | 10.10.107.31    | admin    | > 2.4.0              |    |        |                    |                   |
|                | 10.10.107.32    | admin    | > 2.5.0              |    |        |                    |                   |
|                | 10.10.107.51    | admin    | > 2.5.1              |    |        |                    |                   |
|                | 10.10.107.52    | admin    | 2.5.2                |    |        |                    |                   |
|                | 10.10.107.57    | admin    | 2.0.0                |    |        |                    |                   |
|                | 10.10.107.60    | admin    | > Beta               |    |        |                    |                   |
|                | 10.10.107.61    | admin    | conf                 |    |        |                    |                   |
|                | 10.10.107.62    | admin    | > Final build        |    |        |                    |                   |
|                | 10.10.107.169   | admin    | New folder           |    |        |                    |                   |
|                | 10.10.107.174   | admin    | > RC Build           |    |        |                    |                   |
|                | 10.10.107.200   | admin    | > RC1 build          |    |        |                    |                   |
|                | 10.10.107.255   | admin    |                      |    |        |                    |                   |
|                | 10.10.107.72    | admin    |                      |    |        |                    |                   |
|                | 10.10.107.87    | admin    |                      |    |        | •                  |                   |
|                | 10.10.107.98    | admin    |                      |    |        |                    |                   |
|                | 10.10.107.153   | admin    | Make New Folder      | ок | Cancel |                    |                   |
|                | 10.10.107.152   | admin    |                      |    |        |                    |                   |

|              |                  |                  | pList 🗸                   |                |                |               | ⊖ Sear                  | ch     |                 |           |                  |             |                             |             | Anisha C   | atherine 🧭 | <b>C B</b> |       |        |      |
|--------------|------------------|------------------|---------------------------|----------------|----------------|---------------|-------------------------|--------|-----------------|-----------|------------------|-------------|-----------------------------|-------------|------------|------------|------------|-------|--------|------|
| File Hon     | ne Insert        | Page La          | yout Fo                   | ormulas (      | Data Re        | eview V       | iew Help                | )      |                 |           |                  |             |                             |             |            |            | යි Sha     | are 🖓 | Commer | nts  |
| Paste<br>v ≪ | Calibri<br>B I U | ~  11<br>~   🖽 ~ | - A^ A`<br>⊘ - <u>A</u> - |                | = ≫~<br>= = =  | >¶ -> at      | Wrap Text<br>Merge & Ce | nter 🗸 | General<br>\$~% | 9 6.0 .00 | Condit<br>Format | tional Form | at as Cell<br>le * Styles * | Insert<br>v | Delete For | mat €      | Sort & F   | ind & | Ideas  |      |
| دا Clipboard |                  | Font             |                           | L2             | A              | Alignment     |                         | RJ     | Num             | ber       | F <u>u</u>       | Styles      |                             |             | Cells      |            | Editing    |       | Ideas  | ^    |
| AutoSave 💽 0 | 🖻 📙 り~           | ~ ~ ⇒            |                           |                |                |               |                         |        |                 |           |                  |             |                             |             |            |            |            |       |        |      |
| (i) UPDATES  | AVAILABLE Up     | dates for Off    | ice are ready             | to be installe | d, but first w | e need to clo | ose some app            | s. Up  | date now        |           |                  |             |                             |             |            |            |            |       |        | ×    |
| A1           | • = ×            | √ fx             | #                         |                |                |               |                         |        |                 |           |                  |             |                             |             |            |            |            |       |        | ~    |
|              | R                | 6                | D                         | F              | F              | 6             | н                       |        | 1               | ĸ         |                  | м           | N                           | 0           | D          | 0          | P          | c     | т      |      |
| 1 #          | IP Address       | Username         | Password                  | Device Info    | Unload St      | tatus         |                         |        |                 | ĸ         |                  | ivi         | IN IS                       | 0           |            | ų          | IX.        |       |        | -1-1 |
| 2 1          | 10.10.107.7      | admin            | 12345678                  | Devicenno      | oproduor       |               |                         |        |                 |           |                  |             |                             |             |            |            |            |       |        |      |
| 3 2          | 10.10.107.21     | admin            | 12345678                  |                |                |               |                         |        |                 |           |                  |             |                             |             |            |            |            |       |        |      |
| 4 3          | 10.10.107.26     | admin            | 12345678                  |                |                |               |                         |        |                 |           |                  |             |                             |             |            |            |            |       |        |      |
| 5 4          | 10.10.107.30     | admin            | 12345678                  |                |                |               |                         |        |                 |           |                  |             |                             |             |            |            |            |       |        |      |
| 6 5          | 10.10.107.31     | admin            | 12345678                  |                |                |               |                         |        |                 |           |                  |             |                             |             |            |            |            |       |        |      |
| 7 6          | 10.10.107.32     | admin            | 12345678                  |                |                |               |                         |        |                 |           |                  |             |                             |             |            |            |            |       |        |      |
| 8 7          | 10.10.107.51     | admin            | 12345678                  |                |                |               |                         |        |                 |           |                  |             |                             |             |            |            |            |       |        |      |
| 9 8          | 10.10.107.52     | admin            | 12345678                  |                |                |               |                         |        |                 |           |                  |             |                             |             |            |            |            |       |        |      |
| 10 9         | 10.10.107.57     | admin            | 12345678                  |                |                |               |                         |        |                 |           |                  |             |                             |             |            |            |            |       |        |      |
| 11 10        | 10.10.107.60     | admin            | 12345678                  |                |                |               |                         |        |                 |           |                  |             |                             |             |            |            |            |       |        |      |
| 12 11        | 10.10.107.61     | admin            | 12345678                  |                |                |               |                         |        |                 |           |                  |             |                             |             |            |            |            |       |        |      |
| 13 12        | 10.10.107.62     | admin            | 12345678                  |                |                |               |                         |        |                 |           |                  |             |                             |             |            |            |            |       |        |      |
| 14 13        | 10.10.107.169    | admin            | 12345678                  |                |                |               |                         |        |                 |           |                  |             |                             |             |            |            |            |       |        |      |
| 15 14        | 10.10.107.174    | admin            | 12345678                  |                |                |               |                         |        |                 |           |                  |             |                             |             |            |            |            |       |        |      |
| 16 15        | 10.10.107.200    | admin            | 12345678                  |                |                |               |                         |        |                 |           |                  |             |                             |             |            |            |            |       |        |      |
| 17 16        | 10.10.107.255    | admin            | 12345678                  |                |                |               |                         |        |                 |           |                  |             |                             |             |            |            |            |       |        |      |
| 18 17        | 10.10.107.72     | admin            | 12345678                  |                |                |               |                         |        |                 |           |                  |             |                             |             |            |            |            |       |        |      |
| 19 18        | 10.10.107.87     | admin            | 12345678                  |                |                |               |                         |        |                 |           |                  |             |                             |             |            |            |            |       |        |      |
|              | Sheet1           | (+)              |                           |                |                |               |                         |        |                 |           | :                | •           |                             |             |            |            |            |       |        | Þ    |

Import IP Address - You can also import the IP addresses from the excel sheet

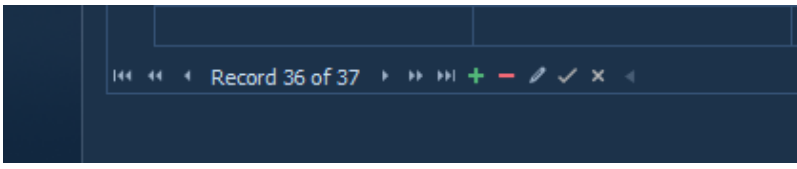

From the IP addresses list, if u want u upload the firmware only on specified IPs then you need to delete the remaining IPs from the list by selecting the IP and clicking on `\_' button

Edit the PDUs username and password before uploading the firmware file. It will show default username and password. To edit it click on the username and password field and edit it

If you want to add any entry, then click on the '+ ' button. An empty field will appear, and you can enter the IP, username and password

The pen symbol button is used to edit the field. Select the field you want to edit and click on the pen symbol

The tick symbol is to end any edit and the close symbol is to close an edit

**Note:** After IP scan, even though only one field is highlighted when you select it, the firmware/ conf file upload will happen to all the IPs in the list.

If you want to upload firmware or conf.ini file on only one IP, then either do the following:

- If your IP is in the list, then remove all IPs by selecting it and removing it using the '\_' button
- You can skip IP scan and just enter the PDU details (IP, username and password) by clicking on the '+' button to add a new field
- You can also give only your IP in the IP scan range and scan it. It will list out your IP with the default username and password

**PDUs with default passwords –** For default PDUs enter the default password in the **Password** field. The PDU will get set back to the current password (i.e., 12345678) during Configuration/Firmware Upload

**Browse Firmware or Configuration File** - Select the firmware file or the configuration file that you want to upload on the scanned IP addresses and click on the Upload Firmware

Note: PCT tool will upload the Firmware only on the master PDU

PCT tool will upload the configuration file on the master and all the slave PDUS connected

| 10.10.104.231 |                  | PDU Only              |                |                 | can                   | Save IP Address   |
|---------------|------------------|-----------------------|----------------|-----------------|-----------------------|-------------------|
|               |                  |                       |                | Browse Firmware | or Configuration file | Import IP Address |
|               |                  |                       | 100            | 1%              |                       |                   |
|               |                  |                       |                |                 |                       |                   |
|               | IP Address       | Username              | Password       | Device Info     | Upload Status         |                   |
|               | 22 10.10.104.231 | admin                 |                | Enlogic PDU     |                       |                   |
|               |                  | 🔁 Open                |                |                 | ×                     |                   |
|               |                  | ← → × ↑ 📙 « Enlogic   | :2.0 > 1.0.7.4 | ✓ Č             | 1 1.0.7.4             |                   |
|               |                  | Organize 🔻 New folder |                |                 |                       |                   |
|               |                  | This PC ^ N           | lame ^         | Date r          | modified Type         |                   |
|               |                  | 🧊 3D Objects 📑        | 🖉 enlogic      | 11/30           | /2020 12:18 PM WinR   |                   |
|               |                  | Desktop               |                |                 |                       |                   |
|               |                  | Documents             |                |                 |                       |                   |
|               |                  | Downloads             |                |                 |                       |                   |
|               |                  | Music                 |                |                 |                       |                   |
|               |                  | E Pictures            |                |                 |                       |                   |
|               |                  | Videos                |                |                 |                       |                   |
|               |                  | WINDOWS (C:)          |                |                 | >                     |                   |
|               |                  | File <u>n</u> ame:    | enlogic        |                 | ~                     |                   |
|               |                  |                       |                |                 |                       |                   |

#### Advantage Series User Manual

#### **Home Page**

You can see the home page, when you open the enLOGIC PCT Tool. Only New SKU, Tools, Network Services and Help option will be enabled first.

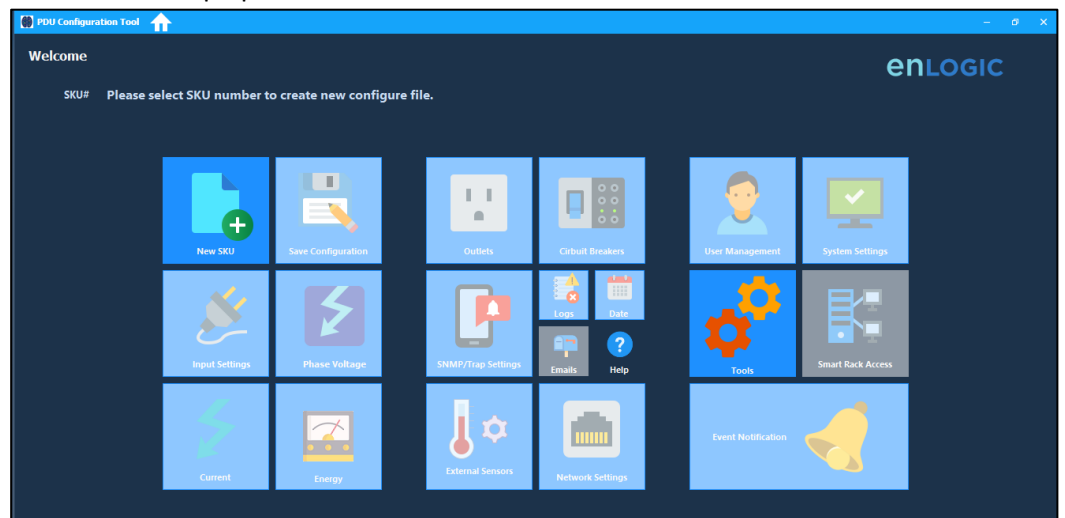

#### New SKU Configuration File Creation

Select the SKU to create the conf.ini file After the SKU is selected, all the pdu settings will be enabled

| Welcome<br>SKU# Please selec | ct SKU number to | create new configure file. |                                                                                                    |                  | enlogic           |
|------------------------------|------------------|----------------------------|----------------------------------------------------------------------------------------------------|------------------|-------------------|
| _                            |                  |                            |                                                                                                    |                  |                   |
|                              | New SKU          | New Cor                    | ifiguration                                                                                                    | er Management    | System Settings   |
|                              | Input Settings   | SKU Numbers:<br>Pha        | EN1335         -           EN28045         - S_TYPE           EN2804         - S_TYPE           EN2902         - S_TYPE           EN2402         - S_TYPE           EN2402         - S_TYPE           EN2403         - S_TYPE           EN2403         - S_TYPE | K Access Control | Smart Rack Access |
|                              | Current          | Energy                     | ENS325 - MPLUS_TIPE +                                                                                                    | Network Services | ¢ <sup>0</sup>    |

#### **Creating Configuration File**

Select each option, edit the settings, and click on the back button Clicking on the back button will auto save the settings. Note:

Do not click on the Home button to go to the next settings page after editing any page as it will not autosave the settings made

#### **Input Settings**

Go to Input Settings for Power Threshold settings and Outlet Delay settings

| Power Threshold Setttings          |  | Outlet Settings                     |     |  |
|------------------------------------|--|-------------------------------------|-----|--|
| Low Critical (W)                   |  | Outlet State On PDU Startup         |     |  |
| Low Warning (W)                    |  | Outlet On Delay (0 ~ 7200 sec)      |     |  |
| High Warning (W)                   |  | Outlet Off Delay (0 ~ 7200 sec)     |     |  |
| High Critical (W)                  |  | Outlet Reboot Duration (5 ~ 60 sec) |     |  |
| Reset Threshold (W)                |  | Device Detect Threshold (50 - 150)  | 150 |  |
| Alarm State Change Delay (Samples) |  |                                     |     |  |

#### Phase Voltage Settings

Go to Phase Voltage page for Input Phase Voltage settings

| Phase 1 180 |       |     | right chlocal (r) | Reset Threshold | Alarm State Change Delay |
|-------------|-------|-----|-------------------|-----------------|--------------------------|
| 120         | ✓ 190 |     | 260               |                 |                          |
| lase 2 100  |       | 250 | 260               |                 |                          |
| hase 3 180  |       |     |                   |                 |                          |

#### Phase Current Settings

Go to the Current page for Input Phase Current settings

| PDU Configura      | tion Tool 🛖 v2.6.0 |                 |                  |                   |                 | - 0                      | 9 × |
|--------------------|--------------------|-----------------|------------------|-------------------|-----------------|--------------------------|-----|
| 🕞 Phase Ci         | urrent             |                 |                  |                   |                 |                          |     |
| hase               | Low Critical (A)   | Low Warning (A) | High Warning (A) | High Critical (A) | Reset Threshold | Alarm State Change Delay |     |
| Phase 1            |                    |                 |                  |                   |                 |                          |     |
| Phase 2            |                    |                 |                  |                   |                 |                          |     |
| Phase 3            |                    |                 |                  |                   |                 |                          |     |
| Phase 2<br>Phase 3 |                    |                 |                  | 28<br>28          |                 |                          |     |
|                    |                    |                 |                  |                   |                 |                          |     |
|                    |                    |                 |                  |                   |                 |                          |     |
|                    |                    |                 |                  |                   |                 |                          |     |
|                    |                    |                 |                  |                   |                 |                          |     |
|                    |                    |                 |                  |                   |                 |                          |     |
|                    |                    |                 |                  |                   |                 |                          |     |
|                    |                    |                 |                  |                   |                 |                          |     |

#### **Control Outlets**

Control Outlets page has Outlet Threshold settings and Outlet name change settings

| Numerical index index ind                                                                                                    | New Critical (N)       Image Number Sector (Note)       Image Number Sector (Note)       Image Number Sector (Note)       Image Number Sector (Note)       Image Number Sector (Note)       Rest Trendod       Composition (Note)         Sector (Note)       Image Number Sector (Note)       Image Number Sector (Note |                  |                             |                 |                  |                    |                 |                |
|----------------------------------------------------------------------------------------------------|----------------------------------------------------------------------------------------------------|------------------|-----------------------------|-----------------|------------------|--------------------|-----------------|----------------|
| Dechaging         Dechaging         Dephasing (n)         Dephasing (n) <thdephasing (n)<="" th="">         Dephasing (n)         Dephasing (n)<th>and       and       a</th><th>column header he</th><th>ere to group by that column</th><th>1 040</th><th>15-L W 040</th><th>15-6 0-16-1 010</th><th>Derek Threehold</th><th>Charace Dalary</th></thdephasing>                                                                                                    | and       and       a                                                                                                    | column header he | ere to group by that column | 1 040           | 15-L W 040       | 15-6 0-16-1 010    | Derek Threehold | Charace Dalary |
| JOLETI         JOLETI         JOLETI<                                                                                                    |                                                                                                    |                  |                             | Low warning (w) | nign warning (w) | nigh Critical (vv) | Reset Threshold | Change Delay   |
| Duffer         O         O <td></td> <td></td> <td></td> <td></td> <td></td> <td></td> <td></td> <td></td>                                                                                                    |                                                                                                    |                  |                             |                 |                  |                    |                 |                |
| Onleris         O         O        O         O         O <td></td> <td></td> <td></td> <td></td> <td></td> <td></td> <td></td> <td></td>                                                                                                    |                                                                                                    |                  |                             |                 |                  |                    |                 |                |
| Materia     0     0     0     0     0     0     0     0     0     0     0     0     0     0     0     0     0     0     0     0     0     0     0     0     0     0     0     0     0     0     0     0     0     0     0     0     0     0     0     0     0     0     0     0     0     0     0     0     0     0     0     0     0     0     0     0     0     0     0     0     0     0     0     0     0     0     0     0     0     0     0     0     0     0     0     0     0     0     0     0     0     0     0     0     0     0     0     0     0     0     0     0     0     0     0     0     0     0     0     0     0     0     0     0     0     0     0     0     0     0     0     0     0     0     0     0     0     0     0     0     0     0     0     0     0     0     0     0     0     0     0     0     0     0 <t< td=""><td></td><td></td><td></td><td></td><td></td><td></td><td></td><td></td></t<>                                                                                                    |                                                                                                    |                  |                             |                 |                  |                    |                 |                |
| JULE15     JULE16     JULE16 <td></td> <td></td> <td></td> <td></td> <td></td> <td></td> <td></td> <td></td>                                                                                                    |                                                                                                    |                  |                             |                 |                  |                    |                 |                |
| Ditels     0     0     0     0     0     0       NITETS     0     0     0     0     0     0     0       NITETS     0     0     0     0     0     0     0     0       NITETS     0     0     0     0     0     0     0     0       NITETS     0     0     0     0     0     0     0     0       NITETS     0     0     0     0     0     0     0     0       NITETS     0     0     0     0     0     0     0     0       NITETS     0     0     0     0     0     0     0     0       NITETS     0     0     0     0     0     0     0     0       NITETS     0     0     0     0     0     0     0     0       NITETS     0     0     0     0     0     0     0     0       NITETS     0     0     0     0     0     0     0     0       NITETS     0     0     0     0     0     0     0     0       NITETS     0     0     0                                                                                                    |                                                                                                    |                  |                             |                 |                  |                    |                 |                |
| Ditely     0     0     0     0     0     0       NILET9     0     0     0     0     0     0     0       NILET9     0     0     0     0     0     0     0     0       NILET9     0     0     0     0     0     0     0     0       NILET1     0     0     0     0     0     0     0     0       NILET14     0     0     0     0     0     0     0     0       NILET14     0     0     0     0     0     0     0     0       NILET14     0     0     0     0     0     0     0     0       NILET14     0     0     0     0     0     0     0     0       NILET14     0     0     0     0     0     0     0     0       NILET15     0     0     0     0     0     0     0     0       NILET14     0     0     0     0     0     0     0       NILET14     0     0     0     0     0     0     0       NILET2     0     0     0     0     0                                                                                                    | 0 $0$ $0$                                                                                                    |                  |                             |                 |                  |                    |                 |                |
| JDLE1S         JDLES         JDLES <t< td=""><td>0 <math>0</math> <math>0</math></td><td></td><td></td><td></td><td></td><td></td><td></td><td></td></t<> | 0 $0$ $0$                                                                                                    |                  |                             |                 |                  |                    |                 |                |
| Micris     0     0     0     0     0     0       Ninerio     0     0     0     0     0     0     0       Ninerio     0     0     0     0     0     0     0     0       Ninerio     0     0     0     0     0     0     0     0       Ninerio     0     0     0     0     0     0     0     0       Ninerio     0     0     0     0     0     0     0     0       Ninerio     0     0     0     0     0     0     0     0       Ninerio     0     0     0     0     0     0     0     0       Ninerio     0     0     0     0     0     0     0     0       Ninerio     0     0     0     0     0     0     0     0       Ninerio     0     0     0     0     0     0     0     0       Ninerio     0     0     0     0     0     0     0       Ninerio     0     0     0     0     0     0     0       Ninerio     0     0     0     0                                                                                                    | 0       0       0       0       0       0       0       0       0       0       0       0       0       0       0       0       0       0       0       0       0       0       0       0       0       0       0       0       0       0       0       0       0       0       0       0       0       0       0       0       0       0       0       0       0       0       0       0       0       0       0       0       0       0       0       0       0       0       0       0       0       0       0       0       0       0       0       0       0       0       0       0       0       0       0       0       0       0       0       0       0       0       0       0       0       0       0       0       0       0       0       0       0       0       0       0       0       0       0       0       0       0       0       0       0       0       0       0       0       0       0       0       0       0       0       0       0       0       0                                                                                                          |                  |                             |                 |                  |                    |                 |                |
| JULE 10     0     0     0     0     0     0     0       JULE 11     0     0     0     0     0     0     0     0       JULE 13     0     0     0     0     0     0     0     0     0       JULE 14     0     0     0     0     0     0     0     0     0       JULE 14     0     0     0     0     0     0     0     0     0       JULE 14     0     0     0     0     0     0     0     0     0       JULE 14     0     0     0     0     0     0     0     0     0       JULE 14     0     0     0     0     0     0     0     0     0       JULE 14     0     0     0     0     0     0     0     0     0       JULE 14     0     0     0     0     0     0     0     0     0       JULE 14     0     0     0     0     0     0     0     0     0       JULE 14     0     0     0     0     0     0     0     0     0       JULE 14     0                                                                                                    | 0       0       0       0       0       0       0       0       0       0       0       0       0       0       0       0       0       0       0       0       0       0       0       0       0       0       0       0       0       0       0       0       0       0       0       0       0       0       0       0       0       0       0       0       0       0       0       0       0       0       0       0       0       0       0       0       0       0       0       0       0       0       0       0       0       0       0       0       0       0       0       0       0       0       0       0       0       0       0       0       0       0       0       0       0       0       0       0       0       0       0       0       0       0       0       0       0       0       0       0       0       0       0       0       0       0       0       0       0       0       0       0       0       0       0       0       0       0       0                                                                                                          |                  |                             |                 |                  |                    |                 |                |
| JULETI1     0     0     0     0     0     0     0       JULETI2     0     0     0     0     0     0     0     0       JULETI3     0     0     0     0     0     0     0     0     0       JULETI3     0     0     0     0     0     0     0     0     0       JULETI3     0     0     0     0     0     0     0     0     0       JULETI3     0     0     0     0     0     0     0     0     0       JULETI3     0     0     0     0     0     0     0     0     0       JULETI3     0     0     0     0     0     0     0     0     0       JULETI3     0     0     0     0     0     0     0     0     0       JULETI3     0     0     0     0     0     0     0     0     0       JULETI3     0     0     0     0     0     0     0     0     0       JULETI3     0     0     0     0     0     0     0     0     0                                                                                                    | 1       0       0       0       0       0       0       0       0       0       0       0       0       0       0       0       0       0       0       0       0       0       0       0       0       0       0       0       0       0       0       0       0       0       0       0       0       0       0       0       0       0       0       0       0       0       0       0       0       0       0       0       0       0       0       0       0       0       0       0       0       0       0       0       0       0       0       0       0       0       0       0       0       0       0       0       0       0       0       0       0       0       0       0       0       0       0       0       0       0       0       0       0       0       0       0       0       0       0       0       0       0       0       0       0       0       0       0       0       0       0       0       0       0       0       0       0       0       0                                                                                                    |                  |                             |                 |                  |                    |                 |                |
| JULE 12     0     0     0     0     0     0     0       JULE 12     0     0     0     0     0     0     0     0       JULE 13     0     0     0     0     0     0     0     0     0       JULE 14     0     0     0     0     0     0     0     0     0       JULE 14     0     0     0     0     0     0     0     0     0       JULE 14     0     0     0     0     0     0     0     0     0       JULE 14     0     0     0     0     0     0     0     0     0       JULE 14     0     0     0     0     0     0     0     0     0       JULE 14     0     0     0     0     0     0     0     0     0       JULE 14     0     0     0     0     0     0     0     0     0       JULE 14     0     0     0     0     0     0     0     0     0                                                                                                    | $\begin{array}{c c c c c c c c c c c c c c c c c c c $                                                                                                    |                  |                             |                 |                  |                    |                 |                |
| JULE 13       0       0       0       0       0       0       0       0       0       0       0       0       0       0       0       0       0       0       0       0       0       0       0       0       0       0       0       0       0       0       0       0       0       0       0       0       0       0       0       0       0       0       0       0       0       0       0       0       0       0       0       0       0       0       0       0       0       0       0       0       0       0       0       0       0       0       0       0       0       0       0       0       0       0       0       0       0       0       0       0       0       0       0       0       0       0       0       0       0       0       0       0       0       0       0       0       0       0       0       0       0       0       0       0       0       0       0       0       0       0       0       0       0       0       0       0       0       0 </td <td><math display="block">\begin{array}{c c c c c c c c c c c c c c c c c c c </math></td> <td>DUILET 12</td> <td></td> <td></td> <td></td> <td></td> <td></td> <td></td>                                                                                                    | $\begin{array}{c c c c c c c c c c c c c c c c c c c $                                                                                                    | DUILET 12        |                             |                 |                  |                    |                 |                |
| JULE 114       0       0       0       0       0       0       0       0       0       0       0       0       0       0       0       0       0       0       0       0       0       0       0       0       0       0       0       0       0       0       0       0       0       0       0       0       0       0       0       0       0       0       0       0       0       0       0       0       0       0       0       0       0       0       0       0       0       0       0       0       0       0       0       0       0       0       0       0       0       0       0       0       0       0       0       0       0       0       0       0       0       0       0       0       0       0       0       0       0       0       0       0       0       0       0       0       0       0       0       0       0       0       0       0       0       0       0       0       0       0       0       0       0       0       0       0       0       0<                                                                                                    | 4       0       0       0       0       0       0       0       0       0       0       0       0       0       0       0       0       0       0       0       0       0       0       0       0       0       0       0       0       0       0       0       0       0       0       0       0       0       0       0       0       0       0       0       0       0       0       0       0       0       0       0       0       0       0       0       0       0       0       0       0       0       0       0       0       0       0       0       0       0       0       0       0       0       0       0       0       0       0       0       0       0       0       0       0       0       0       0       0       0       0       0       0       0       0       0       0       0       0       0       0       0       0       0       0       0       0       0       0       0       0       0       0       0       0       0       0       0       0                                                                                                    | DUILET 13        |                             |                 |                  |                    |                 |                |
| JUTETIS     0     0     0     0     0     0       JUTETIS     0     0     0     0     0     0     0       JUTETIS     0     0     0     0     0     0     0     0       JUTETIS     0     0     0     0     0     0     0     0       JUTETIS     0     0     0     0     0     0     0     0       JUTETIS     0     0     0     0     0     0     0     0       JUTETIS     0     0     0     0     0     0     0     0       JUTETIS     0     0     0     0     0     0     0     0       JUTETIS     0     0     0     0     0     0     0     0       JUTETIS     0     0     0     0     0     0     0     0                                                                                                    | 6       0       0       0       0       0       0       0       0       0       0       0       0       0       0       0       0       0       0       0       0       0       0       0       0       0       0       0       0       0       0       0       0       0       0       0       0       0       0       0       0       0       0       0       0       0       0       0       0       0       0       0       0       0       0       0       0       0       0       0       0       0       0       0       0       0       0       0       0       0       0       0       0       0       0       0       0       0       0       0       0       0       0       0       0       0       0       0       0       0       0       0       0       0       0       0       0       0       0       0       0       0       0       0       0       0       0       0       0       0       0       0       0       0       0       0       0       0       0                                                                                                    | DUILET 14        |                             |                 |                  |                    |                 |                |
| Offer         O         O <td>s       0       0       0       0       0       0       0       0         7       0       0       0       0       0       0       0       0       0       0       0       0       0       0       0       0       0       0       0       0       0       0       0       0       0       0       0       0       0       0       0       0       0       0       0       0       0       0       0       0       0       0       0       0       0       0       0       0       0       0       0       0       0       0       0       0       0       0       0       0       0       0       0       0       0       0       0       0       0       0       0       0       0       0       0       0       0       0       0       0       0       0       0       0       0       0       0       0       0       0       0       0       0       0       0       0       0       0       0       0       0       0       0       0       0       0       0       0</td> <td>DUTLET 15</td> <td></td> <td></td> <td></td> <td></td> <td></td> <td></td>                                                                                                    | s       0       0       0       0       0       0       0       0         7       0       0       0       0       0       0       0       0       0       0       0       0       0       0       0       0       0       0       0       0       0       0       0       0       0       0       0       0       0       0       0       0       0       0       0       0       0       0       0       0       0       0       0       0       0       0       0       0       0       0       0       0       0       0       0       0       0       0       0       0       0       0       0       0       0       0       0       0       0       0       0       0       0       0       0       0       0       0       0       0       0       0       0       0       0       0       0       0       0       0       0       0       0       0       0       0       0       0       0       0       0       0       0       0       0       0       0       0                                                                                                    | DUTLET 15        |                             |                 |                  |                    |                 |                |
| OUTET17         O         O </td <td>7       0       0       0       0       0       0       0       0       0       0       0       0       0       0       0       0       0       0       0       0       0       0       0       0       0       0       0       0       0       0       0       0       0       0       0       0       0       0       0       0       0       0       0       0       0       0       0       0       0       0       0       0       0       0       0       0       0       0       0       0       0       0       0       0       0       0       0       0       0       0       0       0       0       0       0       0       0       0       0       0       0       0       0       0       0       0       0       0       0       0       0       0       0       0       0       0       0       0       0       0       0       0       0       0       0       0       0       0       0       0       0       0       0       0       0       0       0       0</td> <td>DUTLET 16</td> <td></td> <td></td> <td></td> <td></td> <td></td> <td></td>                                                                                                    | 7       0       0       0       0       0       0       0       0       0       0       0       0       0       0       0       0       0       0       0       0       0       0       0       0       0       0       0       0       0       0       0       0       0       0       0       0       0       0       0       0       0       0       0       0       0       0       0       0       0       0       0       0       0       0       0       0       0       0       0       0       0       0       0       0       0       0       0       0       0       0       0       0       0       0       0       0       0       0       0       0       0       0       0       0       0       0       0       0       0       0       0       0       0       0       0       0       0       0       0       0       0       0       0       0       0       0       0       0       0       0       0       0       0       0       0       0       0       0                                                                                                    | DUTLET 16        |                             |                 |                  |                    |                 |                |
| Omeria         O         O <td>a       0       0       0       0       0       0       0       0       0       0       0       0       0       0       0       0       0       0       0       0       0       0       0       0       0       0       0       0       0       0       0       0       0       0       0       0       0       0       0       0       0       0       0       0       0       0       0       0       0       0       0       0       0       0       0       0       0       0       0       0       0       0       0       0       0       0       0       0       0       0       0       0       0       0       0       0       0       0       0       0       0       0       0       0       0       0       0       0       0       0       0       0       0       0       0       0       0       0       0       0       0       0       0       0       0       0       0       0       0       0       0       0       0       0       0       0       0       0</td> <td>JUTLET 17</td> <td></td> <td></td> <td></td> <td></td> <td></td> <td></td>                                                                                                    | a       0       0       0       0       0       0       0       0       0       0       0       0       0       0       0       0       0       0       0       0       0       0       0       0       0       0       0       0       0       0       0       0       0       0       0       0       0       0       0       0       0       0       0       0       0       0       0       0       0       0       0       0       0       0       0       0       0       0       0       0       0       0       0       0       0       0       0       0       0       0       0       0       0       0       0       0       0       0       0       0       0       0       0       0       0       0       0       0       0       0       0       0       0       0       0       0       0       0       0       0       0       0       0       0       0       0       0       0       0       0       0       0       0       0       0       0       0       0                                                                                                    | JUTLET 17        |                             |                 |                  |                    |                 |                |
| OMET19         O         O <td>9       0       0       0       0       0       0       0       0       0       0       0       0       0       0       0       0       0       0       0       0       0       0       0       0       0       0       0       0       0       0       0       0       0       0       0       0       0       0       0       0       0       0       0       0       0       0       0       0       0       0       0       0       0       0       0       0       0       0       0       0       0       0       0       0       0       0       0       0       0       0       0       0       0       0       0       0       0       0       0       0       0       0       0       0       0       0       0       0       0       0       0       0       0       0       0       0       0       0       0       0       0       0       0       0       0       0       0       0       0       0       0       0       0       0       0       0       0       0</td> <td>JUTLET 18</td> <td></td> <td></td> <td></td> <td></td> <td></td> <td></td>                                                                                                    | 9       0       0       0       0       0       0       0       0       0       0       0       0       0       0       0       0       0       0       0       0       0       0       0       0       0       0       0       0       0       0       0       0       0       0       0       0       0       0       0       0       0       0       0       0       0       0       0       0       0       0       0       0       0       0       0       0       0       0       0       0       0       0       0       0       0       0       0       0       0       0       0       0       0       0       0       0       0       0       0       0       0       0       0       0       0       0       0       0       0       0       0       0       0       0       0       0       0       0       0       0       0       0       0       0       0       0       0       0       0       0       0       0       0       0       0       0       0       0                                                                                                    | JUTLET 18        |                             |                 |                  |                    |                 |                |
| NULET20         0         0         0         0         0         0         0         0         0         0         0         0         0         0         0         0         0         0         0         0         0         0         0         0         0         0         0         0         0         0         0         0         0         0         0         0         0         0         0         0         0         0         0         0         0         0         0         0         0         0         0         0         0         0         0         0         0         0         0         0         0         0         0         0         0         0         0         0         0         0         0         0         0         0         0         0         0         0         0         0         0         0         0         0         0         0         0         0         0         0         0         0         0         0         0         0         0         0         0         0         0         0         0         0         0         0 </td <td>0       0       0       0       0       0       0       0       0       0       0       0       0       0       0       0       0       0       0       0       0       0       0       0       0       0       0       0       0       0       0       0       0       0       0       0       0       0       0       0       0       0       0       0       0       0       0       0       0       0       0       0       0       0       0       0       0       0       0       0       0       0       0       0       0       0       0       0       0       0       0       0       0       0       0       0       0       0       0       0       0       0       0       0       0       0       0       0       0       0       0       0       0       0       0       0       0       0       0       0       0       0       0       0       0       0       0       0       0       0       0       0       0       0       0       0       0       0       0</td> <td>JUTLET 19</td> <td></td> <td></td> <td></td> <td></td> <td></td> <td></td>                                                                                                    | 0       0       0       0       0       0       0       0       0       0       0       0       0       0       0       0       0       0       0       0       0       0       0       0       0       0       0       0       0       0       0       0       0       0       0       0       0       0       0       0       0       0       0       0       0       0       0       0       0       0       0       0       0       0       0       0       0       0       0       0       0       0       0       0       0       0       0       0       0       0       0       0       0       0       0       0       0       0       0       0       0       0       0       0       0       0       0       0       0       0       0       0       0       0       0       0       0       0       0       0       0       0       0       0       0       0       0       0       0       0       0       0       0       0       0       0       0       0       0                                                                                                          | JUTLET 19        |                             |                 |                  |                    |                 |                |
| JUTET21         O         O </td <td>11     0     0     0     0     0       2     0     0     0     0     0     0       3     0     0     0     0     0     0       4     0     0     0     0     0     0       5     0     0     0     0     0     0       6     0     0     0     0     0     0</td> <td>JUTLET20</td> <td></td> <td></td> <td></td> <td></td> <td></td> <td></td>                                                                                                    | 11     0     0     0     0     0       2     0     0     0     0     0     0       3     0     0     0     0     0     0       4     0     0     0     0     0     0       5     0     0     0     0     0     0       6     0     0     0     0     0     0                                                                                                    | JUTLET20         |                             |                 |                  |                    |                 |                |
| JUTET22         0         0         0         0         0         0         0         0         0         0         0         0         0         0         0         0         0         0         0         0         0         0         0         0         0         0         0         0         0         0         0         0         0         0         0         0         0         0         0         0         0         0         0         0         0         0         0         0         0         0         0         0         0         0         0         0         0         0         0         0         0         0         0         0         0         0         0         0         0         0         0         0         0         0         0         0         0         0         0         0         0         0         0         0         0         0         0         0         0         0         0         0         0         0         0         0         0         0         0         0         0         0         0         0         0         0 </td <td>2       0       0       0       0       0       0       0       0       0       0       0       0       0       0       0       0       0       0       0       0       0       0       0       0       0       0       0       0       0       0       0       0       0       0       0       0       0       0       0       0       0       0       0       0       0       0       0       0       0       0       0       0       0       0       0       0       0       0       0       0       0       0       0       0       0       0       0       0       0       0       0       0       0       0       0       0       0       0       0       0       0       0       0       0       0       0       0       0       0       0       0       0       0       0       0       0       0       0       0       0       0       0       0       0       0       0       0       0       0       0       0       0       0       0       0       0       0       0</td> <td>DUTLET21</td> <td></td> <td></td> <td></td> <td></td> <td></td> <td></td>                                                                                                    | 2       0       0       0       0       0       0       0       0       0       0       0       0       0       0       0       0       0       0       0       0       0       0       0       0       0       0       0       0       0       0       0       0       0       0       0       0       0       0       0       0       0       0       0       0       0       0       0       0       0       0       0       0       0       0       0       0       0       0       0       0       0       0       0       0       0       0       0       0       0       0       0       0       0       0       0       0       0       0       0       0       0       0       0       0       0       0       0       0       0       0       0       0       0       0       0       0       0       0       0       0       0       0       0       0       0       0       0       0       0       0       0       0       0       0       0       0       0       0                                                                                                    | DUTLET21         |                             |                 |                  |                    |                 |                |
| DUTLET23 0 0 0 0 0 0 0 0 0 0 0 0 0 0 0 0 0 0 0                                                                                                    | 3       0       0       0       0       0       0         44       0       0       0       0       0       0       0         5       0       0       0       0       0       0       0         6       0       0       0       0       0       0       0                                                                                                    | UTLET22          |                             |                 |                  |                    |                 |                |
| DUTLET24 0 0 0 0 0 0 0                                                                                                    | 44     0     0     0     0     0       5     0     0     0     0     0       6     0     0     0     0     0                                                                                                    | JUTLET23         |                             |                 | 0                |                    |                 |                |
|                                                                                                    | 5 0 0 0 0 0 0 0 0                                                                                                    | JUTLET24         |                             |                 |                  |                    | 0               |                |
|                                                                                                    |                                                                                                    | JUTLET25         |                             |                 |                  |                    |                 |                |

#### **Circuit Breaker**

This page contains Circuit Breaker Threshold settings

| ircuit breaker | Rating (A) | Connected Outlets | Low Critical (A) | Low warning (A) | High Warning (A) | High Critical (A) | Reset Inreshold | Alarm State Change Delay |
|----------------|------------|-------------------|------------------|-----------------|------------------|-------------------|-----------------|--------------------------|
| 81             |            | 1-6               |                  |                 |                  |                   |                 |                          |
| 82             |            |                   |                  |                 |                  |                   |                 |                          |
| 83             |            | 13-18             |                  |                 |                  |                   |                 |                          |
| 84             |            | 19-24             |                  |                 |                  |                   |                 |                          |
| 85             |            | 25-30             |                  |                 |                  |                   |                 |                          |
| B6             |            | 31-36             |                  |                 |                  |                   |                 |                          |

#### **Data log and Syslog Settings**

Logs page contains Data log and Syslog settings

| og Interval (1 - 1440 min) 10 | Syslog Server Address       |
|-------------------------------|-----------------------------|
| nable Data Logging            | Syslog Server Port 514      |
|                               | Enable Syslog Server Access |
|                               |                             |

#### **SNMP Settings**

| SNMP Manager/Tra          | p Receivers                                                                               |                |                                                   |                       |                                     |                |                |
|---------------------------|-------------------------------------------------------------------------------------------|----------------|---------------------------------------------------|-----------------------|-------------------------------------|----------------|----------------|
| eral SNMP Manager Trap Re | ceiver                                                                                    |                |                                                   |                       |                                     |                |                |
| V1/2c Manager IP Address  |                                                                                           | Read Community |                                                   | Write Community       |                                     | Enable/Disable |                |
| 0.0.0.0                   |                                                                                           | public         |                                                   | private               |                                     |                |                |
| 0.0.0.0                   |                                                                                           | public         |                                                   | private               |                                     |                |                |
| 0.0.0.0                   |                                                                                           | public         |                                                   | private               |                                     |                |                |
| 0.0.0.0                   |                                                                                           | public         |                                                   | private               |                                     |                |                |
| 0.0.0.0                   |                                                                                           | public         |                                                   | private               |                                     |                |                |
|                           |                                                                                           |                |                                                   |                       |                                     |                |                |
|                           |                                                                                           |                |                                                   |                       |                                     |                |                |
| V3 Manager User Name      | Searity Level                                                                             | Auth Password  | Auth Algorithm                                    | Privacy Key           | Privacy                             | Algorithm      | Enable/Disable |
| V3 Manager User Name      | Security Level<br>No Auth No Priv                                                         | Auth Password  | Auth Algorithm<br>MDS                             | Privacy Key           | Privacy<br>DES                      | Algorithm      | Enable/Disable |
| V3 Manager User Name      | Searity Level<br>No Auth No Priv<br>No Auth No Priv                                       | Auth Password  | Auth Algorithm<br>MDS<br>MDS                      | Privacy Key           | Privacy<br>DES<br>DES               | Algorithm      | Enable/Disable |
| V3 Manager User Name      | Searity Level<br>No Auth No Priv<br>No Auth No Priv<br>No Auth No Priv                    | Auth Password  | Auth Algorithm<br>MDS<br>MDS<br>MDS               | Přívacy Key<br>•<br>• | Privacy<br>DES<br>DES<br>DES        | Algorithm      | Enable/Disable |
| V3 Manager Uker Name      | Searity Level<br>No Auth No Priv<br>No Auth No Priv<br>No Auth No Priv<br>No Auth No Priv | Auth Password  | Auth Algorithm<br>MD5<br>MD5<br>MD5<br>MD5<br>MD5 | Privacy Key           | Privacy<br>DES<br>DES<br>DES<br>DES | Algorithm      | Enable/Dicable |

### Advantage Series PDU

#### **Trap Settings**

| , intering t       |               |                                                                                            |               |                                                   |             |                                                      |                |
|--------------------|---------------|--------------------------------------------------------------------------------------------|---------------|---------------------------------------------------|-------------|------------------------------------------------------|----------------|
| neral SNMP Manager | Trap Receiver |                                                                                            |               |                                                   |             |                                                      |                |
| V1/2c Trap Name    |               | Host                                                                                       |               | Community                                         |             | Enable/Disable                                       |                |
|                    |               |                                                                                            |               | public                                            |             |                                                      |                |
|                    |               |                                                                                            |               | public                                            |             |                                                      |                |
|                    |               |                                                                                            |               | public                                            |             |                                                      |                |
|                    |               |                                                                                            |               | public                                            |             |                                                      |                |
|                    |               |                                                                                            |               |                                                   |             |                                                      |                |
|                    |               |                                                                                            |               | public                                            |             |                                                      |                |
|                    |               |                                                                                            |               | public                                            |             |                                                      |                |
| V3 Trap Name       | Host          | Searity Level                                                                              | Auth Password | Auth Algorithm                                    | Privacy Key | Privacy Algorithm                                    | Enable/Disable |
| V3 Trap Name       | Host          | Security Level                                                                             | Auth Password | Auth Algorithm<br>MDS                             | Privacy Key | Privacy Algorithm<br>DES                             | Enable/Disable |
| V3 Trap Name       | Host          | Security Level No Auth No Priv No Auth No Priv                                             | Auth Password | Auth Algorithm<br>MD5<br>MD5                      | Přívacy Key | Privacy Algorithm<br>DES<br>DES                      | Enable/Disable |
| V3 Trap Name       | Host          | Security Level<br>No Auth No Priv<br>No Auth No Priv<br>No Auth No Priv                    | Auth Password | Auth Algorithm<br>MD5<br>MD5<br>MD5               | Privacy Key | Privacy Algorithm<br>DES<br>DES<br>DES               | Enable/Disable |
| V3 Trap Name       | Host          | Security Level<br>No Auth No Priv<br>No Auth No Priv<br>No Auth No Priv<br>No Auth No Priv | Auth Password | Auth Algorithm<br>MDS<br>MDS<br>MDS<br>MDS<br>MDS | Privacy Key | Privacy Algorithm<br>DES<br>DES<br>DES<br>DES<br>DES | Enable/Dinable |

#### Date/Time Settings

| Date/Time Setting | s                   | Daylight Saving Time | : (DST) |  |  |
|-------------------|---------------------|----------------------|---------|--|--|
| Date/Time         | 2021/01/30 03:04:39 | - Enable             |         |  |  |
|                   |                     |                      |         |  |  |
| Network Time Prot | ocol (NTP)          |                      |         |  |  |
| Enable            |                     |                      |         |  |  |
|                   |                     |                      |         |  |  |
|                   |                     |                      |         |  |  |

#### **Email Setup**

| SMTP Account Settings                              | Emai | Recipients |  |
|----------------------------------------------------|------|------------|--|
| Email Server Address                               |      |            |  |
| Sender Address                                     |      |            |  |
| Port                                               |      |            |  |
| Username                                           |      |            |  |
| Password                                           |      |            |  |
| Number of Sending Retries                          |      |            |  |
| Time Interval Between Sending Retries (In Minutes) |      |            |  |
| Server Requires Authentication                     |      |            |  |

#### **Network Settings**

| Ethernet-1 IP C                                                               | onfiguration                                                                 | Ethernet-2 IP C                                                                 | nfiguration |  |
|-------------------------------------------------------------------------------|------------------------------------------------------------------------------|---------------------------------------------------------------------------------|-------------|--|
| Boot Mode                                                                     | DHCP                                                                         |                                                                                 | DHCP        |  |
|                                                                               |                                                                              |                                                                                 |             |  |
|                                                                               |                                                                              |                                                                                 |             |  |
|                                                                               |                                                                              |                                                                                 |             |  |
| IPv6 Access                                                                   |                                                                              | IPv6 Access                                                                     |             |  |
| IPv6 DHCP Mode                                                                |                                                                              | IPv6 DHCP Mode                                                                  |             |  |
|                                                                               |                                                                              |                                                                                 |             |  |
| Web/ R£STani A                                                                | Access Configuration                                                         | SSH//FTPs Confi                                                                 | uration     |  |
| Web/ RESTapi A                                                                | Access Configuration                                                         | SSH/FTPs Confi                                                                  | uration     |  |
| Web/ RESTapi A<br>Web Access                                                  | Iccess Configuration                                                         | SSH/FTPs Config                                                                 | uration     |  |
| Web/ RESTapi A<br>Web Access<br>Web Port                                      | Locess Configuration<br>Https<br>443<br>- Nuclei                             | SSH/FTPs Confi<br>SSH Enable<br>SSH Part 22<br>SSH Part 22                      | uration     |  |
| Web/ RESTapi A<br>Web Access<br>Web Port<br>REST API Access                   | Access Configuration<br>Https<br>443<br>Disable                              | SSH/FTPs Config<br>SSH Enable<br>SSH Port 22<br>PTPs Access 21<br>STIP port 22  | uration     |  |
| Web/ RESTapi A<br>Web Access<br>Web Port<br>REST API Access                   | Access Configuration<br>Htps<br>443<br>Deable<br>V/Link Sured Configuration  | SSH/FTPs Config<br>SSH Enable ✓<br>SSH Port 22<br>FTPs Access ✓<br>FTPs Port 21 | uration     |  |
| Web/ RESTapi A<br>Web Access<br>Web Port<br>REST API Access<br>Certificate Ke | Access Configuration<br>Https<br>443<br>Deable<br>y/Link Speed Configuration | SSH/FTPs Confi<br>SSH Enable ✓<br>SSH Port 22<br>PTPs Access ✓<br>FTPs Port 21  | uration     |  |

#### User Settings – User

This page allows you to add new users with the roles – admin, manager and user It also asks the user to enable/disable **Force Password change** at the time of Web UI login When Force Password Change is Enabled for a user, the PDU will ask for password change after the configuration file is uploaded for that user

When Force Password Change is Disabled, PDU will just login with the current user and will not request for password change

| 🗧 Use     | r Setting     | s               |                    |                   |                      |  |          |          |         |                  |
|-----------|---------------|-----------------|--------------------|-------------------|----------------------|--|----------|----------|---------|------------------|
| Add Users | Add Roles     | LDAP Settings   | Session Management | Password Policies | Radius Configuration |  |          |          |         |                  |
| Add U     | ser           |                 |                    |                   |                      |  |          |          |         |                  |
| Userna    | ime           |                 |                    |                   |                      |  | Username | Password | Role    | Force Pwd Change |
| Passwo    | ord           |                 |                    |                   |                      |  | admin    |          | admin   |                  |
| Confirm   | n Password    |                 |                    |                   |                      |  | user     | ******   | user    |                  |
| User R    | ole           |                 | Admin              |                   |                      |  | manager  |          | manager |                  |
| Force F   | Password Chan | ge during login |                    |                   |                      |  |          |          |         |                  |
|           |               | Add User        |                    |                   | Clear                |  |          |          |         |                  |

### Advantage Series PDU

#### User Settings – Roles

| 🚺 PDU Config | uration T | ool 🏫 v2.     |                    |                   |                      |  |         |                 |  |
|--------------|-----------|---------------|--------------------|-------------------|----------------------|--|---------|-----------------|--|
| 🕞 User S     | etting    | s             |                    |                   |                      |  |         |                 |  |
| Add Users A  | dd Roles  | LDAP Settings | Session Management | Password Policies | Radius Configuration |  |         |                 |  |
|              |           |               |                    |                   |                      |  |         |                 |  |
| Add Rol      | e         |               |                    |                   |                      |  |         |                 |  |
| Role Nam     | Role Name |               |                    |                   |                      |  | Role    | Description     |  |
| Descriptio   | n         |               |                    |                   |                      |  | admin   | admin operation |  |
| Privileges   | User      |               |                    |                   |                      |  | user    | user operation  |  |
|              |           | Add Role      |                    |                   | Clear                |  | manager | Redfish Manager |  |

#### LDAP Settings

| PD | U Confi   | guration To   | <b>vol</b> 🛖 v2. | 6.0                |                   |                      |  |
|----|-----------|---------------|------------------|--------------------|-------------------|----------------------|--|
|    | User      | Settings      | 5                |                    |                   |                      |  |
| dd | d Users   | Add Roles     | LDAP Settings    | Session Management | Password Policies | Radius Configuration |  |
|    |           |               |                  |                    |                   |                      |  |
|    | Settings  |               |                  |                    |                   |                      |  |
|    | Enable    |               |                  |                    |                   |                      |  |
|    | LDAP Sen  | /er           |                  |                    |                   |                      |  |
|    | Port      |               | 389              |                    |                   |                      |  |
|    | Туре      |               | OpenLDAP         |                    |                   |                      |  |
|    | Base DN   |               |                  |                    |                   |                      |  |
|    | Bind Pass | word          |                  |                    |                   |                      |  |
|    | Search Us | er DN         |                  |                    |                   |                      |  |
|    | Login Nar | ne Attribute  |                  |                    |                   |                      |  |
|    | User Entr | y Object Clas |                  |                    |                   |                      |  |
|    |           |               |                  |                    |                   |                      |  |

#### **Sessions Settings**

|             | uu koles – Li  | AP Settings | Session Management | Password Policies | Radius Configuration |  |  |
|-------------|----------------|-------------|--------------------|-------------------|----------------------|--|--|
|             |                |             |                    |                   |                      |  |  |
| ettings     |                |             |                    |                   |                      |  |  |
| jn In Retri | ries Allowed   |             |                    |                   |                      |  |  |
| umber Of R  | Retries Allowe |             |                    |                   |                      |  |  |
| ssion Time  | eout Value (Mi |             |                    |                   |                      |  |  |
| ckout Time  | ne (Min)       |             |                    |                   |                      |  |  |

### Advantage Series PDU

#### **Password Policies**

| User Settings                           |                    |                   |                      |  |  |
|-----------------------------------------|--------------------|-------------------|----------------------|--|--|
| Users Add Roles LDAP Settings           | Session Management | Password Policies | Radius Configuration |  |  |
|                                         |                    |                   |                      |  |  |
| Settings                                |                    |                   |                      |  |  |
| Password Aging Interval                 | 60d                |                   |                      |  |  |
| Minimum Password Length                 |                    |                   |                      |  |  |
| Maximum Password Length                 |                    |                   |                      |  |  |
| Enforce at least one lower case charact | er 🗌               |                   |                      |  |  |
| Enforce at least one upper case charac  | er 🗌               |                   |                      |  |  |
| Enforce at least one numeric character  |                    |                   |                      |  |  |
| Enforce at least one special character  |                    |                   |                      |  |  |
|                                         |                    |                   |                      |  |  |
|                                         |                    |                   |                      |  |  |

#### **Radius Configuration**

| G       | onfiguration T | ool 슈 v2      | .6.0               |                   |                      |
|---------|----------------|---------------|--------------------|-------------------|----------------------|
| Us      | er Setting     | s             |                    |                   |                      |
| d Users | Add Roles      | LDAP Settings | Session Management | Password Policies | Radius Configuration |
| Sett    | inas           |               |                    |                   |                      |
| Enabl   | le 🔳           |               |                    |                   |                      |
| Serve   | er             |               |                    |                   |                      |
| Port    | 389            |               |                    |                   |                      |
| Secre   | et             |               |                    |                   |                      |
|         |                |               |                    |                   |                      |
|         |                |               |                    |                   |                      |
|         |                |               |                    |                   |                      |
|         |                |               |                    |                   |                      |

#### System Settings

| Bystem Information        | Rack Locatio  |  |
|---------------------------|---------------|--|
| System Name               | Room Name     |  |
| Contact Name              | Row Name      |  |
| Contact Email             | Row Position  |  |
| Contact Phone             | Rack Name     |  |
| Contact Location          | Radk ID       |  |
| LED Edge Color Blue       | ✓ Rack Height |  |
|                           |               |  |
| Power Panel Core Location |               |  |
| Power Panel Name          |               |  |
| Core Location Front       |               |  |
| Core U Position           |               |  |
|                           |               |  |

### Advantage Series PDU

#### **Event Notification**

| vents                                   | Emails | SNMP Trap | Syslog |  |
|-----------------------------------------|--------|-----------|--------|--|
| ircuit Breaker Status Changed           |        |           |        |  |
| ser Activity                            |        |           |        |  |
| mart Rack Access                        |        |           |        |  |
| utlet Power Control Status Changed      |        |           |        |  |
| ser Status Changed                      |        |           |        |  |
| ritical Alarm                           |        |           |        |  |
| arning Alarm                            |        |           |        |  |
| assword/Settings Changed                |        |           |        |  |
| etwork Card Reset/Start                 |        |           |        |  |
| xternal Sensor Status Changed           |        |           |        |  |
| DU Configuration File Imported/Exported |        |           |        |  |
| ser Role Status Changed                 |        |           |        |  |
| irmware Update                          |        |           |        |  |
| ommunication Status Changed             |        |           |        |  |
| aisy Chain Status Changed               |        |           |        |  |
| nter Bootloader Mode                    |        |           |        |  |
| DAP/Radius Error                        |        |           |        |  |
| ower Sharing Status Changed             |        |           |        |  |

#### **Rack Access Control**

| Add Card Infor | mation   |       |  |         |           |            |            |
|----------------|----------|-------|--|---------|-----------|------------|------------|
| Card ID        |          |       |  | Card ID | Card User | Card Aisle | Created On |
| Card User      |          |       |  |         |           |            |            |
| Card Aisle     |          |       |  |         |           |            |            |
|                | Add Card | Clear |  |         |           |            |            |

#### Smart Rack access

| l Cards  | Rack Access Settings | Handle Settings | Keypad Settings | Beacon Settings | LED Settings |         |          |          |            |             |
|----------|----------------------|-----------------|-----------------|-----------------|--------------|---------|----------|----------|------------|-------------|
|          |                      |                 |                 |                 |              |         |          |          |            |             |
| Add Ca   | ard                  |                 |                 |                 |              |         |          |          |            |             |
| Card ID  |                      |                 |                 |                 |              | Card ID | Card PIN | Username | Start Time | Expire Time |
| Card PI  | N                    |                 |                 |                 |              |         |          |          |            |             |
| Usernar  | me                   |                 |                 |                 |              |         |          |          |            |             |
| Tempor   | ary User 🗸           |                 |                 |                 |              |         |          |          |            |             |
| Start Ti | me                   |                 |                 |                 |              |         |          |          |            |             |
| Expire 1 | Time                 |                 |                 |                 |              |         |          |          |            |             |
|          | Add Ca               | ard             |                 | Cle             | ar           |         |          |          |            |             |

### Advantage Series PDU

| Add Cards       Rack Access         Add Cards       Rack Access Settings         Hande Settings       Keypad Settings       Beacon Settings       LED Settings         Add Card       Card ID       Card ID       Card ID         Card DD       12345       12345         Username       Start Time       *         Start Time       *       23456                                                                                                    | Add Cards       Rack Access Settings       Handle Settings       Reypad Settings       Beacon Settings       LED Settings         Add Cardd       Card ID       Card ID       Card ID       12345         Card PIN       Username       Start Time       79901       34567         Start Time        Card ID       23456         Expire Time        Clear       Clear                                                                                                    | DDU       | Configuratio | n Tool      | v2.6.0          |                 |                 |              |  |         |          |            |                                |                                       |                                             |                                                |
|----------------------------------------------------------------------------------------------------|----------------------------------------------------------------------------------------------------|-----------|--------------|-------------|-----------------|-----------------|-----------------|--------------|--|---------|----------|------------|--------------------------------|---------------------------------------|---------------------------------------------|------------------------------------------------|
| Add Cards Rack Access Settings Handle Settings Keypad Settings Beacon Settings LED Settings          Add Card       Card ID       Card ID       Card ID       Card ID       Card ID       12345         Card ID       Start Time       Start Time       78901       78901       78901       78901         Start Time                                                                                                    | Add Cards Rack Access Settings Handle Settings Keypad Settings Beacon Settings LED Settings          Add Card       Card ID       Card ID       Card ID       Card ID       IIII 2345         Card PIN       Start Time       Start Time       < | 🗲 Sn      | nart Rack    | Access      |                 |                 |                 |              |  |         | ſ        |            |                                |                                       |                                             |                                                |
| Add Card     Card ID     Card ID <th>Add Card     Drag a column header       Card ID     Card ID       Card PIN     23456       Username     34567       Temporary User     ✓       Start Time     ✓       Expire Time     ✓       Add Card     Clear</th> <th>Add Cards</th> <th>Rack Acce</th> <th>ss Settings</th> <th>Handle Settings</th> <th>Keypad Settings</th> <th>Beacon Settings</th> <th>LED Settings</th> <th></th> <th></th> <th></th> <th></th> <th></th> <th></th> <th></th> <th></th> | Add Card     Drag a column header       Card ID     Card ID       Card PIN     23456       Username     34567       Temporary User     ✓       Start Time     ✓       Expire Time     ✓       Add Card     Clear                                                                                                    | Add Cards | Rack Acce    | ss Settings | Handle Settings | Keypad Settings | Beacon Settings | LED Settings |  |         |          |            |                                |                                       |                                             |                                                |
| Name Card         Crag a column header 1           Card ID                                                                                                    | Add Card       Card ID       Card ID                                                                                                    | Add       | Card         |             |                 |                 |                 |              |  |         |          |            |                                |                                       |                                             |                                                |
| Card ID         Card ID         Card ID         Card ID         Card ID         Card ID         Card ID         12345         1111           Username                                                                                                    | Card ID       Card ID       Card ID       Card ID       Card ID       Card ID       Card ID       Card ID       Card ID       Card ID       Card ID       12345       1111       134567       2222       55798       3333       78901       4444       4444       4444       4444       4444       4444       4444       4444       4444       5555       5555       5555         Card Card       Clear       Clear       Clear       Card ID       Card ID       Card ID       Card ID       Card ID       Card ID       Card ID       5555                                                                                                    | Aud       |              |             |                 |                 |                 |              |  |         |          |            |                                |                                       |                                             |                                                |
| Card PIN         12345         1111           Username         34567         2222           56789         3333           Start Time         *           Expire Time         *           Add Card         Clear                                                                                                    | Card PIN         12345         1111           Username         34567         2222           Temporary User         \$         56789         3333           Start Time         •         \$         23456         5555           Expire Time         •         •         23456         5555                                                                                                    | Card      |              |             |                 |                 |                 |              |  | Card ID | Card PIN | Username   | Username Start Time            | Username Start Time Expire            | Username Start Time Expire Time             | Username Start Time Expire Time                |
| Username         34567         2222           Temporary User         ✓         56789         3333           Start Time                                                                                                    | Username         34567         2222           Temporary User         ✓           Start Time         ✓           Expire Time         ✓           Add Card         Clear                                                                                                    | Card      | PIN          |             |                 |                 |                 |              |  | 12345   |          | card-one   | card-one 2020/11/04 12:00:00   | card-one 2020/11/04 12:00:00 2020/1   | card-one 2020/11/04 12:00:00 2020/12/08 0   | card-one 2020/11/04 12:00:00 2020/12/08 01:0   |
| Temporary User         ✓           Start Time         →           Expire Time         →           Add Card         Clear                                                                                                    | Temporary User         ✓           Start Time         -           Expire Time         -           Add Card         Clear                                                                                                    | User      | name         |             |                 |                 |                 |              |  | 34567   | 2222     | card-two   | card-two 2020/12/01 02:03:04   | card-two 2020/12/01 02:03:04 2020/1   | card-two 2020/12/01 02:03:04 2020/12/31 0   | card-two 2020/12/01 02:03:04 2020/12/31 02:3   |
| Comparison food                                                                                                    | Clapson Fold         ✓           Start Time         ✓           Expire Time         ✓           Add Card         Clear                                                                                                    | Tom       | orary liser  |             |                 |                 |                 |              |  | 56789   | 3333     | card-three | card-three 2020/12/04 10:11:12 | card-three 2020/12/04 10:11:12 2021/0 | card-three 2020/12/04 10:11:12 2021/01/01 0 | card-three 2020/12/04 10:11:12 2021/01/01 02:0 |
| Start Ime         -           Expire Time         -           Add Card         Clear                                                                                                    | Start time         -           Expire Time         -           Add Card         Clear                                                                                                    | Teni      |              | v           |                 |                 |                 |              |  | 78901   | 4444     | card-four  | card-four 2020/12/03 09:10:11  | card-four 2020/12/03 09:10:11 2020/1  | card-four 2020/12/03 09:10:11 2020/12/10 0  | card-four 2020/12/03 09:10:11 2020/12/10 05:0  |
| Expire Time   Add Card  Clear                                                                                                    | Expire Time   Add Card  Clear                                                                                                    | Star      | Time         |             |                 |                 |                 |              |  | 23456   | 5555     | card-five  | card-five 2020/11/30 04:55:43  | card-five 2020/11/30 04:55:43 2020/1  | card-five 2020/11/30 04:55:43 2020/12/07 0  | card-five 2020/11/30 04:55:43 2020/12/07 02:4  |
| Add Card Clear                                                                                                    | Add Card Clear                                                                                                    | Expir     | e Time       |             |                 |                 |                 |              |  |         |          |            |                                |                                       |                                             |                                                |
|                                                                                                    |                                                                                                    |           |              | Add Ca      | rd              |                 | Clea            | r            |  |         |          |            |                                |                                       |                                             |                                                |
|                                                                                                    |                                                                                                    |           |              |             |                 |                 |                 |              |  |         |          |            |                                |                                       |                                             |                                                |

#### Ehandle card details in GUI after configuration file upload:

| < → C ▲      | Not secure   10.10.106.1 | 175/#/smartrack?_k=cs9n | qr                              |                        | ९ 🛧 🖪 🗯 😫 🗄 |
|--------------|--------------------------|-------------------------|---------------------------------|------------------------|-------------|
|              | enLog                    | IC Outlet Meter         | ed, Outlet Switched PDU 1.0.7.4 | <u>License</u>         | Â           |
|              | <b>俞 🕲 🐵</b>             | £•                      | Δ                               |                        |             |
| Smart Rack C | ontrol                   |                         |                                 |                        | Actions 🗸   |
| Card Id      | Username                 | Card PIN                | Start Time                      | Expiration Time        | Actions     |
| 12345        | card-one                 | ******                  | 11/4/2020, 12:00:00 PM          | 12/8/2020, 1:02:03 AM  | D 🗇         |
| 34567        | card-two                 | 大学大学学大学                 | 12/1/2020, 2:03:04 AM           | 12/31/2020, 2:33:44 AM | D 🗇 🗇       |
| 56789        | card-three               | *****                   | 12/4/2020, 10:11:12 AM          | 1/1/2021, 2:04:06 AM   | D 🖄         |
| 78901        | card-four                | *****                   | 12/3/2020, 9:10:11 AM           | 12/10/2020, 5:06:07 AM | D 🖄         |
| 23456        | card-five                | ******                  | 11/30/2020, 4:55:43 AM          | 12/7/2020, 2:44:55 AM  | D 🖄         |
|              |                          |                         |                                 |                        |             |
|              |                          |                         |                                 |                        |             |

#### **Network Services**

Enter the start IP and end IP for Ethernet 0 and Ethernet 1 IP addresses with the correct Network mask and Default gateway

| A Naturalk Comises                          |                                |               |                |               |  |
|---------------------------------------------|--------------------------------|---------------|----------------|---------------|--|
| Network Services                            |                                |               |                |               |  |
| Ethernet-1 IP Addresses                     | Ethernet-2 IP                  | Addresses     |                |               |  |
| Start IP Address 192.168.0.1 End IP Address | 192.168.0.255 Start IP Address | 192.168.0.1   | End IP Address | 192.168.0.255 |  |
| Network Mask 255.255.0                      | Network Mask                   | 255.255.255.0 |                |               |  |
| Default Gateway 192.168.0.1                 | Default Gateway                | 192.168.0.1   |                |               |  |

To upload the conf.ini file on multiple PDUs with ipeth0.cfg and ipeth1.cfg follow the below steps:

- 1. In Network Settings, enter the EthO and Eth1 IP addresses with correct Network mask and Default gateway and set it to **Static** mode
- 2. In **Network Services** page, enter the start IP and end IP for Ethernet 0 and Ethernet 1 IP addresses with the correct Network mask and Default gateway
- 3. Save the conf.ini file.

- 4. Four files will be saved:
  - conf.ini
  - econf.ini
  - ipeth0.cfg
  - ipeth1.cfg
- 5. Copy the three files conf.ini, ipeth0.cfg and ipeth1.cfg into the USB and upload the conf file through USB menu
- 6. After upload the eth0 and eth1 IP will be assigned to the start IPs of eth0 and eth1.
- 7. Now, upload to different PDU and the IP of EthO and Eth1 should be incremented.

#### Saving Configuration File

Once all the settings are saved, click on the Save Configuration option Choose the location where you want to save and click Ok

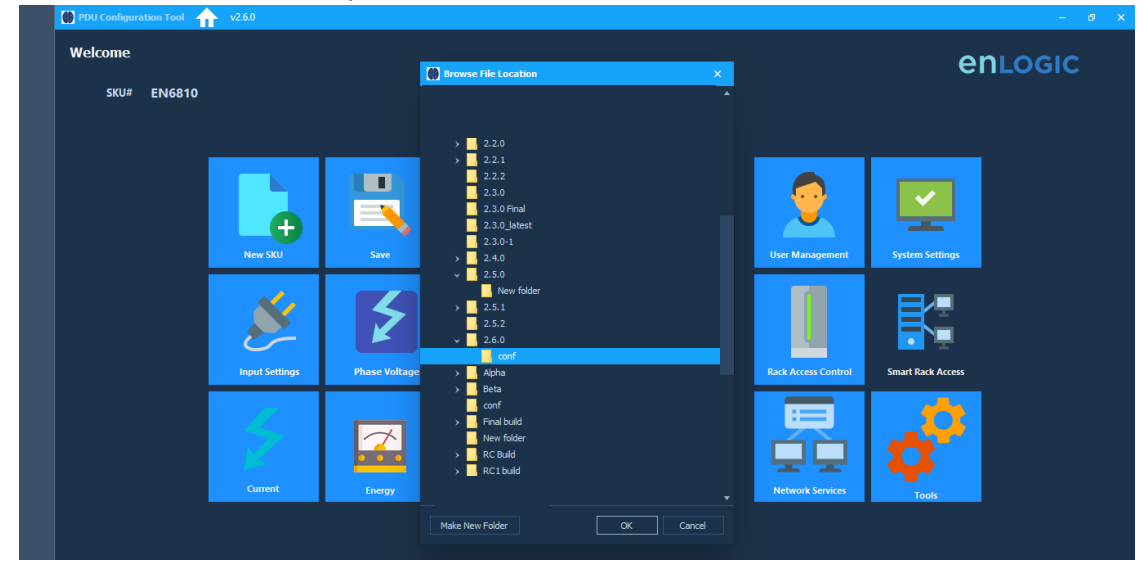

#### Uploading Configuration File Through PTC

Go to Tools page. Enter or Scan the IP address Browse the **conf.ini** file Edit the username and password before uploading the conf.ini file

Click on Upload Configuration to upload the file

### Advantage Series PDU

| 10.10.104.231 |                 | PDU Only -                      |            | Scan        |                        | Save IP Address |                   |
|---------------|-----------------|---------------------------------|------------|-------------|------------------------|-----------------|-------------------|
|               |                 |                                 |            | Browse Fi   | irmware or Configurati | on file         | Import IP Address |
|               |                 |                                 | 10         | 00%         |                        |                 | 1                 |
|               |                 |                                 |            |             |                        |                 |                   |
|               | IP Address      | Username                        | Password   | Device Info |                        | Upload Status   |                   |
|               | 1 10.10.104.231 | admin                           |            | Enlogic PDU |                        |                 |                   |
|               |                 | A Onen                          |            |             |                        | ×               |                   |
|               |                 | w open                          |            |             |                        |                 |                   |
|               |                 | ← → ∽ ↑ <mark></mark> « 2.6.0 » | conf       | ب ن         | Search conf            |                 |                   |
|               |                 | Organize 🔻 New folder           |            |             | 8≣≣ ▼                  | • •             |                   |
|               |                 | 📰 Pictures  🖈 Na                | me         |             | Date modified          | Туре            |                   |
|               |                 | Energy_Script_M                 | conf       |             | 1/30/2021 4:23 PM      | Conf            |                   |
|               |                 | Screenshots                     | econf      |             | 1/30/2021 4:23 PM      | Conf            |                   |
|               |                 | SKU_Verification                | ipeth0.cfg |             | 1/30/2021 4:23 PM      | CFG I           |                   |
|               |                 | T.E.0.1                         | ipeth1.cfg |             | 1/30/2021 4:23 PM      | CFG I           |                   |
|               |                 | <ul> <li>OneDrive</li> </ul>    |            |             |                        |                 |                   |
|               |                 | This PC                         |            |             |                        |                 |                   |
|               |                 | 3D Objects                      |            |             |                        |                 |                   |
|               |                 | 📃 Desktop 🗸 🧹                   |            |             |                        | >               |                   |
|               |                 | File name:                      | conf       |             |                        | ~               |                   |
|               |                 |                                 |            |             |                        |                 |                   |

#### **Help Option**

| $\leftrightarrow$ $\rightarrow$ C $($                                                                                                    | nlogic.com/firmware-software/software                 |                  | ☆ 🔼        | * 0     | : |  |  |  |
|----------------------------------------------------------------------------------------------------|-------------------------------------------------------|------------------|------------|---------|---|--|--|--|
|                                                                                                    | Ne                                                    | ws Blog About Us | Contact Us | Careers | - |  |  |  |
| CI                                                                                                    | ISGLOBAL enlogic                                      |                  |            |         |   |  |  |  |
|                                                                                                    | PRODUCTS ~ RESOURCES & SUPPORT                        | ✓ PARTNERS ✓     | Q          |         |   |  |  |  |
|                                                                                                    | FIRMWARE/SOFTWARE                                     |                  |            |         |   |  |  |  |
|                                                                                                    |                                                       |                  |            |         |   |  |  |  |
|                                                                                                    |                                                       |                  |            |         |   |  |  |  |
| PCT                                                                                                    | (PDU CONFIG TOOL)                                     |                  |            |         |   |  |  |  |
| • PC                                                                                                    | CT PDU Config Tool (EN1.0 and Inline Energy Meters) : |                  |            |         |   |  |  |  |
| This site uses cookies to provide you with a more responsive and personalized service. By using this site you agree to Enlogic use of cookies. Please read the cookie notice for more information on the cookies we use and how to delete or block them. |                                                       |                  |            |         |   |  |  |  |

Additional Notes:

### **Prerequisites:**

- The SSH access should be enabled with the default port 22
- The FTPS access should be enabled with the default port 21
- The SNMP with IP 0.0.0.0 or system IP should be enabled for Enlogic PDU Discovery. Go to SNMP Manager page to enable it or putting the PDU to default settings will also enable the SNMP IP 0.0.0.0

#### **Current Workflow:**

- The PCT tool can scan all the IPs in the network and only the Enlogic PDUs based on the Scan IP selected and the PDUs with SNMP IP 0.0.0.0 enabled
- After IP scan the PCT tool will list out the IPs in the network with the default username and password. So, the user must edit the username and password accordingly
- The PDU password will be set back to the Current password (i.e., 12345678) for default PDUs after Firmware Upload. And, when the user logs in to the WebUI, it will not ask for Password Change and should be logged in with '12345678' password
- The PCT tool will upload on all the scanned IPs even when selecting on the specific IP. So, the user must enter only the IP you want to upload on or delete all the other IPs from the scanned list
- PCT tool will upload the Firmware only on the master PDU
- PCT tool will upload the configuration file on the master and all the slave PDUS connected
- After the settings added in the page click on the back button. This will auto save the settings made
- When New SKU is selected, all the previously added settings should go to default. But only threshold settings go to default. Other settings like Network Settings, System Settings, SNMP and User Settings shows the previous values
- For Static IP Incrementation, the Boot mode should be set to **Static** for both Ethernet 0 and Ethernet1 in Network Settings page of PCT Tool